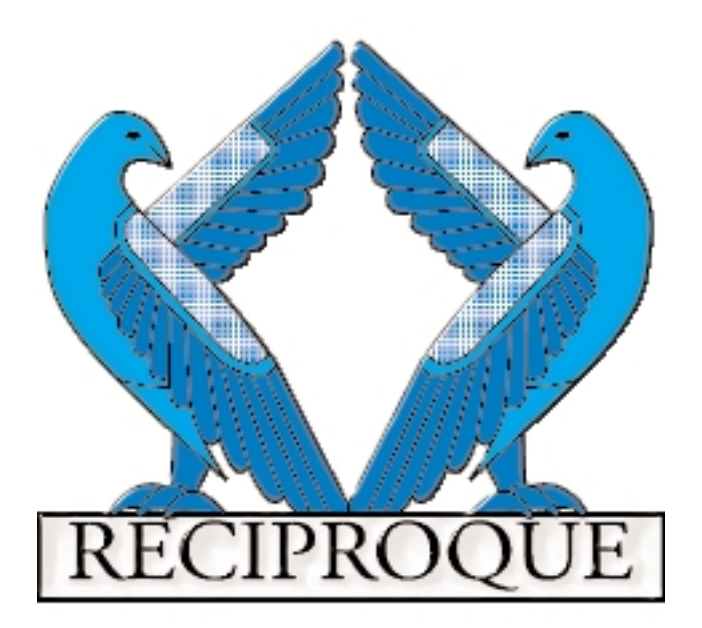

Gestion des Relations Version 4

Relations Presse Communication Interne et Externe Gestion de Contact Prospection Télé-Action

TRIBORD • 26, rue Pagès • 92150 Suresnes Téléphone : 1 41 38 29 49 • Télécopie : 1 41 38 29 51 eMail : reciproque@tribord.fr• Toile : www.tribord.fr Le premier logiciel d'aide à la gestion des relations presses créé par RÉCIPROQUE COMMUNICATION est sorti en 1991. Il avait été conçu et réalisé par un attaché de presse. Ce produit a rencontré un succès important auprès de dizaines d'attachés de presse qui ne voulaient plus saisir plusieurs fois par jour les mêmes informations, faire du collage avec les étiquettes, être contraint de demander de l'aide extérieure pour faire des mailings et ne pas connaître les affaires en cours avec le journaliste avec lequel on est en train de parler au téléphone !

Quelques années ont passées et les demandes de nos utilisateurs nous ont permis de mieux comprendre leurs besoins; par ailleurs, l'informatique a fait de tels progrès que beaucoup d'utilisateurs à qui nous présentons le produit ne soupçonnaient même pas l'idée que l'on puisse aujourd'hui faire ce que RÉCIPROQUE propose !

Cependant les communications évoluent très vite (visio-conférence, Internet, Intranet, téléphonie) et le métier d'attaché de presse s'adaptera à ces nouvelles donnes : notre rôle est de faciliter la transition en mettant la puissance de ces technologies à la portée de tout le monde.

La matière première de votre travail c'est l'information. Notre outil doit vous permettre, avec un minimum de discipline de votre part, d'obtenir ou de créer instantanément, avec le moins de manipulations possibles, naturellement et sans avoir à vous poser de questions «informatiques», l'information, l'état, le document qu'il vous faut.

Réciproque version 4 vous aide à gérer aisément vos communications avec vos contacts.

RÉCIPROQUE version 4 vous permettra :

- La gestion de vos Relations Presse,
- La gestion de vos Relations avec les Collectivités,
- La gestion de vos **Contacts**,
- La gestion de votre **Prospection**,
- Un outil de Télé-Action avec numérotation automatique,
- La gestion des VIP,
- La gestion de votre Communication Interne,
- Une aide à l'organisation de manifestations (Colloques, réunions etc...),
- etc.

Dans ce manuel d'aide à l'utilisation de RÉCIPROQUE, nous utiliserons donc partout les termes de Sociétés et Contacts mais vous saurez que pour vous, les Sociétés sont des collectivités, des médias ou des supports, et que les contacts sont des clients, des prospects, des personnalités, des acheteurs ou des amis !

# Table des Matières

| I. Présentation du logiciel              |   |
|------------------------------------------|---|
| 1. Gestion de vos Relations1-1           |   |
| 2. Actions, Agendas, Retombées Presse1-2 |   |
| 3. Courriers, Mailing, Faxing, InterNet, |   |
| 4. Et pour être complet1-2               |   |
| 5. TRIBORD, c'est aussi des SERVICES1-3  |   |
| 6. Comment est-ce fait ?1-3              |   |
| II. Les outils de base                   |   |
| 1. Quelques conseils2-1                  |   |
| 2. Les modes2-1                          |   |
| 3. Le clavier2-1                         |   |
| 4. La barre des tâches2-2                |   |
| a) Icônes génériques2-2                  |   |
| b) Icônes des listes2-2                  |   |
| c) Icônes des pages2-2                   |   |
| d) Icônes spécifiques2-2                 |   |
| e) Choix par défaut2-3                   |   |
| 5. Les menus2-3                          |   |
| 6. Le mode Recherche2-4                  |   |
| a) Nouveau2-4                            |   |
| b) Dupliquer2-5                          |   |
| c) Ignorer2-5                            |   |
| d) Codes spéciaux2-5                     |   |
| III. Les Sociétés                        |   |
| 1. Liste                                 |   |
| a) Mode Recherche                        |   |
| b) Suppression de fiches                 |   |
| c) Impression                            |   |
| 2. Page                                  |   |
| a) Commentaires                          |   |
| b) Téléphones                            |   |
| c) Critères                              |   |
| i) Nouveau critère3-6                    |   |
| ii) Gestion des critères                 |   |
| iii) Affectation en liste                |   |
| iv) Suppression en liste                 |   |
| d) Contacts                              | _ |
| e) Encarts PArus                         | 0 |
| t) larits Encarts                        | 1 |
| i) larit                                 | 1 |
| II) lype de tarit                        | 1 |
| g) Actions                               | 1 |
| h) Prospection                           | 3 |
| i) Tele-Action                           | 5 |
| IV. Les Contacts                         |   |
| I. Liste                                 |   |

| a) Sélection liste                    | 4-1  |
|---------------------------------------|------|
| b) Mode Recherche                     | 4-2  |
| c) Suppression de fiches              | 4-2  |
| d) Impression                         | 4-3  |
| 2. Page                               | 4-4  |
| a) Commentaire                        | 4-4  |
| b) Téléphones                         | 4-5  |
| c) Critères                           | 4-6  |
| i) Nouveau critère                    | 4-6  |
| ii) Gestion des critères              | 4-7  |
| iii) Affectation en liste             | 4-7  |
| iv) Suppression en liste              | 4-8  |
| d) Fait                               | 4-8  |
| i) Prêt                               | 4-9  |
| ii) Document                          | 4-10 |
| iii) RDV                              | 4-11 |
| iv) Lettre                            | 4-13 |
| v) Appel                              | 4-16 |
| e) À Faire                            | 4-17 |
| f) Encarts parus                      | 4-18 |
| g) Collègues                          | 4-19 |
| <u>V. Les Mailings</u>                |      |
| 1. Liste                              | 5-1  |
| a) Mode Recherche                     | 5-2  |
| b) Suppression de fiches              | 5-2  |
| c) Impression                         | 5-3  |
| 2. Page                               | 5-4  |
| a) Commentaire                        | 5-4  |
| b) Critères                           | 5-5  |
| i) Généralités                        | 5-5  |
| ii) Contacts - Civilité               | 5-6  |
| iii) Contacts - Nom                   | 5-7  |
| iv) Contacts - Ville                  | 5-8  |
| v) Contacts - Code Postal             | 5-8  |
| vi) Contacts - Pays                   | 5-9  |
| vii) Contacts - Fonction              | 5-9  |
| viii) Contacts - Critères             | 5-10 |
| ix) Sociétés - Nom                    | 5-10 |
| x) Sociétés - Ville                   | 5-11 |
| xi) Sociétés - Code Postal            | 5-11 |
| xii) Sociétés - Région                | 5-12 |
| xiii) Sociétés - Pays                 | 5-12 |
| xiv) Sociétés - Critères              | 5-13 |
| xv) Indépendants                      | 5-13 |
| c) Relances                           | 5-14 |
| I) Mettre la sélection à jour         | 5-15 |
| II) Ajout d'un contact hors selection | 5-17 |
| III) Clic sur contact                 | 5-17 |
| ıv) Export                            | 5-19 |

| d) Éditions                                               | 5-20 |
|-----------------------------------------------------------|------|
| i) Courrier                                               | 5-21 |
| 1) Préparation                                            | 5-21 |
| 2) Impression                                             | 5-25 |
| 3) Enveloppes                                             | 5-25 |
| 4) Télécopies / eMail                                     | 5-26 |
| ii) Étiquettes                                            | 5-27 |
| 1) Avery 7159 / 7163                                      | 5-27 |
| 2) Préparation Logo                                       | 5-28 |
| 3) Avery 7418 / 7413N                                     | 5-29 |
| iii) Listes                                               | 5-29 |
| e) Téléphones                                             |      |
| VI. Les Actions                                           |      |
| 1. Liste                                                  | 6-1  |
| a) Mode Recherche                                         | 6-2  |
| b) Suppression de fiches                                  | 6-2  |
| c) Impression                                             | 6-3  |
| 2. Page                                                   | 6-4  |
| 3. Actions                                                | 6-4  |
| VII. Les Retombées et Encarts                             |      |
| 1. Liste                                                  | 7-1  |
| a) Mode Recherche                                         | 7-2  |
| b) Suppression de fiches                                  | 7-2  |
| c) Impression                                             | 7-3  |
| d) Création                                               | 7-4  |
| 2. Page                                                   | 7-5  |
| VIII. Le Calendrier Perpétuel                             |      |
| 1. Menu                                                   | 8-1  |
| 2. Formats                                                | 8-1  |
| 3. Autres formats                                         | 8-2  |
| IX. Les Utilitaires                                       |      |
| 1. Menu                                                   | 9-1  |
| 2. Imports                                                | 9-1  |
| 3. Mise à jour fichier ancienne version                   | 9-2  |
| 4. Utilitaires (Vérification, Regroupe et Renumérotation) | 9-2  |
| 5. Utilisateur : Informations                             | 9-3  |
| 6. Utilisateur : Appropriation                            | 9-4  |
| X. Langues - Configuration multi-utilisateurs             |      |
| «Langue» et «Modification des libellés»                   | 10-1 |
| XI. Divers                                                |      |
| 1. À Propos                                               | 11-1 |
| 2. Licence                                                | 11-2 |
| Annexes                                                   |      |
| <u>A - Formats de fichiers</u>                            |      |
| 1. Import Sociétés                                        | A-1  |

| 1. Import Societes               | A-I  |
|----------------------------------|------|
| 2. Import Contacts               | A-2  |
| 3. Import Retombées / Commercial | A-3  |
| 4. Export Réciproque             | A-4  |
| 5. Informations écran            | A-10 |
|                                  |      |

Réciproque

# I. Une brève présentation de Réciproque v4

#### 1. Gestion de vos Relations

A partir des fichiers des contacts (journalistes, élus, clients...), et des sociétés auxquels ils sont éventuellement rattachés (médias, collectivités locales, entreprises, prospects, ...) :

- Vous obtenez directement n'importe quelle information déjà enregistrée. Par exemple, un de vos contacts vous appelle : vous saurez immédiatement dans quelle(s) société(s) il(elle) travaille, les détails sur la société, ses spécialités, quelles actions vous avez faites avec lui (elle), avec le compte rendu détaillé de chacune de ces actions, quelles retombées il (elle) vous a fait obtenir, s'il vient à la prochaine conférence de presse, etc...Bien entendu, ce faisant, vous complétez éventuellement vos données,
- Vous enregistrez vos ACTIONS, qui créent votre AGENDA,
- Vous disposez d'un outil cohérent qui vous permet d'organiser de A jusqu'à Z une conférence de presse : MAILING des invitations aux personnes précisément et rapidement choisies, liste de relance automatique, impression des listes des présents et des badges, gestion des documents à envoyer...
- Vous enregistrez, gérez et obtenez le calcul automatique des RETOMBÉES PRESSE, retrouvez n'importe quelle retombée à partir de n'importe quel mot.
- Vous éditez, imprimez, des fax, des lettres, des mailings, des faxing(envoyez automatiquement jusqu'à 800 fax par jour !), en personnalisant vos courriers à l'aide des informations de vos fichiers, des ÉTIQUETTES, des LISTES, des BADGES, des ENVELOPPES...,
- vous exportez vers n'importe quel tableur ou traitement de texte...

#### 2. Actions, Agendas, Retombées Presse.

Vous pouvez saisir instantanément, et pouvez consulter les fiches à tout moment :

- des appels téléphoniques (et le compte rendu),
- des documents à envoyer,
- des rendez-vous (et le compte rendu),
- des prêts,
- des courriers que vous envoyez instantanément en lettre ou en Fax.

En ce qui concerne la gestion Presse, vous pouvez saisir toutes les retombées presse obtenues (des informations sur l'article mais aussi l'aide au calcul du montant des retombées).

A tout moment, vous pouvez consulter globalement ou par contact toutes les actions (faites ou à faire), toutes les retombées presse obtenues à partir de n'importe quel critère (journaliste, média, mot clé, etc...), mais vous pouvez obtenir également les détails de chaque action (le compte rendu d'un rendez vous, lire ou modifier le contenu d'une lettre...), et de chaque retombée presse, et cela globalement, par période, par média, par journaliste, à partir de tel ou tel mot (ex : tous le articles citant tel ou tel mot)...

3. Courriers, Mailing, Faxing, InterNet, ...

Vous pouvez envoyer automatiquement un courrier ou un Fax à un contact, imprimer le compte rendu des derniers rendez vous, la liste de ses collègues, des actions que vous avez faites avec lui depuis telle date ainsi que les retombées presse qu'il vous a faites.

Vous pouvez faire des sélections aussi complexes que : les journalistes spécialisés en rubrique bourse des journaux généralistes, et les journalistes de la rubrique finance des journaux financiers, à l'exception des médias TV. Les recherches peuvent imbriquer plusieurs critères aussi bien sur votre fichier contact que société.

A partir de cette recherche, plus ou moins poussée selon vos besoins, vous pouvez imprimer des listes, des étiquettes, des lettres, des badges...faire des relances et enregistrer ceux qui viennent, y compris ceux qui accompagnent ou ceux qui remplacent, et n'imprimer dès lors que la liste ou les badges des présents.

Vous pouvez, à partir d'une sélection de contact, envoyer votre texte par Fax. Notre système de Fax enverra et gérera (mauvais n°, n° occupé...) des centaines de Fax par jour.

Vous pouvez également exporter ces informations vers n'importe quel tableur ou Traitement de texte.

#### 4. Et pour être complet

Vous disposerez également de :

- L'enregistrement des caractéristiques de vos contacts et des sociétés avec deux niveaux de précision, ce qui permet une grande souplesse lors des sélections,
- Un calendrier universel utilisable partout où vous devez entrer une date,
- des mots de passe qui préservent la confidentialité et les accès...

#### 5. TRIBORD, c'est aussi des SERVICES\*

- Analyse et conseils sur vos fichiers, vos réseaux, vos logiciels, vos micros
- aide à la personnalisation et au paramétrage , intégration des données externes
- ajout de fonctions, programmation à la demande...
- Formation à l'utilisation de Réciproque ou à d'autres logiciels
- livraison de matériels, logiciels, dépannages
- \* Services facturables sur devis

#### 6. Comment est-ce fait ?

Réciproque est développé sous FileMaker Pro et fonctionne sous Windows 3.1 (monoposte uniquement), 3.11, 95, NT et sous Macintosh à partir de système 7.

Le produit est disponible en monoposte ou en réseau. Nous vous conseillons la mise en place d'un serveur spécialisé FileMaker (Windows NT Server ou AppleShare IP) à partir de quatre postes fonctionnant en permanence.

La configuration recommandée est au minimum de 16 Mo de mémoire vive (RAM) avec un processeur Pentium à 133Mhz d'horloge sur PC, un processeur à 25 Mhz sur Apple 68nnn ou 60 Mhz sur Apple PowerPC (processeur RISC).

Nous avons interfacé Réciproque avec des logiciels d'envois d'eMail ou de fax. La liste ne cessant d'évoluer, demandez-nous comment faire.

### II. Les outils de base

#### 1. Quelques conseils

Nous vous conseillons de garder vos mains sur le périphérique en cours d'utilisation. Si votre main est sur la souris, continuez avec la souris. Si votre main est sur le clavier, continuez avec le clavier. Ceci vous évitera beaucoup d'aller-retour qui, bien que favorables à la musculature de votre bras et à votre sens de la situation spatiale, apportent une fatigue en fin de journée (500 aller-retour clavier/souris comptent ...). Veillez aussi à la situation de votre écran : ni de face, ni de dos à la fenêtre. Ceci vous évitera d'avoir mal au crâne en tentant de distinguer ce qui se passe sur l'écran (ou derrière vous). Le haut de votre écran devrait être au niveau de vos yeux.

Vos épaules doivent être parallèles à l'écran (songez à la scoliose). Le clavier doit être au niveau de vos coudes.

Utilisez les minuscules. Elles sont plus faciles à lire et tiennent moins de place en largeur.

#### 2. Les modes

On peut distinguer trois modes de travail :

*Le mode liste* dans lequel la liste de toutes les fiches sélectionnées apparaît. Vous pouvez y effectuer des sélections, des recherches ou des suppressions. En cliquant une fois sur une ligne vous passez en mode page.

*Le mode page* vous permet de créer, modifier ou supprimer toute information relative à la fiche sélectionnée.

*Le mode recherche* vous permet d'effectuer une recherche parmi vos fiches. Ce mode est différent des critères de sélection d'un mailing.

#### 3. Le clavier

Le curseur est automatiquement positionné dans la zone qu'il est le plus logique de renseigner en premier. Sinon et de façon générale :

- Cliquez une seule fois pour sélectionner une fiche ou une icône,
- Un seul clic suffit pour activer la fonction,
- Un clic sur une ligne passe en mode page,
- ENTRÉE (ou retour chariot) ou souris pour passer d'une ligne à l'autre dans un champ,
- TABULATION pour passer d'une zone à une autre.

Il est souvent possible d'utiliser plusieurs méthodes pour obtenir le résultat souhaité. Prenez la voie qui vous paraît la plus simple ...

## 4. La barre des tâches

## a) Icônes génériques

En haut de l'écran figurent différentes icônes :

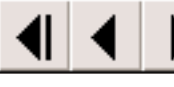

*Premier, précédent, suivant, et dernier* vous facilitent les déplacements dans le fichier.

 $\mathbf{Q}$ 

Quitter : Retour au menu principal.

- *Nouveau* : Création d'une nouvelle fiche (passe en mode page).
- *Imprimer* : Impression en fonction de l'écran affiché.

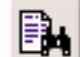

- *Chercher* : Passe en mode recherche.
- *Supprimer* : Suppression de la fiche, de toutes les fiches ou omission.
- *Tout rechercher :* fait réapparaître toute la liste.
  - Carroussel : Accès direct [A] Actions, [C] Contacts, [S} Sociétés, [M] Mailings.
  - *Sélection liste* : Transfert de votre sélection dans un mailing.

## b) Icônes des listes

- Tri croissant : le plus faible au début.
- **IIr** *Tri décroissant* : le plus fort au début.

## c) Icônes des pages

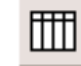

Liste : Retour à la liste

## d) Icônes spécifiques

Calendrier : Appel au calendrier perpétuel.
 Recherche automatique : Sélectionne les fiches ayant le même critère.

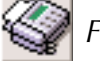

Fax : Envoi d'une télécopie.

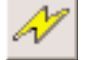

eMail : Envoi d'un message électronique.

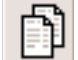

Dupliquer : Duplique la ligne.

Spécifiques aux contacts :

**Poubelle** : Détache le contact de la société sélectionnée.

### e) Choix par défaut

Les écrans de dialogue proposent un bouton encadré. C'est le choix par défaut. Vous pouvez cliquer sur ce bouton ou appuyer sur la touche entrée.

#### 5. Les menus

Les menus sont généralement inutiles lors de l'utilisation de Réciproque.

Les fonctions accessibles sont indiquées en texte plein alors que les fonctions interdites sont grisées.

Le copier/coller est totalement accessible, que ce soit pour du texte, pour une image ou bien du son. Vous pouvez y accéder par le menu Édition ou bien par les touches spéciales. Ces touches sont activées en appuyant à la fois sur une touche de contrôle et sur la touche adéquate.

La touche de contrôle est Ctrl (Contrôle) sur PC et Commande (Pomme) sur Apple. Vous pouvez donc :

Couper : [CTRL] X Copier : [CTRL] C Coller : [CTRL] V

Vous pouvez contrôler l'orthographe en utilisant le sous-menu orthographe du menu édition. Veillez à ne pas contrôler tout le fichier !

Le sous-menu préférence vous permet de modifier éventuellement certains aspects du programme-support, tel que la façon de composer les numéros de téléphones.

Outils de base

### 6. le mode Recherche

Si vous cliquez sur le bouton de recherche, Réciproque affichera un écran ressemblant à celui-ci :

|               | Contact.FP3                        |
|---------------|------------------------------------|
|               | Rechercher                         |
| Civilité :    | Date                               |
| Prénom :      | Créée le : Modifiée le :           |
| Nom :         | Critère                            |
| Fonction :    | Désignation :                      |
| Adresse :     | Valeur :                           |
|               | Téléphone                          |
| Plays :       | Désignation:                       |
| Sociátá :     | Numéro :                           |
| Adresse :     | Action                             |
|               | Type :                             |
|               | Date :                             |
| Pays :        | Sujet Rendez-vous,                 |
| Désignation : | Titre Lettre, Sujet Appel          |
| Valeur :      | Designation Mailing.               |
| Suivi par :   |                                    |
| Commentaire : |                                    |
|               |                                    |
|               |                                    |
|               |                                    |
| Annuler       | d d b b □ □ □ □ Ignorer Rechercher |
|               |                                    |
|               |                                    |
| Find          | 4                                  |

Vous pouvez indiquer autant de zones que désirées dans l'écran de recherche et Réciproque effectuera un ET sur vos critères. Par exemple, vous pouvez indiquer la Région Alpha et le commentaire Delta. Réciproque affichera, si cela est possible, toutes les fiches qui comportent à la fois Alpha dans Région et Delta dans Commentaires.

Nous avons choisi la recherche société mais ce qui est important est la ligne de bouton du bas :

| Annuler 🔄 📢 🔶 🕨 🗋 👘 Ignorer Recherc | rcher |  |
|-------------------------------------|-------|--|
|-------------------------------------|-------|--|

Deux boutons simples : Annuler qui revient à l'écran précédent et Rechercher qui lance votre requête.

Trois autres boutons sont présents, voici leur utilité :

#### <u>a) Nouveau</u>

Si vous désirez retrouver aussi les fiches qui auraient Gamma dans la zone commentaires, vous devez créer un OU. Pour cela cliquez sur le bouton Nouveau et un écran vierge apparaîtra. Cet écran correspond à une nouvelle ligne de requête. Vous pouvez indiquer ici autant de critères que nécessaires.

Les boutons de déplacement sont actifs et vous permettent de passer d'une requête à l'autre.

Le nombre de requêtes n'est pas limité mais une seule suffit souvent.

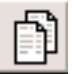

<u>b) Dupliquer</u>

Dans le cas où vous désirez un OU en conservant des critères de la requête active, cliquez sur l'icône «dupliquer». Réciproque affichera un nouvel écran identique où vous pourrez indiquer d'autres valeurs.

#### Ignorer

#### <u>c) Ignorer</u>

Vous voulez obtenir toutes les fiches sauf certaines. Pour continuer sur les sociétés, imaginons que vous désiriez obtenir toutes les fiches de la France sauf la région Ile de France. Dans ce cas, vous allez créer une première requête en indiquant France en tant que critère Pays, puis créez une nouvelle requête en cliquant sur «nouveau», indiquez Ile-de-France pour la Région et cliquez sur le bouton Ignorer.

L'activation du bouton ignorer est signalée par un trait rouge sous «ignore».

Réciproque recherchera toutes les fiches de la première requête puis en oubliera toutes les fiches correspondant à la seconde requête.

#### d) Codes spéciaux

Vous pouvez utiliser les codes suivants pour affiner vos recherches :

| < inférieur à                                        |
|------------------------------------------------------|
| ≤ inférieur ou égal à                                |
| > supérieur à                                        |
| ≥ supérieur ou égal à                                |
| = égalà                                              |
| intervalle                                           |
| ! doublons                                           |
| // date courante                                     |
| ? date/heure incorrecte                              |
| @ un seul caractère                                  |
| <ul> <li>zéro, un ou plusieurs caractères</li> </ul> |
| " " texte littéral                                   |
| == contenu identique                                 |

Ces codes sont disponibles dans le panneau d'information que l'on obtient en cliquant dans l'icône présente en bas de l'écran.

# III. Les Sociétés

Bien que le but du logiciel soit de gérer des personnes, nous allons commencer par la gestion des sociétés. Le contact est souvent défini comme faisant partie d'un ensemble dont le plus haut niveau serait la société à laquelle il appartient.

# 

I

# <u>1. Liste</u>

La première fois que vous cliquez sur le bouton «société» du menu général, le logiciel vous présentera l'écran suivant :

|         | Societe.FP3             |                               |                            |                          |                          |        |    |
|---------|-------------------------|-------------------------------|----------------------------|--------------------------|--------------------------|--------|----|
|         | 1                       |                               | Suivi par<br>Malo de Laste | Créée le<br>alle 2/02/98 | Modifiée A<br>18/11/98 S | C<br>M |    |
| <u></u> | r[[ Société [[r         | Adresse                       | r[[ CP []                  | îr rfî                   | Ville                    | ٢r     |    |
|         | A JOUR                  | Immeuble Europaris            | 75504                      | Paris                    |                          |        |    |
|         | A LA CARD AKTUELL       | Am Kugarten 1                 | 23879                      | Molin                    |                          |        |    |
|         | A LA CARD EURO-NEWS     | Steinauer Berg 1              | D-23896                    | Hammer                   |                          |        |    |
|         | ACTUALIDAD ECONOMICA    | Recoletos, 1                  | 28001                      | Madrid                   |                          |        |    |
| Ø       | ADN KRONOS              | piazza Cavour,2               | 20121                      | Milano                   |                          |        |    |
|         | AGENCE REUTER           | 19, rue Poissonnière          | 75083                      | Paris                    |                          |        |    |
|         | Alpha et Oméga Corp.    | 36, rue des Anciennes Écuries | 12345                      | Delta                    |                          |        |    |
|         | BANKING TECHNOLOGY      | 1st floor, 9-13 Andrew Street | EC4A                       | Londres                  |                          |        |    |
|         | BANQUE                  | 18, rue Lafayette             | 75009                      | Paris                    |                          |        |    |
|         | FAIRE SAVOIR FAIRE      | 9, rue Moncey                 | 75009                      | Paris                    |                          |        |    |
|         | FINANCE ET INFORMATIQUE | 37, avenue Paul Déroulède     | 94300                      | Vincennes                |                          |        |    |
|         | FRANCE 2 TELEMATIN      | Bureau 611                    | 75008                      | Paris                    |                          |        |    |
|         | HANDELSBLATT            | 400, rue Saint Honoré         | 75001                      | Paris                    |                          |        |    |
| ⊠       | HESSISCHER RUNDFUNK     | Bertramstrasse 8              | 60320                      | Francfort 1              |                          |        |    |
|         | IBM ET COMPATIBLES      | 2 rue d'Amsterdam             | 75009                      | Paris                    |                          |        |    |
|         | INFORMATION WEEK        | 72, rue d'Hauteville          | 75010                      | Paris                    |                          |        |    |
|         | INFORMATIONS            | du Loiret                     | 45044                      | Orleans                  |                          |        |    |
|         | INTERNET PROFESSIONNEL  | 26, rue d'Oradour-sur-Glane   | 75504                      | Paris                    |                          |        |    |
|         | JOURNAL DU TELEPHONE    | 91, avenue de la République   | 75540                      | Paris                    |                          |        | •  |
| ЦЩ      |                         | 40 rue Guir Mocauet           | 94501                      | Champione                |                          |        | •  |
|         | Browse                  |                               |                            |                          | 4                        | P.,    | 11 |

Réciproque vous indique le nombre total de fiches ainsi que le nombre de fiches présentes dans votre sélection. Pour réduire votre sélection vous devez passer par le mode recherche.

- Le trait noir présent sur la gauche d'une fiche indique que celle-ci est sélectionnée et que les actions spécifiques telle que la suppression s'appliqueront à cette fiche.
- Vous pouvez trier les colonnes qui possèdent les petites barres de tris. Si le nom de la société est trop long pour s'afficher nous vous conseillons de l'écrire en minuscule.
- La case à cocher (ou à décocher) vous permet de sélectionner une liste discontinue et hors-critère. Cliquez sur le bouton d'en-tête pour utiliser cette sélection. Vous pouvez effacer toutes les cases d'une sélection en choisissant le programme «Clear Select» disponible dans la barre de menu sous «ScriptMaker».

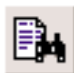

# a) Mode Recherche

Le fait de cliquer sur cette icône affiche l'écran suivant :

| Rechercher         Société :       Date         Adresse :       Créée le :       Modifiée le :         Cedex :       Désignation :       Critère         Pays :       Téléphone       Désignation :         Région :       Téléphone       Désignation :         Civilité :       Nom :       Numéro :         Prênom :       Action       Désignation :         Nom :       Date :       Prêt. Document,         Sujet Rendezvous,       Titre Lettre, Sujet Appel       Désignation Mailing.         Pays :       Activité :       Type :       Heure :         Réoiproque : O-: O = O + O + +       Relance : O - O = O +       Date :       Suivi par :         Annuler       Image: Image: Image |                                                                                                    | Societe.FP3                                                                                          |
|----------------------------------------------------------------------------------------------------|----------------------------------------------------------------------------------------------------|----------------------------------------------------------------------------------------------------|
| Rechercher         Société :       Date         Adresse :       Créée le :       Modifiée le :         Cedex :       Désignation :       Critère         Pays :       Téléphone       Désignation :         Région :       Téléphone       Désignation :         Civilité :       Numéro :       Numéro :         Nom :       Action Désignation :       Date :         Adresse :       Sujet Rendezvous,       Titre Lettre, Sujet Appel         Pays :       Type :       Heure :         Activité :       Type :       Heure :         Réciproque : O- O = O + O ++       Relance : O- O = O +       Date :         Services : O- O = O + O ++       A Faire :       Date :         Commentaire :       Suivi par :       Suivi par :                                                                                                    |                                                                                                    |                                                                                                    |
| Société :       Date         Adresse :       Créée le :       Modifiée le :         Cedex :       Critère         Pays :       Valeur :         Région :       Téléphone         Civilité :       Désignation :         Prénom :       Numéro :         Nom :       Action         Fonotion :       Date :         Adresse :       Prêt, Document,<br>Sujet Rendezvous,<br>Titre Lettre, Sujet Appel         Pays :       Type :         Activité :       Type :         Réciproque : O O = O + O + +       Relance : O - O = O +         Services : O - O = O + O + +       A Faire :         Commentaire :       Suivi par :                                                                                                    |                                                                                                    | Rechercher                                                                                           |
| Cedex :       Critère         Pays :       Valeur :         Région :       Valeur :         Civilité :       Prénom :         Nom :       Numéro :         Pontion :       Action Désignation :         Adresse :       Prêt, Document,         Sujet Rendezvous,       Titre Lettre, Sujet Appel         Désignation Mailing.       Prêt :         Pays :       Type :         Activité :       Type :         Réciproque : O - O = O + O + +       Relance : O - O = O +         Services : O - O = O + O + +       A Faire :         Commentaire :       Suivi par :                                                                                                    | Société :<br>Adresse :                                                                                             | Date<br>Créée le : Modifiée le :                                                                     |
| Région :       Téléphone         Civilité :       Désignation :         Prénom :       Numéro :         Nom :       Action Désignation :         Adresse :       Désignation :         Adresse :       Désignation :         Pays :       Désignation Mailing.         Activité :       Type :         Réciproque : O- O = O + O + +       Relance : O- O = O +         Services : O- O = O + O + +       A Faire :         Commentaire :       Suivi par :                                                                                                    | Cedex :<br>Pays :                                                                                                  | Critère<br>Désignation :<br>Valeur :                                                                 |
| Nom :       Action       Désignation :       Date :         Fonction :       Date :       Prêt, Document, Sujet Rendezvous, Titre Lettre, Sujet Appel Désignation Mailing.         Pays :       Type :       Heure :         Activité :       Type :       Heure :         Réciproque :       O O = O + O + +       Relance : O - O = O +       Date :         Services :       O O = O + O + +       A Faire :       Date :         Commentaire :       Suivi par :       Suivi par :                                                                                                    | Région :<br>Civilité :<br>Prénom :                                                                                 | Téléphone<br>Désignation :<br>Numéro :                                                               |
| Pays :     Designation Mailing.       Activité :     Type :       Réciproque : O O = O + O + +     Relance : O - O = O +       Services : O - O = O + O + +     A Faire :       Commentaire :     Suivi par :                                                                                                    | Nom :<br>Fonction :<br>Adresse :                                                                                   | Action Désignation :<br>Date :<br>Prêt, Document,<br>Sujet Rendez-vous,<br>Titre Lettre, Sujet Appel |
| Activité :       Type :       Heure :         Réciproque : O O = O + O + +       Relance : O - O = O +       Date :         Services : O - O = O + O + +       A Faire :       Date :         Commentaire :       Suivi par :                                                                                                    | Pays :                                                                                                    | Designation Mailing.                                                                                 |
| Commentaire : Suivi par :                                                                                                    | Activité :           Réciproque : O O = O + O ++         Relanc           Services : O O = O + O ++         A Fair | Type:         Heure:           be: O O = O +         Date:           ire:         Date:              |
| Annuler Ignorer Rechercher                                                                                                    | Commentaire :                                                                                                    | Suivi par :                                                                                          |
|                                                                                                    | Annuler 🚽                                                                                                    | Ignorer Rechercher                                                                                   |

Le bouton vert affiche la seconde page :

|                                                                                              | Rechercher                                                 |                                                                          |
|----------------------------------------------------------------------------------------------|------------------------------------------------------------|--------------------------------------------------------------------------|
| Société :<br>Adresse :<br>Cedex :<br>Pays :<br>Région :                                      | Civilité :<br>Prénom :<br>Nom :<br>Fonction :<br>Adresse : |                                                                          |
|                                                                                              | Pays :                                                     |                                                                          |
| Contact Positif                                                                              | Contact Utile                                              | Contact Inutile                                                          |
| OK RDV :<br>Projet6 mois - OK Rappel :<br>Projet6 mois - Refus Rappel :<br>Projet + 6 mois : | Mac : _<br>PC : _<br>Unix : _<br>Autre : _                 | Refus réponse :<br>Hors cible :<br>Cas particulier:<br>Déjà en contact : |
| Télé-Acteur :                                                                                | Rebut : 🗆                                                  | Opération:                                                               |
| Activité :<br>Réciproque : O O= O+ O++<br>Services : O O= O+ O++                             | Type :<br>Relance : O O = O +<br>A Faire :                 | Heure :<br>Date :<br>Date :                                              |
| Commentaire :                                                                                |                                                            | Suivi par :                                                              |
| Annuler                                                                                      |                                                            | Ignorer Rechercher                                                       |

Le choix des désignations critères entraîne l'affichage de toutes les désignations critères qui ont été créées pour les sociétés. Attention : il en est de même pour les valeurs des critères, c'est à dire que Récipproque affiche toutes les valeurs de toutes les catégories.

Le choix des Type de ligne Téléphone affiche tous les Types de ligne qui ont été créés pour les sociétés.

#### b) Suppression de fiches

Réciproque vous demande ce qu'il convient de faire :

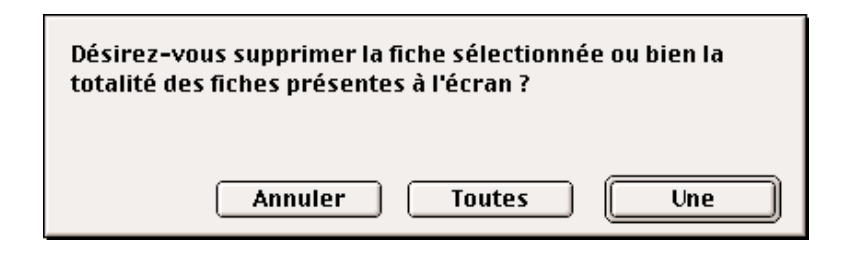

Le choix par défaut, Une, supprime la fiche repérée par la petite barre noire. Vous pouvez aussi supprimer toute la liste. Réciproque vous demandera alors de confirmer votre choix. Vous ne pouvez pas annuler ces suppressions.

#### c) Impression

Vous pouvez imprimer la liste de toutes les fiches présentes à l'écran en cliquant sur le bouton «imprimer». Les tris seront conservés.

| Société                 | Adresse                                                              | Télé                       | phone                            |
|-------------------------|----------------------------------------------------------------------|----------------------------|----------------------------------|
| AJOUR                   | Immeuble EuroParis<br>26, rue d'Oradour sur Glane<br>75504 Paris 15  | Téléphone 1<br>Télécopie 1 | 01 44 25 35 00<br>01 40 60 69 74 |
| A LA CARD AKTUELL       | Am Kugarten 1<br>23879 Molin<br>Allemagne                            | Téléphone 1<br>Téléphone 2 | 00494542<br>0049846110           |
| A LA CARD EURO-NEWS     | Steinauer Berg 1<br>D-23896 Hammer<br>Allemagne                      | Téléphone 1<br>Téléphone 2 | 00494542<br>0049846110           |
| ACTUALIDAD ECONOMICA    | Recoletos, 1<br>28001 Madrid<br>Espagne                              | Téléphone 1<br>Télécopie 1 | 00 34 13 37 32<br>00 34 15 76 81 |
| ADN KRONOS              | piazza Cavour,2<br>20121 Milano<br>Italie                            | Téléphone 1<br>Télécopie 1 | 00 39 76 00 09<br>00 39 78 43 04 |
| AGENCE REUTER           | 19 rue Poissonnière<br>75083 Paris 02<br>France                      | Téléphone 1<br>Télécopie 1 | 0142215000<br>0142361072         |
| BANKING TECHNOLOGY      | 1st floor, 9-13 Andrew Street<br>EC4A 3AE Londres<br>Grande-Bretagne | Téléphone 1<br>Télécopie 1 | 00 44 71 93 62<br>00 44 71 35 32 |
| BANQUE                  | 18, rue Lafayette<br>75009 Paris<br>France                           | Téléphone 1<br>Télécopie 1 | 0148005454<br>0148241297         |
| FAIRE SAVOIR FAIRE      | 9, rue Moncey<br>75009 Paris<br>France                               | Téléphone 1<br>Télécopie 1 | 01 45 89 32 71<br>01 45 88 18 95 |
| FINANCE ET INFORMATIQUE | 37 avenue Paul Déroulède<br>94300 Vincennes<br>France                | Téléphone 1<br>Télécopie 1 | 0143982211<br>0148086231         |

Liste des sociétés

## 2. Page

Un clic sur une ligne affichera la fiche au format page sur l'onglet commentaire.

Le passage d'un type d'information à un autre s'effectue en cliquant sur l'onglet désiré.

| Commentaire <u>a) Commentai</u> | ire |
|---------------------------------|-----|
|---------------------------------|-----|

|                                                                                                    | Societe.FP3                                                                                                    |
|----------------------------------------------------------------------------------------------------|----------------------------------------------------------------------------------------------------|
| ▲ ▲ ▶ ▶ <sup>50</sup> G □ ≞ ₿                                                                                                    | 4     3     48     Suivi par     Créée le Modifiée     A C       50     Utilisateur Simple     18/02/98     18/11/98     S M                                                                                                    |
| Société : Tribord                                                                                                    |                                                                                                    |
| Adresse                                                                                                    |                                                                                                    |
| 26, rue Pagès                                                                                                    |                                                                                                    |
| 92150 Suresnes                                                                                                    | Cedex                                                                                                    |
| Pays France                                                                                                    | Région IIe de France                                                                                                    |
| Commentaire       Téléphone       Critère       Cor         Date       Informations diverses et variées ne rei         Calendrier       Tous les mots sont indexés et vous po         La date de modification est gérée pa       une zone quelconque de la fiche.         Multimédia       Vous pouvez utiliser le menu Format | Télé-Action         ntact       Encart Paru       Tarifs Encarts       Action       Prospection         ntrant pas dans les autres onglets.         nuvez rechercher dans cette zone.         r le logiciel. Elle changera automatiquement lorsque vous modifierez         pour modifier les attributs des caractères dans toutes les zones. |
| 100 🛌 🖬 Browse                                                                                                    |                                                                                                    |

Le champ commentaire vous permet d'indiquer des informations diverses. Vous pourrez effectuer des recherches sur les valeurs que vous y avez indiqué. Si le texte que vous entrez dépasse la longueur visible, l'ascenseur présent sur la droite de la zone s'activera et vous pourrez monter ou descendre dans la zone.

Les deux chiffres indiquent les fiches sélectionnées par rapport au nombre total de fiches. Lors de l'impression, le texte cedex ne sera pas automatiquement indiqué; vous devez donc écrire «Cedex 15\*» par exemple. La date de création n'est pas modifiable. Les zones Pays et Région vous proposeront un choix. Vous pouvez accéder directement à ce que vous recherchez en tapant la première lettre. Par exemple, tapez F pour aller au premier pays commençant par la lettre F.

Le bouton date insère automatiquement la date et l'heure à la fin du texte déjà saisi dans la zone de commentaire.

Calendrier Le bouton calendrier appelle le calendrier perpétuel.

\* Cedex : Courrier d'entreprise à distribution exceptionnelle

Tribord

Date

#### Téléphone

#### <u>b) Téléphone</u>

|               |                                   | Societe.FP3                                                                                  | I E                   |
|---------------|-----------------------------------|----------------------------------------------------------------------------------------------|-----------------------|
|               | 50 💁 🗳 🖡                          | Image: Suivi par     Créée le Mo       50     Utilisateur Simple       18/02/98     18/02/98 | difiée AC<br>11/98 SM |
| Société       | : Tribord                         |                                                                                              |                       |
| Adresse       |                                   |                                                                                              |                       |
| 26, rue Pagès |                                   |                                                                                              |                       |
| 92150         | Suresnes                          | Cedex                                                                                        |                       |
| Pays Fra      | nce                               | Région lle de France                                                                         |                       |
| Commentaire   | Téléphone Critère Con<br>Standard | act Encart Paru Tarifs Encarts Action Prospec                                                | xtion                 |
|               | Télécopie                         | 1 41 38 29 51                                                                                | N                     |
|               | Web                               | http://www.tribord.fr                                                                        | N                     |
|               | eMail                             | reciproque@tribord.fr                                                                        | <u></u>               |
|               |                                   |                                                                                              |                       |
|               |                                   |                                                                                              |                       |
|               |                                   |                                                                                              |                       |
|               |                                   |                                                                                              |                       |
|               |                                   |                                                                                              |                       |
|               |                                   |                                                                                              |                       |
|               |                                   |                                                                                              |                       |
| 100 📕 🚛 🛙     | Browse                            |                                                                                              |                       |

Vous pourrez indiquer toutes les façons de joindre cette société. La liste qui apparaît lorsque vous sélectionnez le type de ligne indique tous les types de ligne précédemment saisis.

Pour créer une nouvelle ligne, cliquez sur la première ligne libre et indiquez vos références.

Si vous indiquez des adresses internet, veillez à respecter les ordres spéciaux http et ftp. Http indique que vous allez réaliser une connexion à une page html et ftp que vous désirez échanger des fichiers. Les autres ordres sont compris mais peu usités (telnet, ...). Une adresse InterNet sera donc de la forme suivante :

### http://www.pagetoile.fr ou ftp://ftp.fichierstoile.fr

Les symboles «://» sont impératifs pour la bonne compréhension de l'ordre.

La petite poubelle sert à supprimer la ligne sélectionnée.

L'éclair compose le numéro de la ligne choisie en fonction de son type (téléphone, envoi de télécopie, connexion internet, pager, ...).

H.

#### Critère

| ``` | $\sim \cdot \cdot \cdot$ |
|-----|--------------------------|
| ()  | ( ritoroc                |
| U)  | CHIEFES                  |
|     |                          |

| Soc                                   | iete.FP3 📃 🗄                                                                                                    |
|---------------------------------------|----------------------------------------------------------------------------------------------------|
|                                       | 48         Suivi par         Créée le Modifiée         A C           50         Utilisateur Simple         18/02/98         18/11/98         S M |
| Société : Tribord                     |                                                                                                    |
| Adresse                               |                                                                                                    |
| 26, rue Pagès                         |                                                                                                    |
| 92150 Surespes                        | Cedex                                                                                                    |
| Pays France                           | Région lle de France                                                                                                    |
|                                       |                                                                                                    |
|                                       | Télé-Action                                                                                                    |
| Commentaire Telephone Ciffele Contact | Encart Paru   Tarris Encarts  Action   Prospection                                                                                               |
| Parution                              | Mensuel                                                                                                    |
| Tirage                                | Régionnal                                                                                                    |
|                                       |                                                                                                    |
|                                       |                                                                                                    |
|                                       |                                                                                                    |
|                                       |                                                                                                    |
|                                       |                                                                                                    |
| Nouveau                               | Affectation en liste                                                                                                    |
| Gestion                               | Suppression en liste                                                                                                    |
| 100 Browse                            | ▼ [                                                                                                    |

Cet onglet indique les critères qui qualifient la société.

Un clic sur une ligne affiche le critère en question. Vous pouvez dès lors le modifier ou le supprimer. Si vous cliquez sur dernière ligne (vierge) Réciproque vous proposera d'ajouter un nouveau critère.

2

Si vous cliquer sur la loupe, toutes les fiches possédant ce critères seront sélectionnées.

#### i) Nouveau critère

Pour affecter un nouveau critère, cliquez sur le bouton «Nouveau critère». Réciproque vous présentera une fenêtre de choix du nouveau critère :

| Critère                                    |                                         |  |  |
|--------------------------------------------|-----------------------------------------|--|--|
| Désignation :<br>Aviation - Sports Aériens | Valeur :<br>Aviation - Sports Aériens ☆ |  |  |
| Annuler                                    | Continuer Terminer                      |  |  |

Choisissez tout d'abord une catégorie puis une valeur dans la liste proposée. Cliquez sur «Terminer» pour enregistrer cette nouvelle définition.

## ii) Gestion des critères

Vous pouvez créer autant de critères que vous le désirez. Pour cela, cliquez sur le bouton «Gestion des critères». Réciproque affichera alors l'écran de définition suivant :

|                              | SCritVa_FP3                   |    |         |          |      |
|------------------------------|-------------------------------|----|---------|----------|------|
|                              | <u>s</u> d 🖉 🗛 🛛 👔            | 80 | Société | A        |      |
| rí Désignation í ír          | Valeur                        |    |         |          |      |
| Affaires - Économie          |                               |    |         |          |      |
| Agriculture                  | Agronomie                     |    |         |          |      |
| Agriculture                  | Cultures                      |    |         |          |      |
| Agriculture                  | Élevages                      |    |         |          |      |
| Agriculture                  | Généralistes du Thème         |    |         |          |      |
| Alimentation - Restauration  | Distribution Alimentaire      |    |         |          |      |
| Alimentation - Restauration  | Froid - Conservation          |    |         |          |      |
| Aménagement du Territoire    | Environnement - Pollution     |    |         |          |      |
| Animaux                      | Généralistes du Thème         |    |         |          |      |
| Arts - Culture               | Cinéma                        |    |         |          |      |
| Arts - Culture               | Généralistes du Thème         |    |         |          |      |
| Arts - Culture               | Lecture-litterature-bd-poesie |    |         |          |      |
| Arts - Culture               | Télévisions - Radios          |    |         |          |      |
| Assurances                   | Généralistes du Thème         |    |         |          |      |
| Audiovisuel                  | Agence Généraliste            |    |         |          |      |
| Audiovisuel                  | Économie - Finances - Social  |    |         |          |      |
| Audiovisuel                  | Nature - Environnement        |    |         |          |      |
| Autres Spécialités Médicales | Autres Spécialités Médicales  |    |         |          |      |
| Aviation - Sports Aériens    | Aviation - Sports Aériens     |    |         |          |      |
| Beauté                       | Cosmétiques - Parfums         |    |         |          |      |
| 23 novembre 1998             | ?                             |    |         | 12:20:57 | -    |
| 100 Browse                   |                               |    |         | •        | ▶ 4/ |

Utilisez les boutons standards pour modifier cette liste. Le bouton «Société» vous permet de revenir sur l'écran société.

#### iii) Affectation en liste

Cette fonction vous permet de rajouter un critère à la liste des sociétés sélectionnées. Vous devez tout d'abord effectuer une sélection en utilisant la recherche ou les cases à cocher puis cliquer sur le bouton «Affectation d'un critère aux fiches sélectionnées». Si vous n'effectuez pas de sélection le critère sera ajouté à tout votre fichier. Réciproque affichera l'écran suivant :

|                                              | Affectation en lis<br>48750 | ste                                                                        |
|----------------------------------------------|-----------------------------|----------------------------------------------------------------------------|
| Désignation :<br>Alimentation - Restauration | Valeur:                     | Froid - Conservation<br>Distribution Alimentaire ↔<br>Froid - Conservation |
| Annuler                                      |                             | Continuer                                                                  |

Faites votre choix, puis cliquez sur «Continuer». Le critère sera alors ajouté à toutes les fiches sociétés sélectionnées. La durée du traitement est fonction du nombre de fiches et de la puissance de votre ordinateur. Quoiqu'il en soit n'interrompez jamais le programme car vous risquez de perdre votre fichier.

#### iv) Suppression en liste

Le bouton «Suppression d'un critère des fiches sélectionnées» vous permet de supprimer un critère sur toutes les fiches de votre sélection. Cliquez sur le bouton, choisissez le critère en question et cliquez sur «Continuer».

| Suppr         | r <mark>ession en liste</mark><br>48 / 50 |
|---------------|-------------------------------------------|
| Désignation : | Valeur :                                  |
| Parution      | Mensuel 🗘                                 |
| Tirage        | Régionnal                                 |
|               |                                           |
|               |                                           |
|               |                                           |
| J             | ক                                         |
| Annuler       | Continuer                                 |

#### Contact

#### d) Contacts

L'onglet contact vous présente la liste des contacts directement rattachés à l'entreprise (en haut) et des contacts indirects (en bas).

| Societe.FP3                                                                                                    | ÐB                                                                          |
|----------------------------------------------------------------------------------------------------|-----------------------------------------------------------------------------|
| $\blacksquare \bullet \bullet \bullet \bullet fiches \bigcirc \Box \textcircled{1} \bullet \bullet \textcircled{1} \bullet \bullet \bullet \textcircled{1} \bullet \bullet \bullet \textcircled{1} \bullet \bullet \bullet \textcircled{1} \bullet \bullet \bullet \textcircled{1} \bullet \bullet \bullet \textcircled{1} \bullet \bullet \bullet \bullet \textcircled{1} \bullet \bullet \bullet \textcircled{1} \bullet \bullet \bullet \textcircled{1} \bullet \bullet \bullet \bullet \textcircled{1} \bullet \bullet \bullet \bullet \textcircled{1} \bullet \bullet \bullet \bullet \bullet \bullet \bullet \bullet \bullet \bullet \bullet \bullet \bullet \bullet \bullet \bullet \bullet \bullet \bullet$ | Suivi par Créée le Modifiée A C<br>Utilisateur Simple 18/02/98 23/11/98 S M |
| Société : Tribord                                                                                                    |                                                                             |
| Adresse                                                                                                    |                                                                             |
| 26, rue Pagès                                                                                                    |                                                                             |
| 92150 Suresnes Cedex                                                                                                    |                                                                             |
| Pays France Région I                                                                                                    | le de France                                                                |
| Commentaire Téléphone Critère Contact Encart Paru Tari<br>Beta, Alpha                                                                                                    | fs Encarts Action Prospection                                               |
| Lambda, Evanste                                                                                                    | Directeur Technique                                                         |
| Nouveau Contact                                                                                                    |                                                                             |
|                                                                                                    |                                                                             |
| KOCHANSKI, Peter                                                                                                    | Chef de rubrique                                                            |
|                                                                                                    |                                                                             |
|                                                                                                    |                                                                             |
|                                                                                                    |                                                                             |
| Nouveau Pigiste                                                                                                    |                                                                             |
| 100 Browse                                                                                                    |                                                                             |

Un clic sur une ligne affiche le contact choisi. Un clic qur la zone rouge à droite du contact sélectionne ce contact pour faire partie d'un mailing automatique envoyé à partir de la liste des sociétés.

Pour ajouter un nouveau contact ou un nouveau pigiste, cliquez sur le bouton adéquat.

| Monsieur Paul BUREL                                 |          |
|-----------------------------------------------------|----------|
| A B C D E F G H I J K L M N O P Q R S T U V W X Y Z | <br> r   |
| Beta, Alpha රා                                      | -<br>  ( |
| BOUSQUET, Christian                                 |          |
| BRIERE, Annette                                     | L        |
| BUREL, Paul                                         | lι       |
|                                                     | +        |
|                                                     | μ        |
|                                                     | ι        |
|                                                     | 2        |
|                                                     |          |
|                                                     | r        |
|                                                     | S        |
|                                                     | L        |
|                                                     | L        |
|                                                     | L        |
|                                                     | L        |
|                                                     | L        |
|                                                     | L        |
|                                                     |          |
|                                                     |          |
|                                                     |          |

Faites votre choix ouis cliquez sur «Terminer».

Le bouton de création permet de créer un nouveau contact automatiquement rattaché à cette société.

#### Encart Paru

#### <u>e) Encarts Parus</u>

Cet onglet vous permet de visualiser les différentes informations qu'a fait paraître la société pour un sujet quelconque.

| ]                                         | Socie               | te.FP3     |                                    |                            | Ľ                                     |
|-------------------------------------------|---------------------|------------|------------------------------------|----------------------------|---------------------------------------|
|                                           | 3 B <b>,</b> III († |            | 18 Suivi par<br>10 Utilisateur Sir | r Crééele<br>mple 18/02/98 | Modifiée AC<br>23/11/98 SM            |
| Société : Tribord                         |                     |            |                                    |                            |                                       |
| Adresse                                   |                     |            |                                    |                            |                                       |
| 26, rue Pagès                             |                     |            |                                    |                            |                                       |
| 92150 Suresnes                            |                     | Cede       | ×                                  |                            |                                       |
| Pays France                               |                     | Régio      | n lle de France                    |                            |                                       |
| Commentaire Téléphone Critère Désignation | Contact Er          | ocart Paru | Tarifs Encarts                     | Action Pro                 | spection Total                        |
| Interview 24/8/99                         | Lambda              | 6/05/98    | Télévision                         | Excellent                  | 15 🗘                                  |
|                                           |                     |            |                                    |                            |                                       |
|                                           |                     |            |                                    |                            |                                       |
|                                           |                     |            |                                    |                            |                                       |
|                                           |                     |            |                                    |                            |                                       |
|                                           |                     |            |                                    |                            |                                       |
|                                           |                     |            |                                    | Total :                    | 15                                    |
|                                           |                     |            |                                    | rotar.                     | 10                                    |
| DO 🛌 🖬 Browse                             |                     |            |                                    |                            | • • • • • • • • • • • • • • • • • • • |

Pour visualiser plus exactement les données, cliquez sur la ligne qui vous intéresse.

Pour créer une nouvelle ligne, cliquez sur la première ligne vierge disponible. Reportez-vous au chapitre sur les Retombées et Encarts pour la suite de la création.

Réciproque affiche une valeur de retombées que vous pouvez définir dans l'onglet Tarifs Encarts. Réciproque

<u>f) Tarifs Encarts</u>

<u>i) Tarif</u>

Vous pouvez indiquer ici une valeur pour les retombées de cette société.

|                          |              | Societe.FP    | 3         |                                 |                                        | E          | 日 |
|--------------------------|--------------|---------------|-----------|---------------------------------|----------------------------------------|------------|---|
| 50 fiches                |              | • 🔳 🐧 ∞       | 48<br>50  | Suivi par<br>Utilisateur Simple | Créée le Modifiée<br>18/02/98 23/11/98 | A C<br>S M | Π |
| Société : <b>Tribord</b> |              |               |           |                                 |                                        |            |   |
| Adresse                  |              |               |           |                                 |                                        |            |   |
| 26, rue Pagès            |              |               |           |                                 |                                        |            |   |
| 92150 Suresnes           |              |               | Cedex     |                                 |                                        |            |   |
| Pays France              |              |               | Région I  | le de France                    |                                        |            |   |
| Commentaire Téléphone    | Critère Conf | tact Encart P | aru Tarif | is Encarts Action               | Télé-Action<br>n Prospection           |            |   |
| Seconde Type             | Tanif ]      |               |           |                                 |                                        |            |   |
| ,                        |              |               |           |                                 |                                        |            |   |
|                          |              |               |           |                                 |                                        |            |   |
|                          | Tarifna      | ational :     | 1         |                                 |                                        |            |   |
|                          | Tanifré      | gional :      | 1         |                                 |                                        |            |   |
|                          |              |               |           |                                 |                                        |            |   |
|                          |              |               |           |                                 |                                        |            |   |
|                          |              |               |           |                                 |                                        |            |   |
| 100 A Browse             |              |               |           |                                 |                                        |            |   |

Pour modifier le type de tarif utilisé, cliquez sur Type de Tarif.

ii) Type de tarif

Indiquez ici le type de tarif à utiliser :

| Tarification | Type Tarif                                         | 1 |
|--------------|----------------------------------------------------|---|
|              | Indiquez le type de tarif utilisé :                |   |
|              | O Ligne<br>O Millimètre<br>O Fraction<br>I Seconde |   |
|              | Terminer                                           |   |
|              |                                                    |   |

#### Action

#### g) Actions

La liste des actions effectuées pour l'un des contacts appartenant à cette société est affichée :

|                                    | Socie    | te.FP3   | 3          |                                                       |                     | Ð          |
|------------------------------------|----------|----------|------------|-------------------------------------------------------|---------------------|------------|
|                                    |          | 00       | 48<br>50   | Suivi par Créée le 1<br>Utilisateur Simple 18/02/98 2 | Modifiée<br>3/11/98 | A C<br>S M |
| Société : <b>Tribord</b>           |          |          |            |                                                       | _                   |            |
| Adresse                            |          |          |            |                                                       | _                   |            |
| 26, rue Pagès                      |          |          |            |                                                       |                     |            |
| 92150 Suresnes                     |          |          | Cedex      |                                                       |                     |            |
| Pays France                        |          |          | Région IIe | e de France                                           |                     |            |
|                                    |          |          | ,          |                                                       |                     |            |
| Commentaire Téléphone Critère Cont | tact Er  | icart Pa | aru Tarifs | Encarts Action Prosp                                  | Action<br>ection    |            |
| Contact                            | Date     | Heure    | Туре       | Désignation                                           | Fait                | -          |
| Lambda, Évariste                   | 24/04/98 | 12:42    | Appel      | Le sur-moi                                            | Non                 | <u>e</u>   |
| Lambda, Évariste                   | 24/04/98 | 12:16    | RDV        | La-bas                                                | Non                 |            |
| Lambda, Évariste                   | 29/04/98 |          | Mailing    | Liste, Sélection                                      | Oui                 |            |
| HOLLINGER, Jean-Yves               | 23/11/98 | 12:16    | Lettre     | Désignation du courrier                               | Non                 |            |
| Lambda, Évariste                   | 23/11/98 | 12:09    | Appel      |                                                       | Non                 |            |
| Lambda, Évariste                   | 23/11/98 | 12:11    | Lettre     | Désignation du courrier                               | Non                 |            |
|                                    |          |          |            |                                                       |                     |            |
|                                    |          |          |            |                                                       |                     |            |
|                                    |          |          |            |                                                       |                     |            |
|                                    |          |          |            |                                                       |                     |            |
|                                    |          |          |            |                                                       |                     |            |
|                                    |          |          |            |                                                       |                     |            |
|                                    |          |          |            |                                                       |                     | 2          |
|                                    |          |          |            |                                                       |                     |            |

Pour modifier une action (sauf les actions mailings qui ne sont pas modiables) cliquez sur la ligne qui vous intéresse. Reportez-vous au chapitre traitant des actions pour des informations complémentaires.

#### Réciproque

# h) Prospection

La partie située en bas et à droite vous permet de qualifier la société.

Vous pouvez, bien entendu, modifier les intitulés dans l'option Libellés du Menu Utilitaires.

|                                     |                      | Soci     | ete.FP3      |                            |                                     |                |
|-------------------------------------|----------------------|----------|--------------|----------------------------|-------------------------------------|----------------|
| <b>▲ ▲ ▶ ▶</b> <sup>50</sup> fiches | <mark>q</mark> D 🗳   | ) 🖪 🛃    | <u>}</u> ~ 4 | 18 Suivi<br>10 Utilisateur | par Crééele M<br>rSimple 18/02/98 2 | /lodifiée AC   |
| rff Société ffr                     | Réciproque<br>= + ++ | Services | Relance      | Date<br>=+7                | r[[ A Faire [[                      | r rff Date [fr |
| AJOUR                               | ++                   |          | =            | 10/07/98                   | Devis                               |                |
| A LA CARD AKTVELL                   |                      |          |              |                            |                                     |                |
| A LA CARD EURO-NEWS                 |                      |          |              | 26/07/98                   |                                     |                |
| ACTUALIDAD ECONOMICA                |                      |          |              |                            |                                     |                |
| ADN KRONOS                          |                      |          |              | 25/06/98                   |                                     |                |
| AGENCE REUTER                       |                      |          |              | 25/06/98                   |                                     |                |
| Alpha et Oméga Corp.                |                      |          |              |                            |                                     |                |
| BANKING TECHNOLOGY                  |                      |          |              | 30/06/98                   |                                     |                |
| BANQUE                              |                      |          |              | 1/07/98                    |                                     |                |
| FAIRE SAVOIR FAIRE                  |                      |          |              |                            |                                     |                |
| FINANCE ET INFORMATIQUE             |                      |          |              |                            |                                     |                |
| FRANCE 2 TELEMATIN                  |                      |          |              |                            |                                     |                |
| HANDELSBLATT                        |                      |          |              |                            |                                     |                |
| HESSISCHER RUNDFUNK                 |                      |          |              |                            |                                     |                |
| IBM ET COMPATIBLES                  |                      |          |              |                            |                                     |                |
| INFORMATION WEEK                    |                      |          |              |                            |                                     |                |
| INFORMATIONS ECONOMIQUES            |                      |          |              |                            |                                     |                |
| INTERNET PROFESSIONNEL              |                      | +        |              |                            | RDV                                 |                |
| JOURNAL DU TELEPHONE                |                      |          |              |                            |                                     | Ţ              |
| 100 🗖 🖬 Browse                      |                      |          |              |                            |                                     |                |

Le bouton Liste affiche le format suivant dans le quel vous pouvez effectuer des sélections automatiques :

Les intitulés des colonnes sont des boutons.

## i) Télé-Action

Les trois colonnes de cases à cocher sont gérées par les otpions disponibles au niveau de chaque utilisateur.

Vous pouvez soit travailler en mode Télé-action plein, c'est à dire qu'une seule case peut être cochée à la fois, ou bien choisir combien de cases vous pouvez cocher.

## IV Les Contacts

# <u>1. Liste</u>

La première fois que vous cliquez sur le bouton «Contact» du menu général, le logiciel vous présentera l'écran suivant :

|                                 | Contac                   | :t.FP3                                                                               |               |
|---------------------------------|--------------------------|--------------------------------------------------------------------------------------|---------------|
| ▲ ▲ ▶ ▶ <sup>51</sup><br>fiches | 💊 D 🕹 🖪 🗊 📆              | 1         Correspondance :         Créée le           41         RTL         29/09/9 | e Modifiée AC |
| 🕈 rrí 🛛 Nom r                   | r rff Fonction ffr       | r[[ Société [[r                                                                      | Téléphone     |
| 🗆 ATTALI, Laurent               | Chef de rubrique         | TELECOMSINTERNATIONAL                                                                | 0149555555    |
| 🗖 Beta, Alpha                   |                          | A LA CARD AKTUELL                                                                    |               |
| BOUSQUET, Christian             | Rédacteurenchef          | TF1                                                                                  | 0142555555    |
| 🗖 BRIERE, Annette               | Journaliste              | SUDIOUEST                                                                            | 0145555555    |
| BUREL, Paul                     | Chef de rédaction        | Ouest France                                                                         |               |
| CAUX-LOURIE, Sophie             | Chef de rédaction        | MULTIMEDIAINTELLIGENCE                                                               |               |
| 🗆 CHAIN, Emmanuel               | Rédacteur en chef        | M6                                                                                   | 0144 55 55 55 |
| CHRISTOPHE, Roger               | Rédacteurinternationnal  | IBM ET COMPATIBLES                                                                   |               |
| 🗆 CO VA, Colette                | Rédacteur en chef        | BANQUE                                                                               | 01485555555   |
| CROUZET, Thienry                | Rédacteur en chef        | PC EXPERT                                                                            |               |
| 🗖 DE LARICA, Ignacio            | Directeur de rédaction   | ACTUALIDAD ECONOMICA                                                                 |               |
| 🗆 DE VALENCE , François         | Directeur de rédaction   | INTERNET PROFESSIONNEL                                                               | 0144 55 55 55 |
| 🗖 Decharme Jg,                  | Directeur Doc. Technique | ADN KRONOS                                                                           |               |
| DELAPORTE, Corinne              | Directeur de rédaction   | STRATEGIE INTERNET                                                                   | 55 55 55      |
| DOUCET, Philippe                | Rédacteur en chef        | Valeurs Actuelles                                                                    | 0149555555    |
| 🗖 DREIFUS, Henri                | Distribution             | SMART                                                                                | 55 55 55      |
| 🗖 Dulion,                       | Resp Marketing           |                                                                                      |               |
| DUMAY, Jean-Michel              | Chef de rubrique         | LeMonde                                                                              | 0142555555    |
| FAVIER, Roger                   | Journaliste              | LE DAUPHINE LIBERE                                                                   | _ <b>_</b>    |
|                                 | COB                      | HANDELSBLATT                                                                         | 0142555555    |

Réciproque vous indique le nombre total de fiches ainsi que le nombre de fiches présentes dans votre sélection. Pour réduire votre sélection vous devez passer par le mode recherche. Le trait noir présent sur la gauche d'une fiche indique que celle-ci est sélectionnée et que les actions spécifiques telle que la suppression s'appliqueront à cette fiche. Vous pouvez trier les colonnes qui possèdent les petites barres de tris. Si le nom du contact est trop long pour s'afficher nous vous conseillons de l'écrire en minuscule.

La case à cocher (ou à décocher) vous permet de sélectionner une liste discontinue et hors-critère. Cliquez sur le bouton d'en-tête pour utiliser cette sélection. Vous pouvez effacer toutes les cases d'une sélection en choisissant le programme «Clear Select» disponible dans la barre de menu sous «ScriptMaker».

# 3

гГГ

 $\boxtimes$ 

## a) Sélection liste

Vous pouvez, par le biais de recherches ou par les cases à cocher, n'afficher qu'une partie du fichier. Cliquez ensuite sur l'icône et choissisez à quel mailing affecter cette liste. Celle-ci sera ensuite disponible pour toutes les actions de mailing. Si vous désirez créer un nouveau mailing vous devez au préalabale avoir choisi le bouton nouveau dans les mailings.

# E,

## b) Mode Recherche

Le fait de cliquer sur cette icône affiche l'écran suivant :

|               | Contact.FP3               |
|---------------|---------------------------|
|               | Rechercher                |
| Civilité :    | Date                      |
| Prénom :      | Créée le : Modifiée le :  |
| Nom :         | Critàre                   |
| Fonction :    | Désignation :             |
| Adresse :     | Valeur :                  |
|               | Téléphone                 |
| Pays :        | Désignation:              |
| Sociátá ·     | Numéro :                  |
| Adresse :     | Action                    |
|               | Type :                    |
|               | Date :                    |
| Pays :        | Sujet Rendez-vous,        |
| Désignation : | Titre Lettre, Sujet Appel |
| Valeur :      | Designation Maning.       |
| Suivi par :   |                           |
| Commentaire : |                           |
|               |                           |
|               |                           |
|               |                           |
| Annuler       | Ignorer Rechercher        |
|               |                           |
|               |                           |
| Find          |                           |

Le choix des désignations critères entraîne l'affichage de toutes les désignations critères qui ont été crées pour les contacts. Attention : il en est de même pour les valeurs des critères.

Le choix Type ligne Téléphone affiche tous les Types de ligne qui ont été créés pour les contacts.

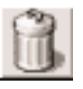

## <u>c) Suppression de fiches</u>

Réciproque vous demande ce qu'il convient de faire :

| Désirez-vous supprimer la fiche sélectionnée ou bien la<br>totalité des fiches présentes à l'écran ? |
|----------------------------------------------------------------------------------------------------|
| Annuler Toutes Une                                                                                   |

Le choix par défaut, Une, supprime la fiche repérée par la petite barre noire. Vous pouvez aussi supprimer toute la liste. Réciproque vous demandera alors de confirmer votre choix. Vous ne pouvez pas annuler la suppression.
₽

# <u>d) Impression</u>

Vous pouvez imprimer une liste de toutes les fiches présentes à l'écran. Les tris seront conservés.

| Nem I Fenelian Casiálá                                                           | 4 dranan                          | τáu                        | -                        |
|----------------------------------------------------------------------------------|-----------------------------------|----------------------------|--------------------------|
|                                                                                  | Auresse                           | liene diverse              |                          |
| Rédacteur en chef                                                                |                                   | Ligne directe              | 0149052321               |
| Alpha et Oméga Corp.                                                             |                                   | Telecopie                  | 0141382951               |
| Monsieur Christian BOUSQUET<br>Rédacteur en chef<br>TF 1                         |                                   | Ligne directe              | 0142751234               |
| Madame Annette BRIERE<br>Journaliste<br>SUD OVEST                                |                                   | Téléphone                  | 0145065826               |
| Monsieur Paul BUREL<br>Directeur de rédaction<br>Ouest France                    |                                   |                            |                          |
| Mademoiselle Sophie CAUX-LOURIE<br>Chef de rédaction<br>MULTIMEDIA INTELLIGENCE  |                                   |                            |                          |
| Monsieur Emmanuel CHAIN<br>Rédacteur en chef<br>M6                               |                                   | Télécopie                  | 0144216898               |
| Monsieur Roger CHRISTOPHE<br>Rédacteur internationnal<br>IBM ET COMPATIBLES      |                                   |                            |                          |
| Madame Colette COVA<br>Rédacteur en chef<br>BANQUE                               |                                   | Ligne directe              | 0148005411               |
| Monsieur Thieny CROUZET<br>Rédacteur en chef<br>PC EXPERT                        |                                   |                            |                          |
| Monsieur Ignacio DE LA RICA<br>Directeur de rédaction<br>ACTUALIDAD ECONOMICA    |                                   |                            |                          |
| Monsieur François DE VALENCE<br>Directeur de rédaction<br>INTERNET PROFESSIONNEL |                                   | Ligne directe              | 0144253526               |
| Mademoiselle Corinne DELAPORTE<br>Directeur de rédaction<br>STRATEGIE INTERNET   |                                   | Téléphone                  |                          |
| Monsieur Philippe DOUCET<br>Rédacteur en chef<br>Valeurs Actuelles               |                                   | Télécopie                  | 0149681882               |
| Monsieur Henri DREIFUS<br>Distribution<br>SMART                                  |                                   | Téléphone                  |                          |
| Monsieur Roger FAVIER<br>Journaliste<br>LE DAUPHINE LIBERE                       |                                   |                            |                          |
| MonsieurRolf FRICKE<br>COR<br>HANDELSBLATT                                       | 400 rue St Honoré<br>7500 1 Paris | Ligne directe<br>Télécopie | 0142602726<br>0142611562 |
| Madame Laure FRIEDERICH<br>Chef de rubrique<br>L'ETUDIANT                        |                                   | Ligne directe              | 0148074343               |
| Monsieur Jean-Luc GIRARDOT<br>Rédacteur en chef<br>PROFESSION MARKETING          |                                   |                            |                          |
| Monsieur Josh GREENBAUM<br>COR<br>INFORMATION WEEK                               | 75010 Paris                       | Ligne directe              | 0148242259               |

Contact

### 2. Page

a) Commentaire

Un clic sur une ligne affichera la fiche au format page sur l'onglet commentaire.

Le passage d'un type d'information à un autre s'effectue en cliquant sur l'onglet désiré.

Commentaire

|    |            |        |                                |                          |                             |                           |                | Con             | tact     | : <b>.</b> FP3 |                                   |                         |         |                      |                      | E          |    |
|----|------------|--------|--------------------------------|--------------------------|-----------------------------|---------------------------|----------------|-----------------|----------|----------------|-----------------------------------|-------------------------|---------|----------------------|----------------------|------------|----|
|    | <b>▲</b>   |        | ► 5 <sup>-</sup><br>fict       | 1<br>nes                 | 3 D                         |                           | 34             |                 | ß        | 00             | 28<br>51                          | Correspondan<br>Contact | ice :   | Créée le<br>18/02/98 | Modifiée<br>23/11/98 | A C<br>S M |    |
|    | Déférence  |        | Civili                         | té                       | No                          | m                         |                |                 |          | Prén           | om                                |                         | Fonc    | tion                 |                      |            | 11 |
|    | Cher       |        | Mons                           | ieur                     | La                          | mbda                      |                |                 |          | Évar           | iste                              |                         | Direc   | teur Tech            | nnique               |            |    |
|    | Adresse    |        |                                |                          |                             |                           |                | Ratta           | ché(e    | )à:            |                                   |                         |         |                      |                      | - or l     | 11 |
|    | 38, rue Co | pernic |                                |                          |                             |                           |                |                 |          |                | Tribord<br>26, rue Pa<br>92150 Su | agès<br>respes          |         |                      |                      |            |    |
|    | 35400      | Sai    | nt-Malo                        |                          |                             |                           |                |                 |          |                | Standard                          | : 1 41 38 29 49         | 9       |                      |                      |            |    |
|    | Pays       | Franc  | e                              |                          |                             |                           |                |                 |          |                |                                   |                         |         |                      |                      |            |    |
|    | <b>.</b>   |        |                                |                          |                             |                           |                |                 | Pigi     | iste :         |                                   |                         |         |                      |                      | វិរិ       | 11 |
|    | Sulvi par  | Malo   | de Lastell                     | e                        |                             |                           |                |                 |          |                |                                   |                         |         |                      |                      |            | 11 |
|    |            |        |                                |                          |                             |                           |                |                 |          |                |                                   |                         |         |                      |                      | 잔          |    |
|    | Comment    | taire  | Télépho                        | ne                       | Critè                       | re                        |                | Fait            |          | À              | Faire                             | Encart Paru             |         | Collégue             |                      |            | 11 |
|    |            |        |                                |                          |                             |                           |                |                 |          |                |                                   |                         |         |                      |                      |            | 11 |
|    | Dista      | In     | formation                      | s divers                 | es et va                    | riées n                   | e rentr.       | ant pas         | dans     | s les a        | utres ongl                        | lets.                   |         |                      |                      |            |    |
|    | Date       | - IT   | nus les mo                     | ts sont                  | indexés                     | et vou                    | s nound        | ez rech         | herch    | erda           | ns dette zi                       | one                     |         |                      |                      | - 1        |    |
|    | Calendri   | er     |                                |                          |                             |                           |                |                 |          |                |                                   |                         |         |                      |                      | - 1        | 11 |
|    |            |        | <u>a date de</u><br>De zone di | <u>modific</u><br>uelcon | <u>ation es</u><br>que de l | <u>st géré</u><br>a fiche | <u>e parle</u> | <u>e logici</u> | iel. E   | lle ch         | <u>iangera au</u>                 | <u>utomatiquemer</u>    | nt lors | que vous             | modifiere            | z          | 11 |
|    |            | -      | <u>re zone q</u>               | <u>acroom</u>            | <u>400 00 1</u>             | <u>a none</u>             |                |                 |          |                |                                   |                         |         |                      |                      | - 1        | 11 |
|    | Multiméo   | lia V  | ous pouve                      | z utilise                | er le me                    | nu Fori                   | mat po         | ur mod          | lifier l | les at         | tributs des                       | caractères dai          | ns tou  | tes les zo           | nes.                 | - 1        | 11 |
|    |            |        |                                |                          |                             |                           |                |                 |          |                |                                   |                         |         |                      |                      | - 1        |    |
|    |            |        |                                |                          |                             |                           |                |                 |          |                |                                   |                         |         |                      |                      | - 1        |    |
|    |            |        |                                |                          |                             |                           |                |                 |          |                |                                   |                         |         |                      |                      | - 1        | 11 |
|    |            |        |                                |                          |                             |                           |                |                 |          |                |                                   |                         |         |                      |                      | - 1        |    |
|    |            |        |                                |                          |                             |                           |                |                 |          |                |                                   |                         |         |                      |                      | - 1        | H  |
|    |            |        |                                |                          |                             |                           |                |                 |          |                |                                   |                         |         |                      |                      |            | T. |
| 11 | 00 💶 🖬     | Bro    | wse                            |                          |                             |                           |                |                 |          |                |                                   |                         |         |                      |                      |            | 11 |

Le champ commentaire vous permet d'indiquer des informations diverses. Vous pourrez effectuer des recherches sur les valeurs que vous y avez indiqué. Si le texte que vous entrez dépasse la longueur visible, l'ascenseur présent sur la droite de la zone s'activera et vous pourrez monter ou descendre dans la zone.

Les deux chiffres indiquent les fiches sélectionnées par rapport au nombre de fiches total.

La date de création n'est pas modifiable. Les zones Pays et Fonction vous proposeront un choix. Vous pouvez accéder directement à ce que vous recherchez en tapant la première lettre. Par exemple, tapez F pour aller au premier pays commençant par la lettre F.

Le bouton date insère automatiquement la date et l'heure à la fin du texte déjà saisi dans la zone de commentaire.

Calendrier Le bouton calendrier appelle le calendrier perpétuel.

Date

#### Téléphone

#### b) Téléphones

|                         |                  |           |          | Cor         | ntact.FP3        |                                       |                                         |
|-------------------------|------------------|-----------|----------|-------------|------------------|---------------------------------------|-----------------------------------------|
|                         | 49<br>fiches     |           | ), III 📆 | <b>co</b> 1 | <u>1</u>         | Utilisateur Actif<br>Malo de Lastelle | Suivi par (<br>Malo de Lastelle 1       |
| Déférence               | Civilité         | Prénom    |          | Nom         |                  | Rat                                   | taché(e) à :                            |
| Chère                   | Mademoiselle     | Caroline  |          | Alpha       |                  |                                       |                                         |
| Adresse                 |                  |           | For      | nction      |                  |                                       | A J<br>Immeuble                         |
| 26, rue Pagès           |                  |           | Pig      | jiste       |                  | O                                     | 26, rue d'Ora<br>75504<br>8 44 44 44 44 |
| 92150 Suresi            | nes              |           |          |             |                  | Pigi                                  | iste (3):                               |
| Pays France             |                  |           |          |             |                  | A J                                   | our                                     |
| Corres                  | pondance : Conta | ıct       |          |             |                  | Act                                   | ualidad Economica                       |
|                         |                  |           |          |             |                  | Fra                                   | nce 2 Télématin                         |
| Commentaire T           | éléphone         | Critère 丨 | Fait     | À Faire     | Encart Par       | u Collègue                            | Prospection #                           |
| Ô                       | R Liane direct   | te        |          |             | 01 41 41 41 41   |                                       |                                         |
| 0141414141              | R Télécopie d    | irecte    |          | (           | 000000000000     |                                       |                                         |
|                         | 📆 eMail          |           |          |             | capitaine.corsai | ire@tribord.saint.n                   | nalo.fr                                 |
|                         | R Portable       |           |          | (           | 06 09 09 09 09   |                                       |                                         |
|                         | 🔒 Site Web       |           |          |             | caroline.alpha.f | r                                     |                                         |
| 000000000000            | B                |           |          |             |                  |                                       |                                         |
|                         |                  |           |          |             |                  |                                       |                                         |
| N                       |                  |           |          |             |                  |                                       |                                         |
| capitain e.corsaire@tri | i                |           |          |             |                  |                                       |                                         |
|                         |                  |           |          |             |                  |                                       |                                         |
|                         |                  |           |          |             |                  |                                       |                                         |
|                         |                  |           |          |             |                  |                                       |                                         |
|                         |                  |           |          |             |                  |                                       |                                         |

Vous pourrez indiquer toutes les façons de joindre ce contact. La liste qui apparaît lorsque vous sélectionnez le type de ligne indique tous les types de ligne précédemment saisis.

Pour créer une nouvelle ligne, cliquez sur la première ligne libre et indiquez vos références.

Si vous indiquez des adresses internet, veillez à respecter les ordres spéciaux http et ftp. Http indique que vous allez réaliser une connexion à une page html et ftp que vous désirez échanger des fichiers. Les autres ordres sont compris mais peu usités (telnet, ...). Une adresse InterNet sera donc de la forme suivante :

### http://www.pagetoile.fr ou ftp://ftp.fichierstoile.fr

Les symboles «://» sont impératifs pour la bonne compréhension de l'ordre.

La poubelle sert à supprimer la ligne sélectionnée.

L'éclair compose le numéro de la ligne choisie en fonction de son type (téléphone, envoi de télécopie, connexion internet, pager, ...).

R.

N

### Critère

#### c) Critères

|                                                 | Co           | ontact.FP3                                                     |                                                                | ÐE         |
|-------------------------------------------------|--------------|----------------------------------------------------------------|----------------------------------------------------------------|------------|
| <b>▲ ▲ ▶ ▶</b> <sup>51</sup><br>fiches <b></b>  |              | ] 👔 🗙 🔤                                                        | Correspondance : Créée le Modifié<br>Contact 18/02/98 23/11/98 | A C<br>S M |
| Déférence Civilité                              | Nom          | Prénom                                                         | Fonction                                                       |            |
| Cher Monsieur                                   | Lambda       | Évariste                                                       | Directeur Technique                                            |            |
| Adresse<br>38, rue Copernic<br>35400 Saint-Malo | Rat          | ttaché(e) à :<br>Tribord<br>26, rue Pa<br>92150 Su<br>Standard | agès<br>Iresnes<br>: 1 41 38 29 49                             | ß          |
| Pays France                                     |              |                                                                |                                                                | -          |
| Suivi par Malo de Lastelle                      |              | Pigiste :                                                      |                                                                | <u> 1</u>  |
| outor par inaio de casteire                     |              |                                                                |                                                                |            |
| Commentaire Téléphone                           | Critère Fait | À Faire                                                        | Encart Paru Collégue                                           |            |
| Journaliste                                     |              | Etranger                                                       |                                                                | 요          |
| Rubrique                                        |              | Faits divers                                                   | 3                                                              |            |
|                                                 |              |                                                                |                                                                |            |
|                                                 |              |                                                                |                                                                |            |
|                                                 |              |                                                                |                                                                | <b>₽</b>   |
| Nouveau                                         | 1            |                                                                | Affectation en liste                                           | _          |
| Gestion                                         |              |                                                                | Suppression en liste                                           | -     -    |
| Société (Tribord) :                             |              | Mangual                                                        | ക്ര                                                            |            |
| Times                                           |              | Déciser                                                        |                                                                |            |
| Thage                                           |              | Regionnal                                                      | ×4                                                             |            |
|                                                 |              |                                                                |                                                                |            |
|                                                 |              |                                                                |                                                                | 원 🖯        |
| 100 🛌 🖬 📰 Browse                                |              |                                                                |                                                                |            |

Cet onglet indique les critères qui qualifient le contact.

Un clic sur une ligne affiche le critère en question. Vous pouvez dès lors le modifier ou le supprimer.

Si vous cliquer sur la loupe, toutes les fiches possédant ce critères seront sélectionnées.

#### i) Nouveau critère

Pour affecter un nouveau critère, cliquez sur le bouton «Nouveau critère». Réciproque vous présentera une fenêtre de choix du nouveau critère :

|               | Critère            |       |
|---------------|--------------------|-------|
| Désignation : | Valeur:            |       |
| Rubrique      | Justice            |       |
|               | Economie           | ÷     |
|               | Faits divers       | ::::: |
|               | Finance            |       |
|               | Justice            |       |
|               | loisirs            |       |
| Annuler       | Continuer Terminer |       |

Choisissez tout d'abord une catégorie puis une valeur dans la liste proposée. Cliquez sur «Terminer» pour enregistrer cette nouvelle définition. Vous pouvez cliquer sur «Continuer» pour saisir un autre critère pour le même contact.

<u>R</u>

### ii) Gestion des critères

Vous pouvez créer autant de critères que vous le désirez. Pour cela, cliquez sur le bouton «Gestion des critères». Réciproque affichera alors l'écran suivant :

|                    | CCritVaFP3                    |          | <b>P</b>   | E         |
|--------------------|-------------------------------|----------|------------|-----------|
|                    | <u>♀</u> D ⊉ B <sub>A</sub> ∞ | Contact  | A C<br>S M | $\square$ |
| rff Désignation [f | Valeur                        |          |            |           |
| Journaliste        | Etranger                      |          |            |           |
| Rubrique           | Economie                      |          |            |           |
| Rubrique           | Faits divers                  |          |            |           |
| Rubrique           | Finance                       |          |            |           |
| Rubrique           | Justice                       |          |            |           |
| Rubrique           | loisirs                       |          |            |           |
| Spécialité         | Education                     |          |            |           |
|                    |                               |          |            |           |
|                    |                               |          |            |           |
|                    |                               |          |            |           |
|                    |                               |          |            |           |
|                    |                               |          |            |           |
|                    |                               |          |            |           |
|                    |                               |          |            |           |
|                    |                               |          |            |           |
|                    |                               |          |            |           |
|                    |                               |          |            |           |
|                    |                               |          |            |           |
|                    |                               |          |            |           |
| 23 novembre 1998   | ?                             | 12:08:28 |            | -         |
| 100 🗖 🖬 Browse     |                               |          | $\bullet$  | 4         |

Utilisez les boutons standards pour modifier cette liste. Le bouton «Contact» vous permet de revenir sur l'écran contact.

iii) Affectation en liste

Cette fonction vous permet de rajouter un critère à la liste des contacts sélectionnés. Vous devez tout d'abord effectuer une sélection en utilisant la recherche puis cliquer sur le bouton «Affectation d'un critère aux fiches sélectionnées». Si vous n'effectuez pas de sélection le critère sera ajouté à tout votre fichier. Réciproque affichera l'écran suivant :

|                                              | Affectation en lis<br>48750 | ste                                                                                   |
|----------------------------------------------|-----------------------------|---------------------------------------------------------------------------------------|
| Désignation :<br>Alimentation - Restauration | ∀aleur:                     | Froid - Conservation Distribution Alimentaire Froid - Conservation Total Conservation |
| Annuler                                      |                             | Continuer                                                                             |

Faites votre choix, puis cliquez sur «Continuer». Le critère sera alors ajouté à toutes les fiches contact sélectionnées. La durée du traitement est fonction du nombre de fiches et de la puissance de votre ordinateur. Quoiqu'il en soit n'interrompez jamais le programme car vous risquez de perdre votre fichier.

#### iv) Suppression en liste

Le bouton «Suppression d'un critère des fiches sélectionnées» vous permet de supprimer un critère sur toutes les fiches de votre sélection. Cliquez sur le bouton, choisissez le critère en question et cliquez sur «Continuer».

| signation : | Yaleur:      |     |
|-------------|--------------|-----|
| Journaliste | Branger      | E C |
| Rubrique    | Faits divers |     |
|             |              |     |
|             |              |     |
|             |              |     |
|             |              |     |
|             |              |     |
|             |              |     |
|             |              | 0   |
|             |              |     |

<u>d) Fait</u>

Cet onglet présente les actions réalisées avec le contact :

|                     |              |       |         | Contact.FP3         |                                   |                             |                                    |                 | E  |
|---------------------|--------------|-------|---------|---------------------|-----------------------------------|-----------------------------|------------------------------------|-----------------|----|
|                     | 51<br>fiches | Q C   | ) 🚨 🖪   | 🕅 📆 👁               | 28<br>51                          | Correspondance :<br>Contact | Créée le Modifi<br>18/02/98 23/11/ | iée AC<br>98 SM |    |
| Déférence           | Civilité     | N     | om      | Prér                | om                                | Fond                        | ction                              |                 |    |
| Cher                | Monsieur     | Li    | ambda   | Éva                 | riste                             | Dire                        | cteur Technique                    |                 |    |
| Adresse             |              |       |         | Rattaché(e) à :     |                                   |                             |                                    | al              |    |
| 38, rue Copernic    |              |       |         |                     | Tribord<br>26, rue Pa<br>92150 Su | agès<br>respes              |                                    |                 |    |
| 35400 Saint-M       | lalo         |       |         |                     | Standard                          | : 1 41 38 29 49             |                                    |                 |    |
| Pays France         |              |       |         |                     |                                   |                             |                                    |                 |    |
| Suivi par Malo do L | actollo      |       |         | Pigiste :           |                                   |                             |                                    | <u>ß</u>        |    |
|                     | asterie      |       |         |                     |                                   |                             |                                    | — <u> </u>      |    |
|                     |              |       |         | ,                   | L                                 |                             | ,                                  | <u></u>         |    |
| Commentaire Té      | léphone      | Crité | ère     | Fait À              | Faire                             | Encart Paru                 | Collégue                           |                 |    |
|                     |              |       |         |                     |                                   |                             |                                    |                 |    |
| Prêt                | Date         | Heure | Туре    | Désignation         |                                   |                             |                                    |                 |    |
|                     | 4/11/98      |       | Mailing | , Complet,          |                                   |                             |                                    | 쇼               |    |
| Document            | 4/05/98      | 12:49 | Lettre  | titre du test essai |                                   |                             |                                    |                 |    |
|                     | 29/04/98     |       | Mailing | Liste, Sélection,   |                                   |                             |                                    |                 |    |
| RDV                 | 29/04/98     |       | Mailing | Liste, Monsieur,    |                                   |                             |                                    |                 |    |
|                     |              |       |         |                     |                                   |                             |                                    |                 |    |
| Lettre              |              |       |         |                     |                                   |                             |                                    |                 |    |
|                     |              |       |         |                     |                                   |                             |                                    |                 |    |
| Appel               |              |       |         |                     |                                   |                             |                                    |                 |    |
|                     |              |       |         |                     |                                   |                             |                                    |                 | 1  |
|                     |              |       |         |                     |                                   |                             |                                    |                 | •  |
| Browse              |              |       |         |                     |                                   |                             |                                    |                 | 11 |

Fait

Vous pouvez cliquer sur l'une des actions pour la modifier.

Vous disposez de cinq boutons pour créer d'autres actions. Vous pourrez indiquer, lors de la saisie, si l'action est déjà réalisée ou si elle n'est pas terminée.

| Prêt | <u>i) Prê</u>    |                                                                                                    |
|------|------------------|----------------------------------------------------------------------------------------------------|
|      |                  | ActionsFP3                                                                                           |
|      |                  | 51<br>fiches Créée le Modifiée AC<br>1 Correspondance : Créée le Modifiée AC<br>18/02/98 23/11/98 SM |
|      | Déférence        | Civilité Nom Prénom Fonction                                                                         |
|      | Cher             | Monsieur Lambda Évariste Directeur Technique                                                         |
|      | Adresse          | Rattaché(e) à :                                                                                      |
|      | 38, rue Copernic | 26. rue Pagès                                                                                        |
|      | 35400 Sai        | 92150 Suresnes                                                                                       |
|      | Pays France      | e                                                                                                    |
|      |                  | Pigiste :                                                                                            |
|      | Suivi par Malo   | de Lastelle                                                                                          |
|      |                  |                                                                                                    |
|      | Commentaire      | Prêt                                                                                                 |
|      | Prêt             | Nom : Évariste Lambda                                                                                |
|      | Document         | Prété le: 23/11/98 15 Date de saisie : 23/11/98                                                      |
|      |                  | Désignation : Explication                                                                            |
|      | RDV              | Rendu ? : O Oui  Non Date de retour : 15                                                             |
|      | Lettre           |                                                                                                    |
|      | Appel            | Annuler                                                                                              |
|      | 100 🛌 🖬 🖬 Bro    | wse                                                                                                  |

Les boutons «Calendrier» vous donnent accès au calendrier perpétuel.

Si vous indiquez Oui pour la zone Rendu, l'action sera classée dans les actions faites sinon dans les actions à faire.

| ent | <u>ii) Do</u>    | ocument           |                |             |                                  |                             |                      |                                       |     |
|-----|------------------|-------------------|----------------|-------------|----------------------------------|-----------------------------|----------------------|---------------------------------------|-----|
|     |                  |                   |                | Actions     | .FP3                             |                             |                      |                                       | DB  |
|     |                  | ▶ 51<br>fiches _  |                | . III 📆     | <b>co</b> 1                      | Correspondance :<br>Contact | Créée le<br>18/02/98 | Modifiée 🔼<br>23/11/98 <mark>S</mark> | M O |
|     | Déférence        | Civilité          | Nom            | F           | Prénom                           | Fon                         | ction                |                                       |     |
|     | Cher             | Monsieur          | Lambda         | ŧ           | Évariste                         | Dire                        | cteur Tech           | inique                                |     |
|     | Adresse          |                   |                | Rattaché(e) | à:                               |                             |                      | LE LE                                 | all |
|     | 38, rue Copernic |                   |                |             | Tribord<br>26, rue P<br>92150 St | agès<br>Jiespes             |                      | <u>.</u>                              |     |
|     | 35400 Sai        | nt-Malo           |                |             | lle de Fra                       | Ince                        |                      |                                       |     |
|     | Pays Franc       | e                 |                |             |                                  |                             |                      |                                       |     |
|     | Subri par Malou  | de Lastelle       |                | Pigis       | te :                             |                             |                      |                                       | 쒸   |
|     |                  |                   |                |             |                                  |                             |                      |                                       | 님티  |
|     | Commentaire      |                   |                | Documen     | nt                               |                             | e                    | 1                                     |     |
|     | Prêt             | Nom : Évariste La | ambda          |             |                                  |                             | -                    | <u></u>                               |     |
|     | Document         | Date de saisi     | 23/11/98       | 15          | F                                | ait : 🔿 Oui 🔘 Non           |                      |                                       |     |
|     |                  | A envoyer l       | e:             | 15          |                                  |                             |                      |                                       |     |
|     | RDV              | Désignation : Ti  | tre du documen | t           |                                  |                             |                      |                                       |     |
|     | Lettre           |                   |                |             |                                  |                             |                      |                                       |     |
|     | Appel            | Annuler           |                |             | Courrier                         | Continue                    |                      |                                       |     |
|     | 100 📕 🖬 🖬 Bro    | wse               |                |             |                                  |                             |                      |                                       |     |

Indiquez les éléments nécessaires. Vous pouvez écrire un courrier d'accompagnement en cliquant sur le bouton «Courrier». Reportez-vous à l'action Lettre pour plus d'informations. <u>iii) RDV</u>

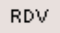

| 4 4 51 51             |                          |                     |                                                              |
|-----------------------|--------------------------|---------------------|--------------------------------------------------------------|
| fiches                | ) D 🗳 🖪 🏛 📆              | ∞ <u>1</u> Corres   | oondance : Créée le Modifiée A<br>ontact 18/02/98 23/11/98 S |
| Déférence Civilité    | Nom                      | Prénom              | Fonction                                                     |
| Cher Monsieur         | Lambda                   | Évariste            | Directeur Technique                                          |
| Adresse               | Rattaché(                | e)à:                | î.                                                           |
| 38, rue Conemic       | PDV                      | Tribord             |                                                              |
| 2540                  | NDV                      |                     |                                                              |
| Nom : Evariste Lambda |                          |                     | Fait: O Oui 🕲 Non                                            |
| Contact               |                          | (brodirT)           |                                                              |
| Suiv Portable Of      | 3 52 55 55 55 📈 🗘        | Standard            | 1 41 38 29 49 📈 🗠                                            |
| eMail sr              | impvga@cezembr <u>A/</u> | Télécopie           | 1 41 38 29 51 📈                                              |
| Com Site Web ht       | ttp://www.tribord.fr/ 📈  | Web                 | http://www.tribord.fr 📈                                      |
| Échange Internet ftr  | p://ech.brehat.biz/ 🕂 🕂  | eMail               | reciproque@tribord. 🕂 🕂                                      |
|                       |                          |                     | Type:                                                        |
| D.+++ 22/44/00        | III                      | Data da cardon atia |                                                              |
| Date . 23/11/80       | [15] Heule . 12.11.07    | Date de commatio    |                                                              |
| Lieu :                |                          |                     |                                                              |
|                       |                          |                     |                                                              |
| Designation :         |                          |                     |                                                              |
|                       |                          |                     |                                                              |
|                       |                          |                     |                                                              |
|                       |                          |                     |                                                              |
| Annuler               |                          | Imprim              | er Continuer 🛛                                               |
|                       |                          |                     |                                                              |

Vous pouvez prendre un rendez-vous en direct en appelant le contact grâce aux boutons d'appels. La zone Type RDV vous propose un choix que vous pouvez modifier.

Les boutons «Calendrier» appellent le calendrier perpétuel.

Le bouton «Imprimer» édite la fiche suivante :

| Déférence : Cher                                                                     |                 | 38, rue Copen            | nic            |         |           |
|--------------------------------------------------------------------------------------|-----------------|--------------------------|----------------|---------|-----------|
| Civilité : Monsieur<br>Fonction : Rédacteur internationnal                           |                 | 35400<br>France          | Saint-Malo     |         |           |
| Rattaché(e) à:<br><b>Tribord</b><br>26. rue Pagès<br>92150 Suresnes<br>Ile de France |                 | Pigiste :<br>Raison Soci | iale           | CP      | Ville     |
| Avec : Chef                                                                          |                 |                          |                | Fait: O | Oui 🖲 Non |
| Date : 24/04/98<br>Date de confirmation :                                            | Heure: 12:16:10 | Туре                     | RDV: Téléphoni | que     |           |
| Lieu: Ici                                                                            |                 |                          |                |         |           |
| Sujet: La-bas                                                                        |                 |                          |                |         |           |

RDV : Évariste Lambda.

| ignes personnelles |                             | Lignes entreprises |                          |
|--------------------|-----------------------------|--------------------|--------------------------|
| Portable           | 06 52 56 20 74              | Standard           | 0141382949               |
| eMail              | snmpvga@cezembre.bz         | Télécopie          | 0141382951               |
| Site Web           | http://wxy.brehat.biz/      | Web                | http://www.micronet.fr/~ |
| Échange Internet   | ftp://ech.brehat.biz/pub/ex |                    |                          |
|                    |                             |                    |                          |
|                    |                             |                    |                          |
|                    |                             |                    |                          |
|                    |                             |                    |                          |

| Lettre | <u>iv) Le</u>               | <u>ttre</u>         |                 |             |                                        |                      |                           |                             |            |   |
|--------|-----------------------------|---------------------|-----------------|-------------|----------------------------------------|----------------------|---------------------------|-----------------------------|------------|---|
|        |                             |                     |                 | Actions     | .FP3                                   |                      |                           |                             | E          | Ξ |
|        |                             | ▶ 51<br>fiches Q    |                 | • 🔳 📆 «     | <b>x</b>                               | Correspond<br>Contac | ance : Créée<br>ct 18/02/ | le Modifiée<br>198 23/11/98 | A C<br>S M |   |
|        | Déférence                   | Civilité            | Nom             | F           | Prénom                                 |                      | Fonction                  |                             |            |   |
|        | Cher                        | Monsieur            | Lambda          | E           | Evariste                               |                      | Directeur T               | echnique                    |            |   |
|        | Adresse<br>38, rue Copernic |                     |                 | Rattaché(e) | à :<br>Tribord<br>26, rue F<br>92150 S | agès<br>uresnes      |                           |                             | B          |   |
|        | 35400 Sai                   | nt-Malo             |                 |             | lle de Fr                              | ance                 |                           |                             |            |   |
|        | Pays Franc                  | e                   |                 | Disid       |                                        |                      |                           |                             |            |   |
|        | Suivi par Malo              | de Lastelle         |                 | Pigisi      | ле:                                    |                      |                           |                             | -14        |   |
|        |                             |                     |                 |             |                                        |                      |                           | 1                           | 一          |   |
|        | Commentaire                 |                     |                 | Lettre      |                                        |                      |                           | e                           |            |   |
|        | Prêt                        | Nom : Évariste La   | ambda           |             |                                        |                      |                           |                             | 2          |   |
|        | Document                    | Date : 23/1         | 1/98 [15]       |             |                                        | Fait : 🔿 Oui         | 🖲 Non                     |                             |            |   |
|        | RDV                         | Désignation : Désig | gnation du cour | rier        |                                        |                      |                           |                             |            |   |
|        | Lettre                      |                     |                 |             |                                        |                      |                           |                             |            |   |
|        | Appel                       | Annuler             |                 |             | Courrier                               | Co                   | ontinuer                  |                             | 2          |   |
|        |                             | wee l               |                 |             |                                        |                      |                           |                             |            |   |
|        |                             | wse                 |                 |             |                                        |                      |                           |                             | 1315       |   |

Le bouton «Courrier» vous permet de composer votre courrier et vous présente l'écran suivant : Les boutons principaux sont aussi présents en bas de l'écran et accessibles en faisant défiler l'écran grâce aux ascenseurs.

| ActionsFP3                                                                                                    | ]8 |
|----------------------------------------------------------------------------------------------------|----|
| → → BZU = = = ← ± ± ± ± cm→ 1,                                                                                                    |    |
| Continuer Enregistrer ce courrier Gestion des courriers 🕒 🖉 📈                                                                                                    |    |
| Fait : O Dui     Non     Correspondance => Contact       Désignation : Désignation du courrier                                                                                                    |    |
| Déférence:       %D%       %DO%       %d%         Civilité:       %C%       %CO%       %c%         Nom:       %N%       %NC%       %n%         Prénom:       %P%       %PO%       %p%         Fonction:       %F%       %FC%       %C%         Société:       %S%       %S%       %S%         Adresse:       %A%       %AC%       %S%         CP:       %CP%       %V%       %S%         Ville:       %V%       %V%       %CP%         Cedex:       %CX%       %p%       23 novembre 1998         Objet:         23 novembre 1998 |    |
| <i>Texte du courrier</i> et <b>mise en forme</b><br><u>comme vous voudrez que ce soit</u><br>en tenant compte<br>des formats<br>que vous avez indiqués                                                                                                    | 4  |
| 100 Browse                                                                                                    |    |

«Continuer» vous ramène sur l'écran précédent, «Imprimer» édite votre courrier, «Fax» émet un fax et «eMail» crée un message électronique.

L'adresse est gérée par des champs remplacés au moment de l'édition.

Les formats (caractères, polices, taille, etc.) sont modifiables. Notez toutefois que si vous utilisez des champs dans le corps du courrier, les formats que vous auriez éventuellement appliqués seront annulés. Les seuls formats conservés sont ceux qui ont été appliqué à l'ensemble de la zone corps du courrier.

Vous pouvez indiquer un champs en cliquant sur le bouton adéquat. Les utilisations génériques sont les suivantes :

- %D% [Lettre en majuscule] : Première lettre des mots en majuscule, la suite en minuscule
- %DC% [Lettre C en deuxième position] : Tous les mots en majuscule.
- %DO% [Lettre O en deuxième position] : Mots à l'identique de votre saisie originelle.
- %d% [Lettre en minuscule] : Tous les mots en minuscule

En faisant défiler votre écxran, vous pouvez accéder au bas de la zone de travail. Vous avez la possibilité d'inclure une signature numérisée qui sera positionnée après le texte de votre courrier.

Si vous avez créé une signature au niveau des informations utilisateurs (Menu Général), celle-ci sera automatiquement reprise dans cette zone :

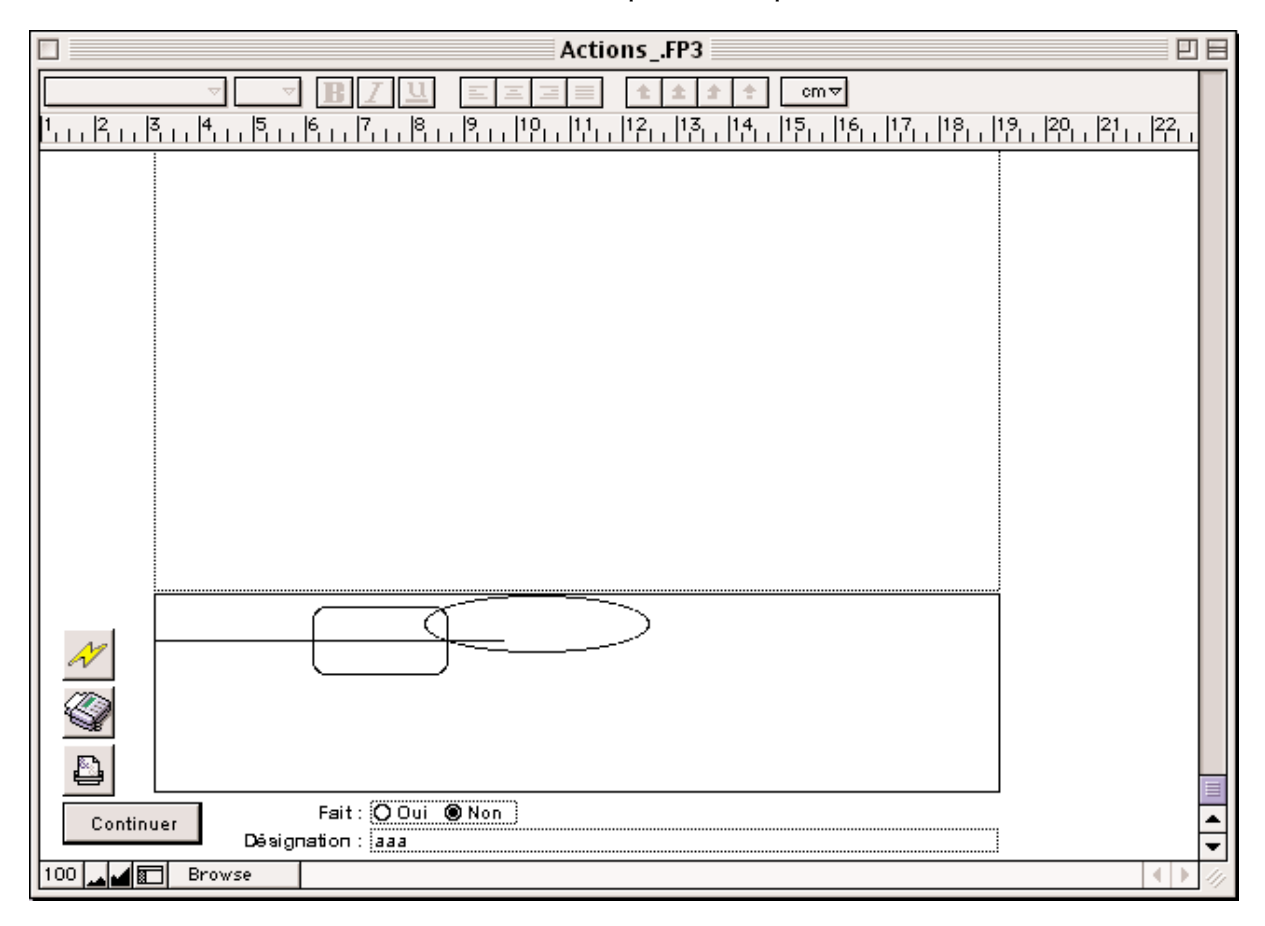

### <u>v) Appel</u>

Affichez cet écran puis utilisez les boutons d'appels pour composer le numéro de téléphone (ou d'eMail ...).

|                   |                            | Ac                       | tion | sFP3           |                |                             |          | 目目 |
|-------------------|----------------------------|--------------------------|------|----------------|----------------|-----------------------------|----------|----|
|                   | 1 54                       |                          | 1.1% |                |                |                             | AC       | П  |
|                   |                            | 1                        | Арре | 2l             |                |                             | SM       | 41 |
| Déf<br>Che<br>Adr | Tribord<br>Évariste Lambda | Date 23/11/98            | 15   | Heure 12:09:37 | Initiative 🕻   | ) Extérieure<br>Personnelle |          |    |
| 38,               | Sujet                      |                          |      | Réponse        | Fait: (        | 🕽 Oui 🖲 Non                 | <u>R</u> |    |
| 354               |                            |                          |      |                |                |                             |          |    |
| Si                |                            |                          |      |                |                |                             |          |    |
| Cc                |                            |                          |      |                |                |                             |          |    |
|                   | Contact                    |                          | ,    | (Tribord)      |                |                             | - 1      |    |
|                   | Portable                   | 06 52 55 55 55 📈 🗘       |      | Standard       | 1 41 38 29 4   | 9 💉 🗘                       |          |    |
|                   | eMail                      | snmpvga@cezembr 📈        |      | Télécopie      | 1 41 38 29 5   | 1 <u>//</u>                 | 4        |    |
|                   | Site Web                   | http://www.tribord.fr/ 📈 |      | Web            | http://www.tri | bord.fr 💉                   |          |    |
| -                 | Échange Internet           | ftp://ech.brehat.biz/ 📈  |      | eMail          | @euporqicer    | tribord. 📈                  |          |    |
|                   | Télécopie directe          | 01 41 38 29 51 📈         |      |                |                | N                           |          |    |
| -                 |                            | <u>N</u>                 |      |                |                |                             |          |    |
|                   |                            |                          |      |                |                |                             |          |    |
| _                 |                            |                          |      |                |                | <b>₽</b>                    |          |    |
|                   | Annuler                    |                          |      | Impr           | imer           | Continuer                   | 7        |    |
|                   |                            |                          |      |                |                |                             | Ър       | ÷. |
| 100               | Browse                     |                          |      |                |                |                             |          | 11 |

Vous pouvez indiquer s'il s'agit d'un appel à votre initiative ou à celle de votre interlocuteur.

Appel

Le bouton «Imprimer» édite cet état :

## Appel : Évariste Lambda.

| Déférence : Cher                                                                      | 38, rue Copernic                         |                                 |
|---------------------------------------------------------------------------------------|------------------------------------------|---------------------------------|
| Civilité : Monsieur                                                                   | 35400 Saint-Malo                         |                                 |
| Fonction : Rédacteur internationnal                                                   | France                                   |                                 |
| Rattaché(e) à :<br><b>Tribord</b><br>26. rue Pagès<br>92150 Suresnes<br>Ile de France | Pigiste :<br>Raison Sociale              | CP Ville                        |
| Date: 24/04/98 Heure: 12:42:03                                                        | Initiative : O Extérieure<br>Personnelle | Fait: <b>O</b> Oui <b>⊚</b> Non |
| Sujet                                                                                 | Réponse                                  |                                 |
| Le sur-moi                                                                            | pardon ?                                 |                                 |

#### Lignes personnelles

| Portable         | 06 52 56 20 74              |
|------------------|-----------------------------|
| eMail            | snmpvga@cezembre.bz         |
| Site Web         | http://wxy.brehat.biz/      |
| Échange Internet | ftp://ech.brehat.biz/pub/ex |
|                  |                             |
|                  |                             |
|                  |                             |
|                  |                             |

#### Lignes entreprises

| 0.40             |
|------------------|
| 343              |
| 951              |
| /.micron.et.fr/~ |
|                  |
|                  |
|                  |
|                  |
|                  |
|                  |

| . E |                                                             |                                                     |                                          |                                    |                                                                                |                        |                         |                              |                              |
|-----|-------------------------------------------------------------|-----------------------------------------------------|------------------------------------------|------------------------------------|--------------------------------------------------------------------------------|------------------------|-------------------------|------------------------------|------------------------------|
|     |                                                             |                                                     |                                          |                                    | Contact.FP3                                                                    | 3                      |                         |                              |                              |
|     |                                                             | 51<br>fiches                                        | Q D                                      | ) 🚨 🖪                              | • 🖽 📆 👓                                                                        | <u>28</u><br>51        | . Corresponda<br>Contac | nce : Créée le<br>t 18/02/98 | Modifiée 🗛 C<br>23/11/98 S M |
|     | Déférence                                                   | Civilité                                            | N                                        | om                                 | Prér                                                                           | nom                    |                         | Fonction                     |                              |
|     | Cher                                                        | Monsieur                                            | Li                                       | ambda                              | Éva                                                                            | riste                  |                         | Directeur Tech               | nique                        |
|     | Adresse                                                     |                                                     |                                          |                                    | Rattaché(e) à :                                                                |                        |                         |                              | RI                           |
|     | 38, rue Copernic                                            |                                                     |                                          |                                    |                                                                                | Tribord<br>26, rue P   | agès                    |                              |                              |
|     | 35400 Saint                                                 | Malo                                                |                                          |                                    |                                                                                | 92150 St               | Jrésnes                 | 10                           |                              |
|     | Pays France                                                 | NI BIO                                              |                                          |                                    |                                                                                | Standard               | : 1 41 30 28 4          | +9                           |                              |
|     | ,                                                           |                                                     |                                          |                                    | Pigiste :                                                                      |                        |                         |                              | ិរិ                          |
|     | Suivi par Malo de                                           | Lastelle                                            |                                          |                                    |                                                                                |                        |                         |                              |                              |
|     |                                                             |                                                     |                                          |                                    |                                                                                |                        |                         |                              | ক                            |
|     |                                                             |                                                     |                                          |                                    |                                                                                |                        | <b>`</b>                |                              |                              |
|     | Commentaire T                                               | éléphone                                            | Crité                                    | ère 🛛                              | Fait À                                                                         | Faire                  | Encart Paru             | ı Collégue                   |                              |
|     | Commentaire T                                               | éléphone                                            | Crité                                    | ère                                | Fait À                                                                         | Faire                  | Encart Paru             | I Collégue                   | 1                            |
|     | Commentaire T<br>Prêt                                       | éléphone  <br>Date                                  | Crite<br>Heure                           | ère<br>Type                        | Fait À<br>Désignation                                                          | Faire                  | Encart Paru             | I Collégue                   |                              |
|     | Commentaire T<br>Prêt                                       | éléphone<br>Date<br>5/05/98                         | Crite<br>Heure<br>9:35                   | ère<br>Type<br>RDV                 | Fait À<br>Désignation<br>voila voila, la ba                                    | . Faire<br>as          | Encart Paru             | Collégue                     |                              |
|     | Commentaire T<br>Prêt<br>Document                           | éléphone<br>Date<br>5/05/98<br>24/04/98             | Crite<br>Heure<br>9:35<br>12:42          | ère<br>Type<br>RDV<br>Appel        | Fait À<br>Désignation<br>voila voila, la ba<br>Le sur-moi, pard                | . Faire<br>as<br>Ion ? | Encart Paru             | ı Collégue                   |                              |
|     | Commentaire T<br>Prêt<br>Document                           | Éléphone<br>Date<br>5/05/98<br>24/04/98<br>24/04/98 | Crite<br>Heure<br>9:35<br>12:42<br>12:16 | ère<br>Type<br>RDV<br>Appel<br>RDV | Fait À<br>Désignation<br>voila voila, la ba<br>Le sur-moi, pard<br>La-bas, loi | . Faire<br>as<br>Ion ? | Encart Paru             | ı Collégue                   |                              |
|     | Commentaire T<br>Prêt<br>Document                           | éléphone<br>Date<br>5/05/98<br>24/04/98<br>24/04/98 | Crite<br>9:35<br>12:42<br>12:16          | ère<br>Type<br>RDV<br>Appel<br>RDV | Fait À<br>Désignation<br>voila voila, la ba<br>Le sur moi, pard<br>La-bas, loi | Faire<br>as<br>Ion ?   | Encart Paru             | I Collégue                   |                              |
|     | Commentaire T<br>Prêt<br>Document<br>RDV                    | Éléphone<br>Date<br>5/05/98<br>24/04/98<br>24/04/98 | Crite<br>9:35<br>12:42<br>12:16          | Type<br>RDV<br>Appel<br>RDV        | Fait À<br>Désignation<br>voila voila, la ba<br>Le sur-moi, pard<br>La-bas, loi | as                     | Encart Paru             | I Collégue                   |                              |
|     | Commentaire T<br>Prêt<br>Document<br>RDV                    | Éléphone<br>Date<br>5/05/98<br>24/04/98<br>24/04/98 | Crite<br>9:35<br>12:42<br>12:16          | Type<br>RDV<br>Appel<br>RDV        | Fait À<br>Désignation<br>voila voila, la ba<br>Le sur-moi, pard<br>La-bas, loi | as                     | Encart Paru             | ı Collégue                   |                              |
|     | Commentaire T<br>Prêt<br>Document<br>RDV<br>Lettre          | Eléphone<br>Date<br>5/05/98<br>24/04/98<br>24/04/98 | Critic<br>9:35<br>12:42<br>12:16         | Type<br>RDV<br>Appel<br>RDV        | Fait À<br>Désignation<br>voila voila, la ba<br>Le sur-moi, pard<br>La-bas, loi | as                     | Encart Paru             | I Collégue                   |                              |
|     | Commentaire T<br>Prêt<br>Document<br>RDV<br>Lettre          | Date<br>5/05/98<br>24/04/98<br>24/04/98             | Critic<br>9:35<br>12:42<br>12:16         | Type<br>RDV<br>Appel<br>RDV        | Fait À<br>Désignation<br>voila voila, la ba<br>Le sur-moi, pard<br>La-bas, loi | as                     | Encart Paru             | I Collégue                   |                              |
|     | Commentaire T<br>Prêt<br>Document<br>RDV<br>Lettre<br>Appel | Date<br>5/05/98<br>24/04/98<br>24/04/98             | Critic<br>9:35<br>12:42<br>12:16         | Type<br>RDV<br>Appel<br>RDV        | Fait À<br>Désignation<br>voila voila, la ba<br>Le sur-moi, pard<br>La-bas, loi | as                     | Encart Paru             | I Collégue                   |                              |
|     | Commentaire T<br>Prêt<br>Document<br>RDV<br>Lettre<br>Appel | Date<br>5/05/98<br>24/04/98<br>24/04/98             | Critic<br>9:35<br>12:42<br>12:16         | Type<br>RDV<br>Appel<br>RDV        | Fait À<br>Désignation<br>voila voila, la ba<br>Le sur-moi, pard<br>La-bas, loi | as                     | Encart Paru             | I Collégue                   |                              |

Cet onglet vous présente les actions prévues pour le contact.

Les possibilités sont identiques à l'onglet «Fait» auquel vous voudrez bien vous reporter pour plus d'informations.

| ncart Paru | <u>f) Encarts parus</u>       |           |                             |                             |                                       |            |
|------------|-------------------------------|-----------|-----------------------------|-----------------------------|---------------------------------------|------------|
|            |                               | Contac    | t.FP3                       |                             |                                       | DE         |
|            |                               | D 🖪 🗂     | <b>co</b> 1                 | Correspondance :<br>Contact | Créée le Modifié<br>18/02/98 23/11/98 | e AC<br>SM |
|            | Déférence Civilité Nom        |           | Prénom                      | Fon                         | ction                                 |            |
|            | Cher Monsieur Lamb            | da        | Évariste                    | Dire                        | ecteur Technique                      |            |
|            | Adresse                       | Rattaché( | e)à:                        |                             |                                       | ณ          |
|            | 38, rue Copernic              |           | Triboro<br>26, rue<br>02450 | t<br>Pagès<br>Surospos      |                                       |            |
|            | 35400 Saint-Malo              |           | Standa                      | ard : 1 41 38 29 49         |                                       |            |
|            | Pays France                   |           |                             |                             |                                       |            |
|            | Suivi par Malo de Lastelle    | Pig       | iste :                      |                             |                                       |            |
|            | Sulli par maio de Lasteire    |           |                             |                             |                                       |            |
|            | 1                             | , ,       |                             |                             |                                       | Q          |
|            | Commentaire Téléphone Critère | Fait      | Á Faire                     | Encart Paru                 | Collégue                              |            |
|            | Désignation                   | Société   | Date                        | Nature                      | Impact Total                          | -          |
|            | Interview 24/8/99             | Tribord   | 6/05/98                     | Télévision E                | xcellent 15                           |            |
|            |                               |           |                             |                             |                                       |            |
|            |                               |           |                             |                             |                                       |            |
|            |                               |           |                             |                             |                                       |            |
|            |                               |           |                             |                             |                                       |            |
|            |                               |           |                             |                             |                                       | 4          |
|            |                               |           |                             |                             |                                       |            |
|            |                               |           |                             |                             |                                       | 4          |
|            |                               |           |                             |                             |                                       | 닖니비        |
|            |                               |           |                             | 1                           | Fotal: 15                             |            |
|            |                               |           |                             |                             | 10                                    |            |
|            | 100 Browse                    |           |                             |                             |                                       |            |

La liste des «retombées» générées via ce contact est affichée ici. Vous pouvez modifier une «retombée» en cliquant sur la ligne de votre choix.

Pour créer une retombée, cliquez sur une ligne vierge et suivez les instructions (Cf. Chapitre Retombées)

| e | Į.              | <u>g) C</u>    | ollèg                  | ues                      |          |            |          |              |         |               |                                   |                           |               |                     |                      |            |    |
|---|-----------------|----------------|------------------------|--------------------------|----------|------------|----------|--------------|---------|---------------|-----------------------------------|---------------------------|---------------|---------------------|----------------------|------------|----|
| 1 |                 |                |                        |                          |          |            |          | Co           | ontac   | t.FP3         |                                   |                           |               |                     |                      |            | ÐE |
|   | <b>A</b>        |                |                        | 51<br>fiches             | Q        |            |          | <b>h</b> III |         | 80            | <u>1</u><br>1                     | Correspond<br>Contac      | lance :<br>xt | Crééele<br>18/02/98 | Modifiée<br>23/11/98 | A C<br>S N |    |
|   | Défén<br>Cher   | ence           |                        | Civilité<br>Monsie       | ır       | Nom<br>Lam | ı<br>bda |              |         | Prén<br>Évari | om<br>iste                        |                           | Fond<br>Direc | tion<br>teurTechr   | nique                |            |    |
|   | Adres<br>38, ru | se<br>eCop     | emic                   |                          |          |            |          | Rat          | taché(  | e)à:          | Tribord<br>26, rue P;<br>92150 Su | agès<br>resnes            |               |                     |                      | ß          |    |
|   | 3540            | )<br>Pays      | Saint<br>France        | -Malo                    |          |            |          |              |         |               | Standard                          | : 1 41 38 29              | 49            |                     |                      |            |    |
|   | Sui             | i par          | Malo de                | Lastelle                 |          |            |          |              | Piç     | iste :        |                                   |                           |               |                     |                      | ß          | 9  |
|   | Com             | ment           | aire Ì                 | Télénhone                | . 1      | Critère    | 1        | Fait         | 1       | à             | Faire Ì                           | Encart Par                |               | Colléque            | 1                    | र          | ॼ  |
|   |                 | laden<br>Ionsi | noiselle /<br>eurÉvari | Alpha Beta<br>ste Lambda | . I<br>9 |            |          |              |         |               | Comr<br>Direc                     | nerciale<br>teur Techniqu | ue            | Société<br>Contact  |                      | ₽<br>      |    |
|   | Collég          |                |                        |                          |          |            |          |              |         |               |                                   |                           |               |                     |                      |            |    |
|   | iste            | lonsie         | eur Peter              | r KOCHAN                 | 5KI      |            |          |              |         |               | Chef                              | derubrique                |               |                     |                      | 좌          |    |
|   | Pig             |                |                        |                          |          |            |          |              | c       |               |                                   |                           |               |                     |                      | ন          |    |
|   | 100             |                | Brow                   |                          |          |            |          |              | Collegi | 16            |                                   |                           |               |                     |                      |            |    |

Cet onglet vous présente la liste des collègues «directs» du contact. On entend par là les contacts rattachés directement (en société principale) ou indirectement (en «Pige») à la société principale du contact.

Cliquez sur la ligne d'un contact pour vous positionner sur sa fiche.

Pour connaître les personnes extérieures, cliquez sur «Collègues dans d'autres sociétés».

Collégue

| Alpha et Oméga Corp.<br>36, rue des Anciennes Écuries<br>12345 Delta |          |          |       | Évarist<br>Directeur T<br>S | e Lambda<br>'echnique<br>aint-Malo |
|----------------------------------------------------------------------|----------|----------|-------|-----------------------------|------------------------------------|
| Société                                                              |          | CP       | Ville |                             |                                    |
| Alpha et Oméga Corp.                                                 |          | 12345    | Delta |                             | 쇼                                  |
|                                                                      |          |          |       |                             |                                    |
|                                                                      |          |          |       |                             |                                    |
|                                                                      |          |          |       |                             | ক                                  |
| Pigiste                                                              |          | Foncti   | on    | Ville                       |                                    |
| Mademoiselle Alpha Beta                                              | Comme    | rciale   |       |                             | <u>ि</u>                           |
| Monsieur Évariste Lambda                                             | Directeu | ur Techn | ique  | Saint-Malo                  |                                    |
| Monsieur Éric Rannou                                                 | Comme    | rcial    |       | Saint-Malo                  |                                    |
|                                                                      |          |          |       |                             |                                    |
|                                                                      |          |          |       |                             | <u>₽</u>                           |
| Collégue                                                             |          | Foncti   | on    | Ville                       |                                    |
|                                                                      |          |          |       |                             | <u>수</u>                           |
|                                                                      |          |          |       |                             |                                    |
|                                                                      |          |          |       |                             |                                    |
|                                                                      |          |          |       |                             |                                    |
|                                                                      | 1        |          |       |                             | 14                                 |

## L'écran suivant est affiché :

Pour choisir une autre société principale, cliquez sur sa ligne.

Un clic sur le nom d'un contact bascule sur sa fiche.

## <u>V. Les Mailings</u>

# <u>1. Liste</u>

La première fois que vous cliquez sur le bouton «Mailing» du menu général, le logiciel vous présentera l'écran suivant :

|          | Mailing.FP3              |                   |          |                                      | E     |                               |            |   |
|----------|--------------------------|-------------------|----------|--------------------------------------|-------|-------------------------------|------------|---|
|          | ► ► <sup>7</sup><br>fich | . 🔍 🗋 🗳 🛙         | <b>h</b> | <b>)</b> 00                          | 7     | Suivi par<br>Malo de Lastelle | A C<br>S M | Π |
| Date     | Туре                     | Désignation       | Fiches   |                                      |       | Invitation                    |            |   |
| rff ffr  | רון ווי                  | <u>۱</u> ] آا     | ר רד הרי | <sub>r[</sub> [ Date [ <sub>[r</sub> | Heure | rí[ Lieu                      | [[r        |   |
| 10/04/98 | Liste                    | Tribord Essai     | 10       |                                      |       |                               |            |   |
| 28/04/98 | Cœur de cible            | Dynamique société | 1        |                                      |       |                               |            |   |
| 29/04/98 | Liste                    | Monsieur          | 33       |                                      |       |                               |            |   |
| 2/07/98  | Ciblé                    | Et / Ou           | 1        |                                      |       |                               |            |   |
| 2/07/98  | Rubrique                 | Dynamique Contact | 1        |                                      |       |                               |            |   |
| 10/09/98 | Liste                    | Madame            | 14       |                                      |       |                               |            |   |
| 4/11/98  | Liste                    | Complet           | 50       |                                      |       |                               |            |   |
|          |                          |                   |          |                                      |       |                               |            |   |
|          |                          |                   |          |                                      |       |                               |            |   |
| 100      | Browse                   |                   |          |                                      |       |                               |            | 4 |

Réciproque vous indique le nombre total de fiches ainsi que le nombre de fiches présentes dans votre sélection. Pour réduire votre sélection vous devez passer par le mode recherche.

Le trait noir présent sur la gauche d'une fiche indique que celle-ci est sélectionnée et que les actions spécifiques telle que la suppression s'appliqueront à cette fiche.

Vous pouvez trier les colonnes qui possèdent les petites barres de tris. Si les noms sont trop longs pour s'afficher nous vous conseillons de les écrire en minuscule.

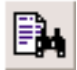

## a) Mode Recherche

### Le fait de cliquer sur cette icône affiche l'écran suivant :

|                   | Mailing.FP3        | 日日 |
|-------------------|--------------------|----|
|                   | Rechercher         |    |
| Nom :             | Туре:              |    |
|                   | Date :             |    |
| Commentaire :     |                    |    |
| Data Invitation : | Haura              |    |
| Lieu :            |                    |    |
|                   |                    |    |
|                   |                    |    |
| Annuler           | Ignorer Rechercher | *  |
| 100 🛌 🖬 Find      | •                  | 1  |

Indiquez vos critères de recherche.

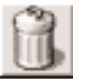

### b) Suppression de fiches

Réciproque vous demande ce qu'il convient de faire :

| Désirez-vous supprimer la fiche sélectionnée ou bien la<br>totalité des fiches présentes à l'écran ? |  |  |  |  |
|----------------------------------------------------------------------------------------------------|--|--|--|--|
| Annuler Toutes Une                                                                                   |  |  |  |  |

Le choix par défaut, Une, supprime la fiche repérée par la petite barre noire. Vous pouvez aussi supprimer toute la liste. Réciproque vous demandera alors de confirmer votre choix. Vous ne pouvez pas annuler.

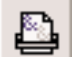

### c) Impression

Ce bouton affiche l'onglet d'impression à partir duquel vous pourrez éditer vos mailings (Cf. plus bas).

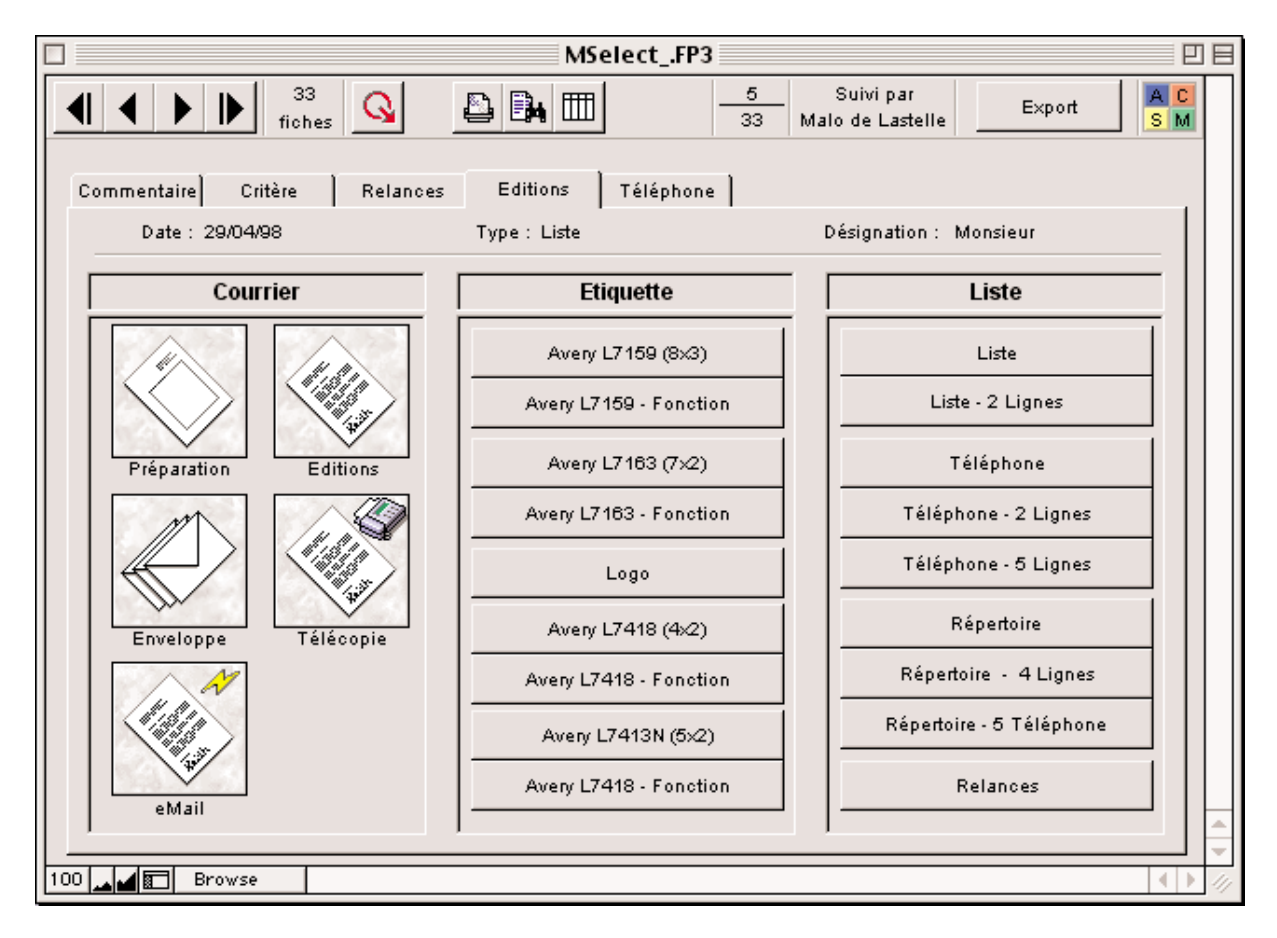

## 2. Page

Un clic sur une ligne affichera la fiche au format page sur l'onglet commentaire.

Le passage d'un type d'information à un autre s'effectue en cliquant sur l'onglet désiré.

| Commentaire | a) Commentaire |
|-------------|----------------|
|             |                |

| Mailing.FP3                                                                                                    | E          |    |
|----------------------------------------------------------------------------------------------------|------------|----|
| Image: style style | A C<br>S M |    |
| Commentaire Critère Relances Editions Téléphone                                                                                                    |            |    |
| Date : 10/04/98 [15] Invitation : [15]                                                                                                    |            |    |
| Désignation : Tribord Essai Heure :                                                                                                    |            |    |
| Type: Liste Lieu:                                                                                                    |            |    |
|                                                                                                    |            |    |
| 100 Browse                                                                                                    | •          | 14 |

Le champ commentaire vous permet d'indiquer des informations diverses. Vous pourrez effectuer des recherches sur les valeurs que vous y avez indiquées. Si le texte que vous entrez dépasse la longueur visible, l'ascenseur présent sur la droite de la zone s'activera et vous pourrez monter ou descendre dans la zone.

La zone «Type» vous propose un choix. Ces choix correspondent aux Types de Mailing déjà existants. Pour en créer d'autres, il suffit de sélectionner la zone et d'écrire ce que vous désirez.

Le bouton calendrier appelle le calendrier perpétuel.

b) Critères

#### Critère

|                      | Mailing.FP3                                            |            |
|----------------------|--------------------------------------------------------|------------|
| ¶ ◀ ▶ ▶ <sup>7</sup> | s 🔽 🕒 🗳 🖬 🎹 📆 👓 7 Malo de Lastelle                     | A C<br>S M |
| Commentaire Critère  | Relances Editions Téléphone                            |            |
| Date : 2/07/98       | Type : Ciblé Désignation : Et / Ou                     |            |
| Civilité             | Si Critère dynamiquecontact égal Rubrique loisirs      |            |
| Nom                  | Ou Critère dynamiquecontact égal Rubrique Faits divers |            |
| NOIN                 | Ou Critère dynamiquecontact égal Rubrique Justice      |            |
| Ville                |                                                        |            |
| CP                   |                                                        |            |
| Pays                 |                                                        |            |
| Fonction             |                                                        |            |
| Critère              |                                                        |            |
| Société :            |                                                        |            |
| Nom                  |                                                        |            |
| Ville                |                                                        |            |
| CP                   |                                                        |            |
| Région               |                                                        |            |
| Pays                 |                                                        |            |
| Critère              |                                                        |            |
|                      |                                                        |            |
| Independant          |                                                        |            |

Cet onglet vous présente les critères de sélection de votre mailing. Pour modifier ou supprimer un critère, cliquez sur la ligne qui vous intéresse.

Pour créer un nouveau critère, cliquez sur le bouton adéquat.

#### i) Généralités

|    | Critère - Contact |                               |  |             |              |
|----|-------------------|-------------------------------|--|-------------|--------------|
| Dé | signatio          | n : Rubrique                  |  | Valeur :    | Justice      |
|    |                   |                               |  |             | Economie 🔂   |
|    |                   |                               |  |             | Faits divers |
|    | 🖲 Et              | O inférieur ou égal           |  |             | Finance      |
|    | OOu               | Qinférieur                    |  |             | Justice      |
|    |                   | O superieur                   |  |             | loisirs      |
|    |                   | () sopeneor oo egar<br>® éoal |  |             |              |
|    |                   | Ö entre                       |  | Exclusion : | O Oui        |
|    |                   | O mot commence par            |  |             | 🖲 Non        |
|    |                   |                               |  |             |              |
| _  | Annuler Terminer  |                               |  |             |              |

La saisie des critères de sélection s'effectue sur un écran ressemblant à celuici. Vous disposez d'une ou deux zones qui vous permettent de saisir le texte nécessaire. Si cela est possible, ces zones afficheront un menu vous présentant les valeurs saisies dans les fichiers concernés. Si vous utilisez ces valeurs, vous serez sûr de trouver des fiches. Vous disposez de trois autres zones :

*Et / Ou* : Une sélection peut se faire avec un ou plusieurs critères. Cette zone vous permet de construire une requête complexe. Le ET s'additionne à la ligne précédente tandis que le OU crée un nouveau type de sélection.

Opérateur : Choisissez l'opérateur le plus approprié.

*Exclusion* : Vous permet d'éliminer de vos sélections les contacts répondant à ce critère. Ce devrait être la dernière ligne de votre requête. Vous pourriez rechercher les contacts dont le code postal commence par 75 et supprimer ceux qui ont le code postal 75015.

|                      |                                    | MValeurFP3        |                              |          | 9 E        | 3 |
|----------------------|------------------------------------|-------------------|------------------------------|----------|------------|---|
| Tiches               | <mark>Q</mark> D 🗳 B <b>h</b>      | 🕅 🐧 👁             | Suivi par<br>7 Malo de Laste | elle     | A C<br>S M |   |
| Commentaire Critère  | Relances Editio                    | ns   Téléphone    |                              |          |            |   |
| Date : 2/07/98       | Tvpe: C                            | iblé              | Désignation                  | n: Et/Ou |            |   |
| Contact :<br>Civilit | с                                  | ivilité - Contact |                              |          | <u>•</u>   |   |
| Norr                 |                                    |                   |                              |          |            |   |
| Ville O Du           | O inférieur ou égal<br>O inférieur |                   |                              |          |            |   |
| CP                   | Ösupérieur<br>Osupérieur ou égal   |                   |                              |          |            |   |
| Pays                 | € égal                             |                   | Exclusion :                  | O Oui    |            |   |
| Foncti               | O mot commence par                 |                   |                              | Non      |            |   |
| Critèr               |                                    |                   |                              |          |            |   |
| Société :            |                                    |                   |                              |          |            |   |
| Norr                 |                                    |                   |                              |          |            |   |
| Ville Annul          | er                                 |                   | Ter                          | rminer   |            |   |
|                      |                                    |                   |                              |          |            |   |
| Pairs                |                                    |                   |                              |          |            |   |
| Critère              |                                    |                   |                              |          |            |   |
| Indépendant          |                                    |                   |                              |          | —,,   _    |   |
|                      |                                    |                   |                              |          |            |   |
| 100 Browse           |                                    |                   |                              |          |            |   |

Vous avez la possibilité de choisir entre toutes les civilités renseignées dans le fichier contact.

## iii) Contacts - Nom

|                                                                                     | MValeurFP3                                                                                                    |                                 |            |
|-------------------------------------------------------------------------------------|----------------------------------------------------------------------------------------------------|---------------------------------|------------|
| Tiches                                                                              | <u>♀</u> D & D                                                                                                    | Suivi par<br>7 Malo de Lastelle | A C<br>S M |
| Commentaire Critère                                                                 | Relances Editions Téléphone                                                                                         |                                 |            |
| Date : 2/07/98                                                                      | Tvpe: Ciblé                                                                                                    | Désignation : Et/Ou             |            |
| Contact :<br>Civilit                                                                | Nom - Contact                                                                                                    | _                               | <u></u>    |
| Norr<br>Ville<br>CP<br>Pays<br>Foncti<br>Critèr<br>Société :<br>Norr<br>Ville<br>CP | O inférieur ou égal<br>O inférieur<br>O supérieur<br>O supérieur ou égal<br>© égal<br>O entre<br>O mot commence par | Exclusion : O Oui<br>Non        |            |
| Région<br>Pays<br>Critère<br>Indépendant                                            |                                                                                                    |                                 |            |
| 100 🛌 🖬 🖬 Browse                                                                    |                                                                                                    |                                 | ▲ ►        |

| iv) Contacts - | Vi | lle |
|----------------|----|-----|
|----------------|----|-----|

|                                                  | MValeurFP3                      |                                 | U B                      |
|--------------------------------------------------|---------------------------------|---------------------------------|--------------------------|
| ↓         ↓         7           fiches         ↑ | 💊 D 🗳 🛤 🖽 📆 ∞                   | Suivi par<br>7 Malo de Lastelle | A C<br>S M               |
| Commentaire Critère                              | Relances   Editions   Téléphone |                                 |                          |
| Date : 2/07/98                                   | Tvoe: Ciblé                     | Désignation : Et/Ou             |                          |
| Contact :                                        | Ville - Contact                 |                                 |                          |
|                                                  |                                 |                                 |                          |
| Ville @ Et                                       | Q inférieur ou égal             |                                 |                          |
|                                                  | O inférieur<br>O supérieur      |                                 | _                        |
| Pays                                             | O supérieur ou égal<br>● égal   |                                 |                          |
| Foncti                                           | O entre<br>O mot commence par   | Non                             | _                        |
| Critèr                                           |                                 |                                 |                          |
| Société :                                        |                                 |                                 |                          |
| <u>Νοπ</u>                                       |                                 |                                 |                          |
|                                                  | 21                              | Terminer                        |                          |
| Région                                           | I                               |                                 | _                        |
| Pays                                             |                                 |                                 |                          |
| Critère                                          |                                 |                                 |                          |
| Indépendant                                      |                                 |                                 |                          |
|                                                  |                                 |                                 |                          |
| 100 📕 🖬 Browse                                   |                                 |                                 | <ul> <li>● 4/</li> </ul> |

# v) Contacts - Code Postal

|                                         |                                                                                                    | MValeurFP3   |                               | U B        |
|-----------------------------------------|----------------------------------------------------------------------------------------------------|--------------|-------------------------------|------------|
| Tiches                                  | <mark>Q</mark> D 🗳 B <b>h</b>                                                                                       | 🛅 🐧 👁 💡      | Suivi par<br>Malo de Lastelle | A C<br>S M |
| Commentaire Critère                     | Relances Edition                                                                                                    | ns Téléphone |                               |            |
| Date : 2/07/98                          | Tvpe: C                                                                                                    | iblé         | Désignation : Et/Ou           | .          |
| Contact :<br>Civilit                    |                                                                                                    | CP - Contact |                               | <u></u>    |
| Norr                                    |                                                                                                    |              |                               |            |
| Ville<br>CP<br>Pays<br>Foncti<br>Critèr | O inférieur ou égal<br>O inférieur<br>O supérieur<br>O supérieur ou égal<br>O égal<br>O entre<br>O mot commence par |              | Exclusion : OOui<br>Non       |            |
| Société :<br>Nom<br>Ville<br>CP         | 27                                                                                                    |              | Terminer                      |            |
| Région                                  |                                                                                                    |              |                               |            |
| Pays<br>Critère                         |                                                                                                    |              |                               |            |
| Independant                             | 1                                                                                                    |              |                               |            |
| 100 🛌 🖬 🖬 Browse                        |                                                                                                    |              |                               |            |

vi) Contacts -Pays

|                     | MValeurFP3                    |                                 | U B         |
|---------------------|-------------------------------|---------------------------------|-------------|
| fiches              | <mark>♀</mark> D 🗳 🖡 🎞 📆 ∞    | Suivi par<br>7 Malo de Lastelle | A C<br>S M  |
| Commentaire Critère | Relances Editions Téléphone   | ]                               |             |
| Date : 2/07/98      | Tvpe : Ciblé                  | Désignation : Et/Ou             |             |
| Contact :           | Pays - Contact                |                                 |             |
|                     |                               |                                 | <sup></sup> |
| Ville @ Et          | Q inférieur ou égal           |                                 |             |
|                     | O inférieur<br>O supérieur    |                                 | _           |
| Pays                | Osupérieur ou égal<br>Ségal   | Evolution : O Oui               |             |
| Foncti              | O entre<br>O mot commence par | Non                             | _           |
| Critèr              |                               |                                 |             |
| Société :           |                               |                                 | _           |
| Ville Accurt        |                               |                                 |             |
| CP Annu             | er                            |                                 | _           |
| Région              |                               |                                 |             |
| Pays                |                               |                                 | _           |
| Critère             |                               |                                 |             |
| Indépendant         |                               |                                 | <u>م</u>    |
|                     |                               |                                 |             |
|                     |                               |                                 |             |

## vii) Contacts -Fonction

|                                  |                                                                                              | MValeurFP3        |                               | U 8        |
|----------------------------------|----------------------------------------------------------------------------------------------|-------------------|-------------------------------|------------|
| fiches                           | Q D 🗳 🗛                                                                                      | 🛅 🐧 👁 🧧           | Suivi par<br>Malo de Lastelle | A C<br>S M |
| Commentaire Critère              | Relances Editio                                                                              | ns   Téléphone    |                               |            |
| Date : 2/07/98                   | Tvpe: C                                                                                      | iblé              | Désignation : Et/Ou           | .          |
| Contact :<br>Civilii             | Fo                                                                                           | onction - Contact |                               |            |
| Norr<br>Ville @ Et               | Q inférieur ou égal                                                                          | Commercial        |                               |            |
| CP<br>Pays<br>Foncti<br>Critèr   | O inférieur<br>O supérieur<br>O supérieur ou égal<br>© égal<br>O entre<br>O mot commence par |                   | Exclusion : O Oui<br>Non      |            |
| Société :<br>Norr<br>Ville<br>CP | er                                                                                           |                   | Terminer                      |            |
| Région<br>Pays                   |                                                                                              |                   |                               |            |
| Critère<br>Indépendant           |                                                                                              |                   |                               |            |
| 100 Browse                       |                                                                                              |                   |                               | <b>↓</b>   |

# viii) Contacts -Critères

|                   |                       | MValeurFP3      |                               | I E        |
|-------------------|-----------------------|-----------------|-------------------------------|------------|
|                   | 7<br>fiches           | 🛅 📆 👓 🥇         | Suivi par<br>Malo de Lastelle | A C<br>S M |
| Commentaire Criti | ère Relances Edition  | s Téléphone     |                               |            |
| Date : 2/07/98    | ) Tvoe: Cil           | blé             | Désignation : Et/Ou           | .          |
| Contact :         | Cr                    | itère - Contact |                               |            |
| Civilit           |                       |                 |                               | <u> </u>   |
| Norr              | ianation : Publique   | ) (alour :      | Justice                       |            |
| Ville Ville       | signation . Kubinque  | valeur.         | Economie 🏠                    |            |
| CP                |                       |                 | Faits divers                  |            |
| Pays              | Et Oinférieur ou égal |                 | Finance                       |            |
| Foncti            | Osupérieur            |                 | loisirs                       |            |
| Critèr            | Osupérieur ou égal    |                 | ₹                             |            |
| Société :         | Öentre                | Exclusion :     | Q Oui                         |            |
| Norr              | O mot commence par    |                 | IN NON                        |            |
| Ville             | Appular               |                 | Terminer                      |            |
| CP -              | Annual                |                 |                               |            |
| Région            |                       |                 |                               |            |
| Pays              |                       |                 |                               |            |
| Critère           |                       |                 |                               |            |
| Indépendant       |                       |                 |                               |            |
| maspandunt        | /                     |                 |                               |            |
|                   |                       |                 |                               |            |
|                   |                       |                 |                               |            |

## ix) Sociétés -Nom

|                      | MValeurFP3                                        |                                 | U B        |
|----------------------|---------------------------------------------------|---------------------------------|------------|
| T fiches             | <u>♀</u> D 🗳 B₄ 🏛 🐧 ∞                             | Suivi par<br>7 Malo de Lastelle | A C<br>S M |
| Commentaire Critère  | Relances   Editions   Téléphone                   |                                 |            |
| Date : 2/07/98       | Type: Ciblé                                       | Désignation : Et/Ou ,           |            |
| Contact :<br>Civilit | Nom - Société                                     |                                 | <u>।</u>   |
| <br>Norr             |                                                   |                                 |            |
|                      | O inférieur ou égal<br>O inférieur<br>O supérieur |                                 |            |
| Pays                 | O supérieur ou égal<br>e égal<br>O entre          | Exclusion : O Oui               |            |
| Critèr               | O mot commence par                                |                                 |            |
| Société :            |                                                   |                                 |            |
| Ville Annule         | a la la la la la la la la la la la la la          | Terminer                        |            |
|                      |                                                   |                                 |            |
| Pays                 |                                                   |                                 |            |
| Critère              |                                                   |                                 |            |
| Indépendant          |                                                   |                                 |            |
| 100 Browse           |                                                   |                                 |            |

|                                                                                         | MValeurFP3                                                                                                    |                                 | U E        |
|-----------------------------------------------------------------------------------------|----------------------------------------------------------------------------------------------------|---------------------------------|------------|
| Tiches                                                                                  | <u> </u>                                                                                                    | Suivi par<br>7 Malo de Lastelle | A C<br>S M |
| Commentaire Critère                                                                     | Relances Editions Téléphone                                                                                         |                                 |            |
| Date : 2/07/98                                                                          | Type : Ciblé                                                                                                    | Désignation : Et/Ou             |            |
| Contact :<br>Civilit                                                                    | Ville - Société                                                                                                    |                                 | <u>•</u>   |
| Norr<br>Ville<br>CP<br>Pays<br>Foncti<br>Critèr<br>Société :<br>Norr<br>Ville<br>Annule | O inférieur ou égal<br>O inférieur<br>O supérieur<br>O supérieur ou égal<br>© égal<br>O entre<br>O mot commence par | Exclusion : O Oui<br>Non        |            |
| Région<br>Pays<br>Critère<br>Indépendant                                                |                                                                                                    |                                 |            |
| 100 Browse                                                                              |                                                                                                    |                                 |            |

# xi) Sociétés -Code Postal

|                      | N                             | ÆvaleurFP3  |                               | U B        |
|----------------------|-------------------------------|-------------|-------------------------------|------------|
| Tiches               | 💊 🗅 🗳 📴                       | I 🗍 🗙 7     | Suivi par<br>Malo de Lastelle | A C<br>S M |
| Commentaire Critère  | Relances Editions             | Téléphone   |                               |            |
| Date : 2/07/98       | Type : Cibl                   | é           | Désignation : Et/Ou           | .          |
| Contact :            | C                             | P - Société |                               |            |
| Civilit              |                               |             |                               | F          |
| Norr<br>Norr<br>Norr | O inférieur ou égal           |             |                               |            |
|                      | O inférieur<br>O supérieur    |             |                               |            |
| Pays                 | ⊖supérieur ou égal<br>●égal   |             | 5                             |            |
| Foncti               | O entre<br>O mot commence par |             | Exclusion : O Out     Non     |            |
| Critèr               |                               |             |                               |            |
| Société :            |                               |             |                               |            |
| <u>Νοπ</u>           | - 1                           |             |                               |            |
|                      | ler                           |             | Terminer                      |            |
| Région               |                               |             |                               |            |
| Pays                 |                               |             |                               |            |
| Critère              |                               |             |                               |            |
| Indépendant          |                               |             |                               | ক          |
|                      |                               |             |                               |            |
| 100 Browse           |                               |             |                               |            |

| xii) | Sociétés | -Région |
|------|----------|---------|
|      |          |         |

|                                                                                         | MValeurFP3                                                                                                    |                                 | U 8        |
|-----------------------------------------------------------------------------------------|----------------------------------------------------------------------------------------------------|---------------------------------|------------|
| Tiches                                                                                  | Q D ⊉ B <sub>4</sub> III () ∞                                                                                       | Suivi par<br>7 Malo de Lastelle | A C<br>S M |
| Commentaire Critère                                                                     | Relances   Editions   Téléphone                                                                                     |                                 |            |
| Date : 2/07/98                                                                          | Type : Ciblé                                                                                                    | Désignation : Et/Ou             |            |
| Contact :<br>Civilit                                                                    | Région - Société                                                                                                    |                                 | <u> </u>   |
| Norr<br>Ville<br>CP<br>Pays<br>Foncti<br>Critèr<br>Société :<br>Norr<br>Ville<br>Annule | O inférieur ou égal<br>O inférieur<br>O supérieur<br>O supérieur ou égal<br>© égal<br>O entre<br>O mot commence par | Exclusion : O Oui<br>Non        |            |
| Région<br>Pays<br>Critère<br>Indépendant                                                |                                                                                                    |                                 |            |
| 100 🛌 🖬 📰 Browse                                                                        |                                                                                                    |                                 | ▲ ▶ 4/     |

## xiii) Sociétés -Pays

|                      |                                    | MValeurFP3     |                               | 2 B        |
|----------------------|------------------------------------|----------------|-------------------------------|------------|
| Tiches               | <mark>Q</mark> D 🕹 🖡               | 🛅 🐧 👁 🧧        | Suivi par<br>Malo de Lastelle | A C<br>S M |
| Commentaire Critère  | Relances Editio                    | ns   Téléphone |                               |            |
| Date : 2/07/98       | Tvde: C                            | iblé           | Désignation : Et/Ou           | .          |
| Contact :<br>Civilii | 1                                  | Pays - Société |                               |            |
| Norr                 |                                    |                |                               |            |
| Ville O Ou           | O inférieur ou égal<br>O inférieur | France         |                               |            |
| CP                   | O supérieur<br>O supérieur ou égal |                |                               |            |
| Pays<br>Econoti      | ⊜ égal<br>O entre                  |                | Exclusion : O Oui             |            |
| Critèr               | O mot commence par                 |                | 9                             |            |
| Société :            |                                    |                |                               |            |
|                      |                                    |                |                               |            |
| Ville Annule         | er                                 |                | Terminer                      |            |
|                      |                                    |                |                               |            |
| Region Region        |                                    |                |                               |            |
| Critère              |                                    |                |                               |            |
| Indépendant          |                                    |                |                               |            |
|                      | ,                                  |                |                               |            |
| 100 🛌 🖬 🖬 Browse     |                                    |                |                               | ▲ ▶ ∅      |

## xiv) Sociétés -Critères

|                      | M                             | ValeurFP3            |                         | ÐE                                    | = |
|----------------------|-------------------------------|----------------------|-------------------------|---------------------------------------|---|
| Tiches               |                               | ) 👔 🔊 🦷 Si<br>7 Malo | uivi par<br>de Lastelle | A C<br>S M                            |   |
| Commentaire Critère  | Relances Editions             | Téléphone            |                         |                                       |   |
| Date : 2/07/98       | Tvoe: Ciblé                   | Dés                  | sionation: Et/Ou        |                                       |   |
| Contact :            | Critè                         | re - Société         |                         |                                       |   |
| Civilit              |                               |                      |                         | ····································· |   |
| Norr<br>Décise ation |                               | ) (slove)            |                         |                                       |   |
| Ville Ville          |                               | valeur.              | <u>۵</u>                |                                       |   |
| CP                   |                               |                      |                         |                                       |   |
| Pays © Et            | O inférieur ou égal           |                      |                         |                                       |   |
| Foncti               | Ösupérieur                    |                      |                         |                                       |   |
| Critèr               | ⊖ superieur ou egai<br>i égal |                      |                         |                                       |   |
| Société :            | O entre<br>O mot commence par | Exclusion : OC       | )ui<br>Ion              |                                       |   |
| <u> </u>             | <b>G</b>                      |                      |                         |                                       |   |
| Ville Annule         | er 🛛                          |                      | Terminer                |                                       |   |
| CP                   |                               |                      |                         |                                       |   |
| Région               |                               |                      |                         |                                       |   |
| Pays                 |                               |                      |                         |                                       |   |
| Critère              |                               |                      |                         |                                       |   |
| Indépendant          |                               |                      |                         |                                       |   |
|                      |                               |                      |                         |                                       |   |
| 100 Browse           |                               |                      |                         |                                       |   |

# <u>xv) Indépendants</u>

|                     | MValeurFP3                                                 |                                 |            |
|---------------------|------------------------------------------------------------|---------------------------------|------------|
| Tiches              | <u> </u>                                                   | Suivi par<br>7 Malo de Lastelle | A C<br>S M |
| Commentaire Critère | Relances Editions Téléphone                                |                                 |            |
| Date : 2/07/98      | Type: Ciblé                                                | Désignation : Et/Ou             |            |
| Contact :           | Critère - Contact                                          | -                               |            |
| Norr                |                                                            | [                               |            |
| Ville O Ou          | Pigistes et in dépendants<br>(non rattachés à une société) | Exclusion : O Oui<br>Non        |            |
| Pays                |                                                            | -                               |            |
| Critèr              |                                                            | -                               |            |
| Société :           |                                                            | -                               |            |
| Ville Supprint      | er                                                         | Terminer                        |            |
| CP                  |                                                            |                                 |            |
| Région              |                                                            |                                 |            |
| Pays                |                                                            |                                 |            |
| Critere             |                                                            |                                 |            |
| Indépendant         | ]                                                          |                                 |            |
| 100 Jul Browse      |                                                            |                                 | ▼          |
|                     |                                                            |                                 |            |

c) Relances

#### Relances

| MSelectFP3                  |                             |                                                           | <b>D</b>   |
|-----------------------------|-----------------------------|-----------------------------------------------------------|------------|
| 14 D I fiches               | , 💊 D 🗳 🖡 🎹 🐧 •             | 1         Suivi par           14         Malo de Lastelle | A C<br>S M |
| Commentaire Critère         | Relances Editions Téléph    | one                                                       |            |
| Date : 10/09/98             | Type : Liste                | Désignation : Madame                                      |            |
| <sub>۲</sub> Г[ Société [[۲ | rr[ Contact                 | [[r V D C r[ Remplacé par                                 | [[r        |
| SUD OUEST                   | BRIERE Annette              |                                                           |            |
|                             | COVA Colette                |                                                           |            |
|                             | Dulion                      |                                                           |            |
| L'ETUDIANT                  | FRIEDERICH Laure            |                                                           |            |
| PRESSE OCEAN                | HERVOUET Dominique          |                                                           |            |
|                             | LE BIHAN Anne-Solène        |                                                           |            |
| L'EVENEMENT DU JEUDI        | LECASBLE Valérie            |                                                           |            |
| L'ENTREPRENEUR              | MONOYEUR Catherine          |                                                           |            |
| LE FIGARO                   | PETITNICOLAS Catherine      |                                                           |            |
|                             | Pignot Barbara              |                                                           |            |
| ADN KRONOS                  | PLUMARI Chiara              |                                                           |            |
| LIBERATION                  | RAULIN Nathalie             |                                                           |            |
| REVUE FRANCAISE DU          | SERVANT Dominique           |                                                           |            |
| TELECOMS                    | WENDT de LA ROCHEPOSAY Anne |                                                           |            |
| Mettre la sélection à jour  |                             |                                                           |            |
|                             | Ajouter un contact hors     | sélection                                                 |            |
| Browse                      |                             |                                                           |            |

Cet onglet vous présente la liste des contacts que vous avez sélectionnés avec vos critères. S'il n'existe aucun contact dans cette liste, la mise à jour de la sélection se mettra en route automatiquement.

Vous avez la possibilité de trier les colonnes.

Clic sur la société affiche la société en question.

Clic sur un contact vous demande si vous désirez afficher ce contact ou bien ajouter un accompagnant en provenance de la même entreprise.

Vous pouvez indiquer si le contact sera présent avec «V» pour Vient, si vous lui avez envoyé de la documentation avec «D» pour Document et si vous l'avez contacté avec «C» pour Contact. Les en-têtes «V», «D» et «C» sont des boutons à trois états. Le premier clic affiche les enregistrements cochés, le deuxième affiche les enregistrements décochés et le troisième clic réaffiche la totalité des enregistrements.

Le bouton suppression vous permet soit de supprimer physiquement l'enregistrement sélectionné soit d'oublier celui-ci pour les prochaines actions (impressions, ...). Vous pouvez retrouver tous les enregistrements en cliquant sur le bouton «Tout Rechercher».

### i) Mettre la sélection à jour

| Un clic sur le bouton «Mettre la | sélection à | jour» affiche l'écr | an suivant : |
|----------------------------------|-------------|---------------------|--------------|
|----------------------------------|-------------|---------------------|--------------|

|                                                                         | MSelectFP3                                                                                      |                                  | 08           |  |
|-------------------------------------------------------------------------|-------------------------------------------------------------------------------------------------|----------------------------------|--------------|--|
| 33 fiches                                                               | 💊 D 🕹 🖣 🎟 🐧 👓                                                                                   | Suivi par<br>33 Malo de Lastelle | Export S M   |  |
| Commentaire Critère                                                     | Relances Editions Téléphone                                                                     | ]                                |              |  |
| Date : 29/04/98                                                         | Type : Liste                                                                                    | Désignation : Mor                | nsieur       |  |
| rí Soc<br>RTL                                                           | ATTENTION                                                                                       |                                  | bar [[r<br>쇼 |  |
| TF1<br>Ouest France Votre s                                             | TF1 Ouest France Votre sélection comporte déjà des fiches. Vous pouvez                          |                                  |              |  |
| VSD<br>PC EXPERT                                                        | soit les supprimer et créer une nouvelle sélection,     ceci SUPPRIME TOUTES VOS MODIFICATIONS. |                                  |              |  |
| ACTUALIDAT  • soit ajouter, éventuellement, des fiches supplémentaires. |                                                                                                 |                                  |              |  |
| Valeurs Actu<br>SMART                                                   |                                                                                                 |                                  |              |  |
| LE Monde<br>LE DAUPHIN Annu<br>HANDELSBL                                | ler Re Création                                                                                 | Ajout                            |              |  |
| PROFESSION                                                              | GIRARDOT Jean-Luc                                                                               |                                  |              |  |
| INFORMATION WEEK                                                        | GREENBAUM Josh                                                                                  |                                  |              |  |
| 0                                                                       | Haas                                                                                            |                                  |              |  |
| RTL                                                                     | HOLLINGER Jean-Yves                                                                             |                                  | - <b>T</b>   |  |
| Mettre la sélection à jour                                              |                                                                                                 |                                  |              |  |
| Ajouter un contact hors sélection                                       |                                                                                                 |                                  |              |  |
| 100 🛌 🖬 🖬 Browse                                                        |                                                                                                 |                                  |              |  |

Réciproque vous demande si vous désirez recréer votre sélection auquel cas les enregistrements actuels seront supprimés avant nouvelle création, ou si vous voulez ajouter, si cela est possible, de nouveaux enregistrements à votre sélection.

L'écran suivant sera affiché pour vous informer du déroulement de l'opération.

|                                                      |              | Mise à jour | 1/33                              |  |
|------------------------------------------------------|--------------|-------------|-----------------------------------|--|
| Suppression Actions Mailing                          |              |             |                                   |  |
|                                                      | Laure        | nt ATTALI   |                                   |  |
| Infos complètes : 28-3-29/04/98+Liste+Monsieur+++-39 |              |             |                                   |  |
| N° mailing : <mark>3</mark><br>Constante : 1         | Pigiste<br>1 | :<br>Rech   | N° de doublon : 328<br>N° -1 : 02 |  |

Des fiches actions seront créées à l'issue des opérations. Elles ne seront pas supprimées par la suppression de la fiche ou par la suppression du mailing. Vous devez les supprimer dans le module «Actions».

### ii) Ajout d'un contact hors sélection

Choisissez le contact qui vous intéresse.

| □ MSelectFP3 □                                                                                                    |  |  |  |
|----------------------------------------------------------------------------------------------------|--|--|--|
| Image: Second second second |  |  |  |
|                                                                                                    |  |  |  |
| Dat       Lambda, Évariste []       Image: Comparison of the comparison of the comparison                                 |  |  |  |
| Annuler                                                                                                    |  |  |  |
| Ajouter un contact hors sélection                                                                                                    |  |  |  |
| 100 Browse                                                                                                    |  |  |  |

Réciproque vous indique, en italique, quelle est l'adresse de correspondance du contact. La zone entre crochet est vierge si l'adresse est personnelle

### iii) Clic sur contact

Un clic sur une fiche contact amène Réciproque à vous demander si vous désirez voir la fiche du contact ou ajouter un accompagnant.

Le bouton «Afficher» affiche le contact tandis que le bouton «Accompagne» affiche un écran de choix.

| Éric Rannou + :    |                         |
|--------------------|-------------------------|
| BOBERT Jean-Pierre | Rédacteur de rubrique 🗘 |
|                    |                         |
|                    |                         |
|                    |                         |
|                    |                         |
|                    |                         |
|                    |                         |
|                    | ক                       |
| Annuler            | Terminer                |

Celui-ci vous présente les collègues du contact sélectionné, vous n'avez plus qu'à faire votre choix ...
## iv) Export

Réciproque va procéder à la mise à jour des éléments externes des fichiers puis vous demandera de choisir un type de fichier, d'indiquer le nom du fichier d'export et l'endroit où vous désirez le sauvegarder.

# Editions d) Éditions

Cet onglet vous propose de choisir un type d'édition.

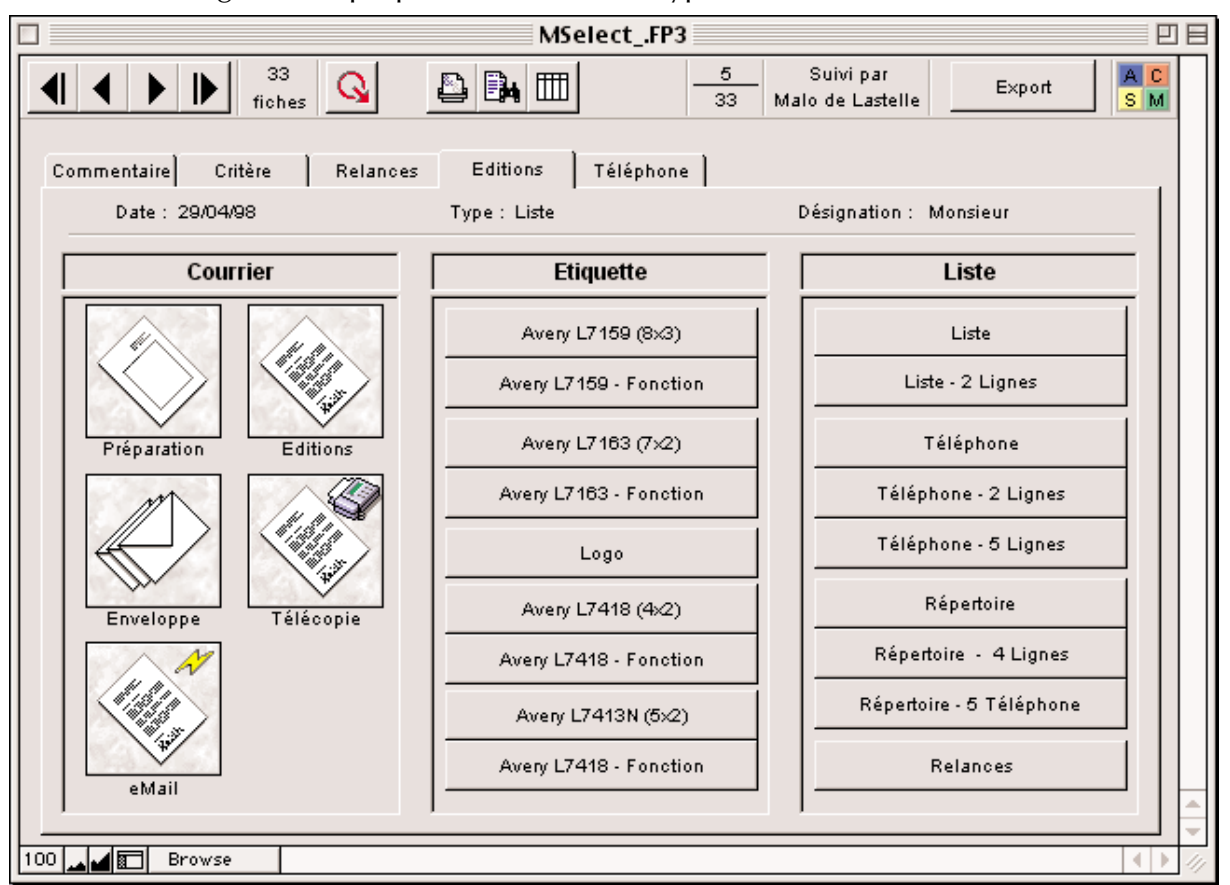

Les tris et sélections effectués dans l'onglet de relance sont conservés. Vous pouvez néanmoins modifier les tris dans certaines éditions.

Si votre mailing inclu une signature celle-ci sera reprise sur le bouton «préparation».

Si votre mailing inclu un logo, celui-ci sera repris sur le bouton «Logo».

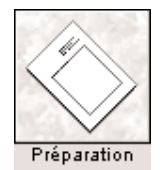

# i) Courrier

Cette partie a pour but de rédiger un courrier commun aux contacts sélectionnés dans l'onglet relance. Vous pourrez créer un courrier, y inclure une formule de politesse et imprimer, télécopier ou 'eMailer' ce courrier.

# 1) Préparation

Cette option vous permet de rédiger votre courrier. Le nom et l'adresse y sont indiqués de façon automatique en fonction des choix effectués lors de la mise à jour des relances.

| MSelectFP3                                             |          |
|--------------------------------------------------------|----------|
| Arial ▼ 12▼ <b>B / U ΞΞΞ t t t t c</b> m▼              |          |
|                                                        |          |
| Terminer Gestion des courriers Enregistrer ce courrier | Annuler  |
| Déférence : %D% %DC% %DO% %d%                          |          |
| Nom: <u>%N% %NC% %NO% %n%</u>                          |          |
| Prénom : %P% %PC% %PO% %p%<br>Fonction : %F% %FC%      |          |
| Société : %5% %5C% %5O% %3%                            |          |
| CP : %CP%                                              |          |
| Ville: %V% %VC% %V% %V% %S%                            |          |
| Pays: %Py% %PyC% %py% %A%                              |          |
| %Py%                                                   |          |
| 15 Paris 5 novembre 1998                               |          |
| Objet.                                                 |          |
|                                                        |          |
|                                                        |          |
|                                                        |          |
|                                                        | <b>_</b> |
|                                                        | <b>•</b> |
|                                                        |          |

«Terminer» vous ramène sur l'écran précédent, «Imprimer» édite votre courrier, «Fax» émet un fax et «eMail» crée un message électronique.

L'adresse est gérée par des champs remplacés au moment de l'édition.

Les formats (caractères, polices, taille, etc.) sont modifiables. Notez toutefois que si vous utilisez des champs dans le corps du courrier, les formats que vous auriez éventuellement appliqués seront annulés. Les seuls formats conservés sont ceux qui ont été appliqué à l'ensemble de la zone corps du courrier.

Vous pouvez indiquer un champs en cliquant sur le bouton adéquat. Les utilisations génériques sont les suivantes :

%D% [Lettre en majuscule] : Première lettre des mots en majuscule, la

suite en minuscule

- %DC% [Lettre C en deuxième position] : Tous les mots en majuscule.
- %DO% [Lettre O en deuxième position] : Mots à l'identique de votre saisie originelle.
- %d% [Lettre en minuscule] : Tous les mots en minusculeEn faisant défiler votre curseur, vous pouvez accéder au bas de la zone de travail. Vous avez la possibilité d'inclure une signature numérisée qui sera positionnée après le texte de votre courrier.

Si vous avez créé une signature au niveau des informations utilisateurs (Menu Général), celle-ci sera automatiquement reprise dans la zone prévue à cet effet et située en bas de l'écran :

| ActionsFP3                                                                                                    |                | 日  |
|----------------------------------------------------------------------------------------------------|----------------|----|
|                                                                                                    |                |    |
| 1, , ,  2, , ,  3, , ,  4, , ,  5, , ,  6, , ,  7, , ,  8, , ,  9, , ,  10, ,  11, ,  12, , ,  13, ,  14, ,  15, , ,  16, ,  17, , ,  18, ,  1 | 9, 20, 21, 22, |    |
|                                                                                                    |                |    |
|                                                                                                    |                |    |
|                                                                                                    |                |    |
|                                                                                                    |                |    |
|                                                                                                    |                |    |
|                                                                                                    |                |    |
|                                                                                                    |                |    |
|                                                                                                    |                |    |
|                                                                                                    |                |    |
|                                                                                                    |                |    |
|                                                                                                    |                |    |
|                                                                                                    |                |    |
|                                                                                                    |                |    |
|                                                                                                    |                |    |
|                                                                                                    |                |    |
|                                                                                                    |                |    |
|                                                                                                    |                |    |
| Fait: O Oui @ Non                                                                                                    |                |    |
| Désignation : aaa                                                                                                    |                | Ŧ  |
| 100 Browse                                                                                                    |                | 11 |

• Enregistrer le courrier

Utilisez le bouton «Enregistrer ce courrier» pour stocker cette lettre de façon à la réutiliser ultérieurement. Réciproque vous montre le début du texte. Vous devez donner un nom au courrier puis cliquer sur continuer.

• Gestion des courriers

Vous avez ici la possibilité de gérer la base des courriers que vous avez enregistrés.

| <b>0</b> i  | MSelectFP3            | • <b>•••</b> • |
|-------------|-----------------------|----------------|
| ζ Γ         | Gestion des courriers |                |
| (           | 2                     | 의              |
| /           | enregistrement        |                |
| <u>\</u>    | Test                  |                |
| /           | texte du test         |                |
|             |                       |                |
| (           |                       |                |
|             |                       |                |
|             |                       |                |
| )           |                       | ∞              |
| <u>&gt;</u> | Annuler               | rminer         |
|             |                       |                |
| (           |                       |                |
| )           |                       |                |
|             |                       |                |
|             | Utilisation           |                |

Pour supprimer une entrée, cliquez sur la ligne choisie puis sur le bouton supprimer.

Pour utiliser un courrier, cliquez sur la ligne qui vous intéresse puis sur le bouton Utiliser. Réciproque va remplacer le texte déjà présent dans le courrier du mailing par celui choisi. Vous pourrez y apporter toutes les modifications que vous désirez.

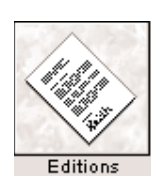

Enveloppe

# 2) Impression

Réciproque lance automatiquement l'édition. Vous pouvez annuler l'impression dans les dialogues du système.

# 3) Enveloppes

Cet écran vous indique le positionnement de l'enveloppe dans le bac de l'imprimante.

|           | MSel     | ectFP3       |           | 日日    |
|-----------|----------|--------------|-----------|-------|
|           | <b>-</b> |              | 1         |       |
|           | Enve     | юрре         |           |       |
|           | Λ.       | Liste        |           |       |
|           |          | rff Contact  | fr        |       |
|           | 111      | rff Fonction | fre       |       |
|           |          | r[[ Société  | fr        |       |
|           | >>0      | rfí CP       | fr        |       |
|           |          | r[[ Ville    | fr        |       |
|           |          | r[[ Pays     | ffr.      |       |
|           | (A4)     |              |           |       |
|           |          |              | Continuer |       |
|           |          |              |           |       |
|           |          |              |           | -     |
| 100 Brows | 5e       |              | 4         | ▶ /// |

Vous pouvez modifier le tri actuel grâce aux boutons de la partie droite.

Les tris ne se cumulent pas, c'est-à-dire que si vous choisissez le tri par fonction puis le tri par ville, seul le tri par ville sera retenu.

## 4) Télécopies / eMail

Réciproque affiche unécran pour vous permettre de suivre le déroulement des opérations.

Vous devez avoir correctement configuré votre système et avoir indiqué à Réciproque, dans les informations de licence, quel est le programme utilisé.

## ii) Étiquettes

1) Avery 7159 / 7163

Vous pouvez imprimer des étiquettes comportant la fonction du destinataire sur la seconde ligne. Faites votre choix puis Réciproque vous présente un écran qui vous permet de modifier le tri de vos fiches.

Cliquez sur continuer pour imprimer.

## 2) Préparation Logo

Vous avez ici la possibilité d'importer ou de supprimer un logo. S'il n'y a pas de logo, Réciproque vous demande de situer un fichier graphique à importer.

Le fichier graphique sera mis à l'échelle en respectant le rapport hauteur/largeur.

<u>3) Avery 7418 / 7413N</u>

L'impression démarre automatiquement.

| Avera 1,7 199 (5x3)      |   |
|--------------------------|---|
| Avery L7988 - Providers  |   |
| Average L27 1823 (71-02) |   |
| Aven LP163 - Fonction    | 1 |
|                          | - |

Laga -

# iii) Listes

Pour toutes les éditions de listes, Réciproque vous présentera un écran ressemblant à celui-ci :

| Modifiez éventuellement vos tris | et cliquez sur | continuer. |
|----------------------------------|----------------|------------|
|----------------------------------|----------------|------------|

| □ MSelectFP3                     |      |                        |                   | DE                          |              |
|----------------------------------|------|------------------------|-------------------|-----------------------------|--------------|
| Continuer                        |      |                        |                   |                             |              |
| Monsieur / 29/04/98 Type : Liste |      |                        |                   |                             |              |
| rff Nom                          | - 10 | II Fonction            | rff Sociátá [[r   | Adrocco                     | 1-15         |
| Monsieur Laurent ATTALL          | U V  | Chef de rubrique       | RTI               | 22 nie Bayard               | 76           |
| Monsieur Christian BOUSOUET      |      | Rédacteur en chef      | TE1               | 1 guai du Point du Jour     | 02           |
| Monsieur Paul BUREI              |      | Chef de rédaction      | Quest France      | 89.91 r du Fa St-Honoré     | 75           |
| Monsieur Emmanuel CHAIN          |      | Rédacteur en chef      | MB                | 16 cours Albert 1er         | 76           |
| Monsieur Thierry CROUZET         |      | Rédacteur en chef      |                   | 10, rue Thierro le Luron    | 02           |
| Monsieur Ignacio DE LA RICA      |      | Directeur de rédaction |                   | Recoletos 1                 | 28           |
| Monsieur Francois DE VALENCE     |      | Directeur de rédaction | INTERNET          | 26 me d'Oradour-sur-Glane   | 76           |
| Monsieur, Decharme Jo            |      | Directeur Doc          |                   |                             | 111          |
| Monsieur Philippe DOLLCET        |      | Rédacteur en chef      | Valeurs Actuelles | 54 rue Martre               | 92           |
| Monsieur Henri DREIFUS           |      | Distribution           | SMART             |                             |              |
| Monsieur Jean-Michel DUMAY       |      | Chef de rubrique       | Le Monde          | 21 bis rue Claude Bernard   | 75           |
| Monsieur Boger FAMER             |      | Journaliste            |                   | 40 avenue D'alsace Lorraine | 38           |
| Monsieur Rolf FRICKE             |      | COR                    | HANDELSBLATT      | 400, rue Saint Honoré       | 75           |
| Monsieur Jean-Luc GIRARDOT       |      | Rédacteur en chef      | PROFESSION        | 5. rue Fauvet               | 75           |
| Monsieur Josh GREENBAUM          |      | COR                    | INFORMATION WEEK  | 72. rue d'Hauteville        | 75           |
| Monsieur Haas                    |      |                        | 0                 | 0                           |              |
| Monsieur Jean-Yves HOLLINGER     |      | Chef de rubrique       | RTL               | 22. rue Bavard              | 75           |
| Monsieur Peter KOCHANSKI         |      | Chef de rubrique       | AJOUR             | Immeuble Europaris          | 75           |
| Monsieur Évariste Lambda         |      | Directeur Technique    |                   | 38, rue Copernic            | 35           |
| Monsieur Pierre LAPERROUSAZ      |      | Pigiste                | ADN KRONOS        | piazza Cavour,2             | 20           |
| Monsieur Norbert LEMAIRE         |      | Rédacteur en chef      | LA REVUE          | 93, Faubourg Saint Honoré   | 75           |
| Monsieur Thierry LUCAS           |      | Pigiste                |                   | 90, avenue des prés         | 94           |
| Monsieur Alain PAUCHE            |      | Pigiste                |                   | 78, rue de Suffren          | 75           |
| Monciour Crio Rannou             |      | Commonsial             | ليعم              | 15 Pio Caccotto             | 75           |
| Keciproque 4.38                  |      |                        | Ŷ                 | 33/33 fiche                 | 25. <b>V</b> |
| 100 Browse                       |      |                        |                   | •                           | ▶ 4/         |

# <u>e) Téléphone</u>

Cet onglet vous permet d'effectuer toutes les actions que vous désirez pour les contacts sélectionnés.

Utilisez les boutons standards pour passer d'une fiche à l'autre.

|                                          | MSele         | ctFP3                            |              |
|------------------------------------------|---------------|----------------------------------|--------------|
| ◀ ▶ ▶ <sup>33</sup><br>fiches <u>Q</u> [ | ) 🗳 📴 🛗       | 5 Suivi par<br>33 Malo de Lastel | le Export A  |
|                                          |               |                                  |              |
| ommentaire Critère Relanc                | es Editions T | éléphone                         |              |
| Date : 29/04/98                          | Type : Liste  | Désignation                      | : Monsieur   |
| Éric Rannou                              |               | Téléphone                        | Divers       |
| Monsieur                                 |               | AV 🔂                             | Vient : 🛛    |
| Pré : Éric                               |               |                                  | Document : 🗖 |
| Nom : Rannou                             |               |                                  | Contacté : 🗖 |
| Fct : Commercial                         |               |                                  | Nombre :     |
| 58, Grand-Rue                            |               |                                  |              |
| 35400 Saint-Malo                         |               |                                  |              |
| France                                   |               |                                  | Prêt         |
|                                          |               |                                  |              |
|                                          |               |                                  |              |
|                                          |               |                                  | Document     |
| VSD                                      | Téléphone 1   | 8 44 44 44 📈 😳                   | Docament     |
| 15, rue Cassette                         | Télécopie 1   | 8 44 44 44 44 📈                  |              |
| 75006 Paris                              |               |                                  |              |
| Codex :                                  |               |                                  | RDV          |
| Région : lle-de-France                   |               |                                  |              |
| Pays : France                            |               |                                  |              |
|                                          |               |                                  | Lettre       |
|                                          |               |                                  |              |
|                                          |               | 0                                |              |
|                                          |               |                                  |              |
| Browse                                   |               |                                  | •            |

Vous pouvez créer des Actions pour le contact en cliquant sur les boutons adéquats. Réciproque

Tribord

# VI. Les Actions

Actions

# <u>1. Liste</u>

La première fois que vous cliquez sur le bouton Actions du menu général, le logiciel vous présentera l'écran suivant :

| Actions_FP3     |                        |                 |                   |                               |            | ב |
|-----------------|------------------------|-----------------|-------------------|-------------------------------|------------|---|
| fi              | 154<br>ches            |                 | <u>152</u><br>154 | Suivi par<br>Malo de Lastelle | AC         |   |
|                 |                        |                 |                   | 23/11/98                      | Fait       | I |
| Liste Acti      | on )                   |                 |                   | 23/11/9830/11/98              | À Faire    |   |
|                 |                        |                 |                   |                               |            | I |
| r[[ Société [[r | rff Nom ffr            | r[[Date]]r Heur | r[[Type][r        | Commentaire                   | fir rffffr |   |
| INFORMATIONS    | SOUCHE, Alain          | 4/11/98         | Mailing           | , Complet                     | Oui        |   |
| A JOUR          | STREICHER, Jean-Claude | 29/04/98        | Mailing           | Liste, Sélection              | Oui        | Π |
| A JOUR          | STREICHER, Jean-Claude | 29/04/98        | Mailing           | Liste, Monsieur               | Oui        |   |
| A JOUR          | STREICHER, Jean-Claude | 14/10/98        | Mailing           | Liste, Test Merlin            | Oui        |   |
| A JOUR          | STREICHER, Jean-Claude | 4/11/98         | Mailing           | , Complet                     | Oui        |   |
|                 | Yves, Thieffine        | 29/04/98        | Mailing           | Liste, Sélection              | Oui        |   |
|                 | Yves, Thieffine        | 29/04/98        | Mailing           | Liste, Monsieur               | Oui        |   |
|                 | Yves, Thieffine        | 4/11/98         | Mailing           | , Complet                     | Oui        |   |
|                 | VERNAY, Jean-Pierre    | 29/04/98        | Mailing           | Liste, Sélection              | Oui        |   |
|                 | VERNAY, Jean-Pierre    | 29/04/98        | Mailing           | Liste, Monsieur               | Oui        |   |
|                 | VERNAY, Jean-Pierre    | 4/11/98         | Mailing           | , Complet                     | Oui        |   |
| TELECOMS        | WENDT de LA            | 10/04/98        | Mailing           | Liste, Tribord Essai          | Oui        |   |
| TELECOMS        | WENDT de LA            | 4/11/98         | Mailing           | , Complet                     | Oui        |   |
| Tribord         | Lambda, Évariste       | 23/11/98 12:09  | Appel             |                               | Non        |   |
| Tribord         | Lambda, Évariste       | 23/11/98 12:14  | Lettre            | Désignation du courrier       | Non        |   |
|                 |                        | · ·             |                   |                               |            |   |
| Browse          |                        |                 |                   |                               | •          | 7 |

Réciproque vous indique le nombre total de fiches ainsi que le nombre de fiches présentes dans votre sélection.

Le trait noir présent sur la gauche d'une fiche indique que celle-ci est sélectionnée et que les actions spécifiques telle que la suppression s'appliqueront à cette fiche.

Vous pouvez trier les colonnes qui possèdent les petites barres de tris.

Vous disposez de quatre boutons, raccourcis d'actions de recherche :

«Date du jour» : Affiche les actions à la date du jour.

«Date du jour ... J+7» : Affiche les actions prévues entre aujourd'hui et dans sept jours.

«Fait» : Actions réalisées. (les mailings sont considérés comme réalisés).

À Faire «À Faire» : Actions non encore réalisées.

23/11/98

Fait

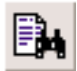

## a) Mode Recherche

Le fait de cliquer sur cette icône affiche l'écran suivant :

|                      |                                                                                            | ActionsFP3                                                                                                  |       |
|----------------------|--------------------------------------------------------------------------------------------|----------------------------------------------------------------------------------------------------|-------|
|                      |                                                                                            | Rechercher                                                                                                  |       |
| Société :<br>Contact |                                                                                            | Date, Date de saisie :<br>Prété le.<br>Prêt Rendu ?,<br>Document A envoyer le,<br>RDV Date de confirmation. |       |
| Туре                 |                                                                                            | Heure :                                                                                                    |       |
|                      | RDV Type<br>Lettre Lieu.                                                                   | Initiative O Extérieure<br>O Personnelle                                                                    |       |
|                      | RDV Avec,<br>Lettre Objet.                                                                 |                                                                                                    |       |
|                      | Prêt, Document,<br>Sujet Rendez-vous,<br>Titre Lettre, Sujet Appel<br>Désignation Mailing. |                                                                                                    |       |
|                      | RDV Lieu,<br>Lettre Courrier,<br>Appel Réponse.                                            |                                                                                                    |       |
| Annuler              |                                                                                            | Ignorer Recht                                                                                               | rcher |
| 100 🞿 🖬 🖬 Find       |                                                                                            |                                                                                                    |       |

Réciproque gère les informations des différentes actions dans les même zones. C'est pour cela que le texte de certaines zones regroupe plusieurs intitulées.

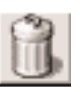

### b) Suppression de fiches

Réciproque vous demande ce qu'il convient de faire :

| Désir<br>totali | ez-vous supprimer la fiche sélectionnée ou bien la<br>ité des fiches présentes à l'écran ? |  |
|-----------------|--------------------------------------------------------------------------------------------|--|
|                 | Annuler Toutes Une                                                                         |  |

Le choix par défaut, Une, supprime la fiche repérée par la petite barre noire. Vous pouvez aussi supprimer toute la liste. Réciproque vous demandera alors de confirmer votre choix. Vous ne pouvez pas annuler cette action.

# <u>.</u>

### c) Impression

Vous pouvez imprimer une liste de toutes les fiches présentes à l'écran. Les tris seront conservés.

#### Éditions des Actions.

### RD¥

#### le: 28/03/98

Colette COVA Dineravec moi, le 28/03/98 à 21:17:23 pour voila voila, la bas, confirmer le 27/03/98.

#### RD ¥

le: 28/04/98

Roger CHRISTOPHE avec ;jhkkgyhk;k;, le 28/04/98 à 13:22:02 pour, , confirmer le .

#### Lettre

le: 18/02/1998

Laurent ATTALI titre du test essai.

#### Prêt

#### le: 31/03/98

• Laurent ATTALIsqdf, retour prévule .

#### RD ¥

le: 2/04/98

Laurent ATTALI avec test, le 2/04/98 à 19:26:05 pour tes, tes, confirmer le .

#### Lettre

le: 4/05/98

• Roger FAVIER titre du test essai.

#### Lettre

le: 4/05/98

• Évariste Lambda titre du test essai.

#### Appel

le: 24/04/98

• Évariste Lambda.sur initiative Personnelle, le 24/04/98 à 12:42:03 pour Le sur-moi.

#### RD ¥

le: 24/04/98

• Évariste Lambda Téléphonique avec Chef, le 24/04/98 à 12:16:10 pour La-bas, lci, confirmer le .

# <u>2. Page</u>

Il n'y a pas de mode page à proprement parler.

Les actions sont modifiables en cliquant sur la ligne qui vous intéresse. L'écran affiché ressemblera à l'écran de création et vous voudrez bien vous reporter au processus de création dans les contacts.

3. Actions

| ActionsFP3       |           |          |       |                                           |            |  |  |  |
|------------------|-----------|----------|-------|-------------------------------------------|------------|--|--|--|
|                  | 154 💊 🗳 📴 |          | œ     | Suivi par<br>Malo de Lastelle             | A C<br>S M |  |  |  |
| Liste <u>Let</u> | tre       |          |       | Action : OAppel OMailing O<br>Ettre OPrêt | RDV        |  |  |  |
| Société          | Nom       | Date     | Heure | Désignation                               | F          |  |  |  |
| MEDIAS           | ATTALI    | 18/02/98 | 16:44 | titre du test essai                       | Oui 🗊 🗘    |  |  |  |
| MEDIAS           | FAVIER    | 4/05/98  | 13:24 | titre du test essai                       | Oui 🛐      |  |  |  |
| MEDIAS           | Lambda    | 4/05/98  | 12:49 | titre du test essai                       | Oui 🛐      |  |  |  |
|                  | Rannou    | 6/09/98  | 18:33 | aaa                                       | Non 🗍      |  |  |  |
| RTL              | ATTALI    | 13/10/98 | 15:37 | gsdh                                      | Non 🗍      |  |  |  |
| Tribord          | Lambda    | 23/11/98 | 12:11 | Désignation du courrier                   | Non 🛐      |  |  |  |
|                  |           |          |       |                                           |            |  |  |  |
|                  |           |          |       |                                           |            |  |  |  |
|                  |           |          |       |                                           |            |  |  |  |
|                  |           |          |       |                                           |            |  |  |  |
|                  |           |          |       |                                           |            |  |  |  |
|                  |           |          |       |                                           |            |  |  |  |
|                  |           |          |       |                                           |            |  |  |  |
|                  |           |          |       |                                           |            |  |  |  |
|                  |           |          |       |                                           |            |  |  |  |
|                  |           |          |       |                                           |            |  |  |  |
|                  |           |          |       |                                           | ↓ ♥        |  |  |  |
|                  |           |          |       |                                           |            |  |  |  |
| 100 💶 🖬 Browse   |           |          |       |                                           | ▲ ▶ ∅      |  |  |  |

Cet onglet affiche votre liste d'une autre façon. Les boutons radios «Actions» vous permettent de choisir le type d'action qui sera affiché.

Cliquez sur une ligne pour modifier cette action.

L'icône dupliquer vous permet de dupliquer l'action choisie. Réciproque vous proposera alors de choisir le contact à qui relier cette action :

|     |    | ActionsFP3                                               | ÐB         |
|-----|----|----------------------------------------------------------|------------|
|     |    | 57  Suivi par    61000  Ball III    HOLLINGER, Jean-Yves | A C<br>S M |
|     | A  | B C D E F G H I J K L M N O P Q R S T U V W X Y Z        |            |
|     |    | DE LA RICA, Ignacio                                      |            |
|     |    | DE VALENCE , François                                    |            |
|     |    | Decharme Jg,.                                            |            |
|     |    | DELAPURTE, Dorinne                                       |            |
|     |    |                                                          |            |
|     |    | Dulion                                                   |            |
|     |    | DUMAY, Jean-Michel                                       |            |
|     |    |                                                          |            |
|     |    |                                                          |            |
|     |    |                                                          |            |
|     |    |                                                          |            |
|     |    |                                                          |            |
|     |    |                                                          |            |
|     |    |                                                          |            |
|     |    |                                                          |            |
|     |    |                                                          |            |
|     |    |                                                          |            |
|     |    | Annuler                                                  |            |
|     |    |                                                          |            |
|     |    |                                                          |            |
| 100 | Br | rowse                                                    |            |

L'ancien contact est sélectionné par défaut. Sélectionnez la personne dans la liste puis cliquez «Terminer» pour revenir à l'écran «Actions».

# VII. Les Retombées et Encarts

# <u>1. Liste</u>

La première fois que vous cliquez sur le bouton «Retombée» du menu général, le logiciel vous présentera l'écran suivant :

|                  |                |               |                                                                                                    |          | InventFP3                       |                     |                            | P                                   | 日  |
|------------------|----------------|---------------|----------------------------------------------------------------------------------------------------|----------|---------------------------------|---------------------|----------------------------|-------------------------------------|----|
|                  | <b>I</b> ▶ fic | 7<br>ches     |                                                                                                    | <u>)</u> | <b>4 6 7</b> 7                  | Total :<br>85 6 1 1 | Suivi par<br>Malo de Laste | elle SM                             | Π  |
| rr[ Société      | lir rii        | Conte         | act                                                                                                    | [[r      | rr[ Désignation                 | [[[ Nature          | [[[ r[[Date[[r             | $_{\Gamma}$ [] Total [] $_{\Gamma}$ |    |
| AJOUR            | КОС            | HANSKI, Pe    | eter                                                                                                    |          | La route du Rhum                | Article de          | 25/08/98                   | 10                                  |    |
| AJOUR            | STR            | EICHER, Jea   | an-Claude                                                                                                    |          | Eddy : un soixantième mariage ( | ? Télévision        | 25/08/98                   | 1                                   |    |
| ADN KRONOS       | PLU            | MARI, Chiara  | a and a second second se |          |                                 |                     | 4/05/98                    | 75 000                              |    |
| Alpha et Oméga ( | Corp. ATT/     | ALI, Laurent  |                                                                                                    |          | Le rapport de Delta             | Article de          | 8/04/98                    | 500                                 |    |
| MEDIAS           | ATT/           | ALI, Laurent  |                                                                                                    |          | ool,join                        | Article de          | 14/05/98                   | 10 000                              |    |
| MEDIAS           | ATT/           | ALI, Laurent  |                                                                                                    |          |                                 |                     | 18/03/98                   | 100                                 |    |
| Tribord          | Lam            | bda, Évariste | •                                                                                                    |          | Interview 24/8/99               | Télévision          | 6/05/98                    |                                     |    |
|                  |                |               |                                                                                                    |          |                                 |                     |                            |                                     | 4  |
| 100 🞿 🖬 🔲 E      | Browse         |               |                                                                                                    |          |                                 |                     |                            |                                     | 44 |

Réciproque vous indique le nombre total de fiches ainsi que le nombre de fiches présentes dans votre sélection.

Le trait noir présent sur la gauche d'une fiche indique que celle-ci est sélectionnée et que les actions spécifiques telle que la suppression s'appliqueront à cette fiche.

Vous pouvez trier les colonnes qui possèdent les petites barres de tris.

Le cumul valorisé des retombées est affiché en haut de l'écran.

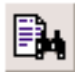

# a) Mode Recherche

Le fait de cliquer sur cette icône affiche l'écran suivant :

| InventFP3                                     | E E |
|-----------------------------------------------|-----|
| Rechercher                                    |     |
| Désignation : Eddy : un soixantième mariage ? |     |
| Société : AJOUR                               |     |
| Contact : STREICHER                           |     |
| Groupe :                                      |     |
| Numéro Date: 25/08/98 Nature Télévision       |     |
|                                               |     |
| Impact : Hum Citations :                      |     |
| Mots Clefs :                                  |     |
| Résumé :                                      |     |
|                                               |     |
|                                               |     |
|                                               |     |
|                                               |     |
| Annuler 📢 🖌 🕨 🗈 🗊 Ignorer Recherche           | i.  |
|                                               |     |
| 100 Browse                                    |     |

Faites vos choix ...

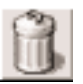

## b) Suppression de fiches

Réciproque vous demande ce qu'il convient de faire :

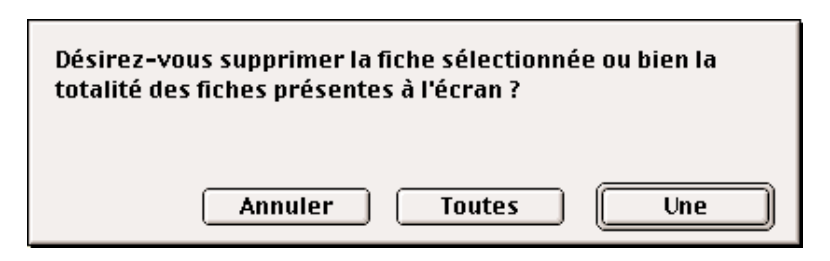

Le choix par défaut, Une, supprime la fiche repérée par la petite barre noire. Vous pouvez aussi supprimer toute la liste. Réciproque vous demandera alors de confirmer votre choix. Vous ne pouvez pas annuler cette action.

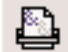

# <u>c) Impression</u>

Vous pouvez imprimer une liste de toutes les fiches présentes à l'écran. Les tris seront conservés.

|                    | Yaleur      | 10               | -                               | 75 000          | 500                  | 10 000          | 100             | 15 000            | 100 611 |
|--------------------|-------------|------------------|---------------------------------|-----------------|----------------------|-----------------|-----------------|-------------------|---------|
|                    | Impact      | Excellent        | Hum                             |                 | Excellent            | Très bon        |                 | Excellent         | Total : |
|                    | Mots Clefs  |                  |                                 |                 | Delta Rapport Clefs  |                 |                 |                   |         |
|                    | Date        | 25/08/98         | 25/08/98                        | 4/05/98         | 8/04/98              | 14/05/98        | 18/03/98        | 6/05/98           |         |
| Retombée et Encart | Désignation | Laroute du Rhum  | Eddy : un soixantième mariage ? |                 | Le rapport de Delta  | ool,join        |                 | Interview 24/8/99 |         |
| ш                  | Contact     | KOCHANSKI, Peter | STREICHER, Jean-Claude          | PLUMARI, Chiara | ATTALI, Laurent      | ATTALI, Laurent | ATTALI, Laurent | Lambda, Évariste  |         |
|                    | Société     | AJOUR            | AJOUR                           | ADN KRONOS      | Alpha et Oméga Corp. | MEDIAS          | MEDIAS          | Tribord           |         |

26 novembre 1998

Réciproque 4.38

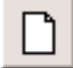

d) Création

La création d'une retombée se déroule en deux étapes :

• Rattachement à un couple société/contact :

| 🗆 Inver                                                                                                    | 1tFP3 📃 🗉 🗉                                   |
|----------------------------------------------------------------------------------------------------|-----------------------------------------------|
| Retombée                                                                                                    | et Encart                                     |
| Société : A JOUR                                                                                                    | Contact : KOCHANSKI Peter                     |
| A JOUR<br>A LA CARD AKTUELL<br>A LA CARD EURO-NEWS<br>ACTUALIDAD ECONOMICA<br>ADN KRONOS<br>AGENCE REUTER<br>Alpha et Oméga Corp.<br>BANKING TECHNOLOGY<br>BANQUE<br>FAIRE SAYOIR FAIRE<br>FINANCE ET INFORMATIQUE<br>FRANCE 2 TELEMATIN | KOCHANSKI, Peter  ☆    STREICHER, Jean-Claude |
| Type Tarif                                                                                                    | : Ligne<br>Continuer                          |

Choisissez d'abord une société puis le contact à qui rattacher cette retombée.

• Spécifications :

|         | Retombée et Encart |         |                   |            |         |          |  |  |  |
|---------|--------------------|---------|-------------------|------------|---------|----------|--|--|--|
|         |                    | A       | JOUR - Peter K    | OCHANSKI   |         |          |  |  |  |
|         |                    |         | Ligne             |            |         |          |  |  |  |
|         | National :         | 1,00    |                   | Régional : | 1,00    |          |  |  |  |
|         |                    |         |                   |            |         |          |  |  |  |
|         | Type: Nation       | nal     |                   |            | Valeur: | 1        |  |  |  |
|         |                    |         |                   |            |         |          |  |  |  |
|         |                    |         | Nombre d'unités : | 15 000     |         |          |  |  |  |
|         |                    |         | LecteurUtil.:     | 645 874    |         |          |  |  |  |
|         |                    |         |                   |            |         |          |  |  |  |
|         |                    |         |                   |            |         |          |  |  |  |
|         |                    | Total : | 15 000            | Rappo      | t: 0,02 |          |  |  |  |
|         |                    |         |                   |            |         |          |  |  |  |
|         |                    |         |                   |            |         |          |  |  |  |
|         |                    |         |                   |            |         |          |  |  |  |
| Annuler |                    |         |                   |            |         | Terminer |  |  |  |
|         |                    |         |                   |            |         |          |  |  |  |

Indiquez les éléments nécessaires à qualifier cette retombée. Cliquez sur terminer pour passer à l'écran page et complétez les éléments nécessaires.

## <u>2. Page</u>

Cliquez sur une ligne pour obtenir l'écran suivant :

|               |             |                 | Inve          | ntFP3      |              |                     |                               | E          | IE |
|---------------|-------------|-----------------|---------------|------------|--------------|---------------------|-------------------------------|------------|----|
| ◀ ◀           |             | 7<br>fiches     |               | <u>}</u> ∞ | 7            | Total :<br>85 6 1 1 | Suivi par<br>Malo de Lastelle | A C<br>S M |    |
| Désignation : | Interview 2 | 4/8/99          |               |            | Mots Clefs : |                     |                               |            |    |
| Société :     | Tribord     |                 |               |            |              |                     |                               |            |    |
| Contact :     | Évariste    | Lambda          |               |            |              |                     |                               |            |    |
| Numéro :      |             | Page:           | Date: 6/05/98 | 15         |              |                     |                               |            |    |
| Nature :      | Télévision  |                 | Citations :   |            | Groupe :     | Tribord Essa        | ú                             |            |    |
| Impact :      | Excellent   |                 |               |            |              |                     |                               |            |    |
| Résumé:       |             |                 |               |            |              |                     |                               |            |    |
|               |             |                 |               |            |              |                     |                               |            | l  |
|               |             |                 |               |            |              |                     |                               |            | l  |
|               | Г           |                 | Seconde -     | National   |              |                     | -                             |            |    |
|               | Ì           |                 | Valeur:       |            |              |                     | -                             |            |    |
|               |             | Nombre d'unités | : 15          |            | Total:       | 0                   |                               |            |    |
|               |             | Lecteurs util:  | s. 5 000      |            | Rapport :    | 0                   |                               |            |    |
|               |             |                 |               |            |              |                     |                               |            | ŀ  |
|               | -           |                 |               |            |              |                     |                               |            | ₽  |

Le nom de la société et le nom du contact sont des boutons. Cliquez sur ceux-ci pour afficher la société ou le contact en question.

Réciproque dépend des éléments entrés dans cette page pour retrouver vos informations. Veillez à utiliser les mêmes termes.

Chaque mot de chaque zone est indexé. Il n'y a donc pas lieu d'utiliser une syntaxe particulière pour saisir vos informations.

# VIII. Le Calendrier Perpétuel

## <u>1. Menu</u>

Au premier appel, Réciproque vous présentera un écran vous permettant de choisir un mode d'affichage :

| CalendrFP3                                                                                                    | 日日       |
|----------------------------------------------------------------------------------------------------|----------|
| Calendrier universel                                                                                                    | ^        |
| Style 1 (moyen)      Style 1 (petit)      Style 1 (grand)      Mai      Style 1 (grand)      Style 1 (grand)      Style 1 (grand)      Style 1 (grand)      Style 1 (grand)      Style 2      Mai      Style 3      Style 1 (grand)      Mai      Style 3      Mai      1998      Mai      1998      Mai      1998      Mai      Style 3      Mai      Style 3      Mai      Mai      Mai      Mai      Mai      Mai      Mai      Mai      Mai      Mai      Mai      Mai      Mai |          |
|                                                                                                    | <u> </u> |

Cliquez sur le format qui vous intéresse.

## 2. Formats

Il existe huit formats. En voici un :

|    |            |    | Cal   | end  | lrF    | P3  | E                    |          |
|----|------------|----|-------|------|--------|-----|----------------------|----------|
|    | ₹١         | 1  | 8-3 - | Ma   | i<br>i |     |                      | <b>^</b> |
| Ē  | र्ते।      |    |       | 199  | 8      |     | $\overline{\square}$ | -        |
|    |            |    | 8//// | i Al |        |     |                      |          |
|    | Ł          | ΠĦ | lβ    | -U   | W      | 8   | <u> </u>             |          |
|    |            | _  |       | _    | 1      | 2   | 3                    |          |
| ľ  | 4          | 5  | 6     | 7    | 8      | 9   | 10                   |          |
| 1  | 11         | 12 | 13    | 14   | 15     | 16  | 17                   |          |
| 1  | 18         | 19 | 20    | 21   | 22     | 23  | 24                   |          |
| 1  | 25         | 26 | 27    | 28   | 29     | 30  | 31                   |          |
|    |            |    |       |      |        |     |                      |          |
| L  | _          | _  | _     |      |        |     |                      | -        |
| 10 | <u>ہ</u> ا | •  |       | Uti  | lisat  | ion |                      | Ç 44     |

Les flèches vous permettent de changer de mois ou d'année. Pour choisir une date, cliquez sur le chiffre correspondant. Réciproque fermera alors le calendrier et

reviendra à votre écran d'origine où il collera la date choisie.

## 3. Autres formats

Le menu Script de la barre de menu est actif et vous donne la possibilité de revenir au choix des formats. Vous pouvez aussi sélectionner directement un autre format.

| Script      |           |
|-------------|-----------|
| ScriptMake  | su        |
| Menu        | 361       |
| Style 1 (P) | 862       |
| Style 1 (M) | 363       |
| Style 1 (G) | 364       |
| Style 2     | <b>%5</b> |
| Style 3     | 36        |
| Style 4     | 367       |
| Style 5     | 368       |
| Style 6     | <b>%9</b> |

# IX. Les Utilitaires

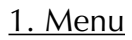

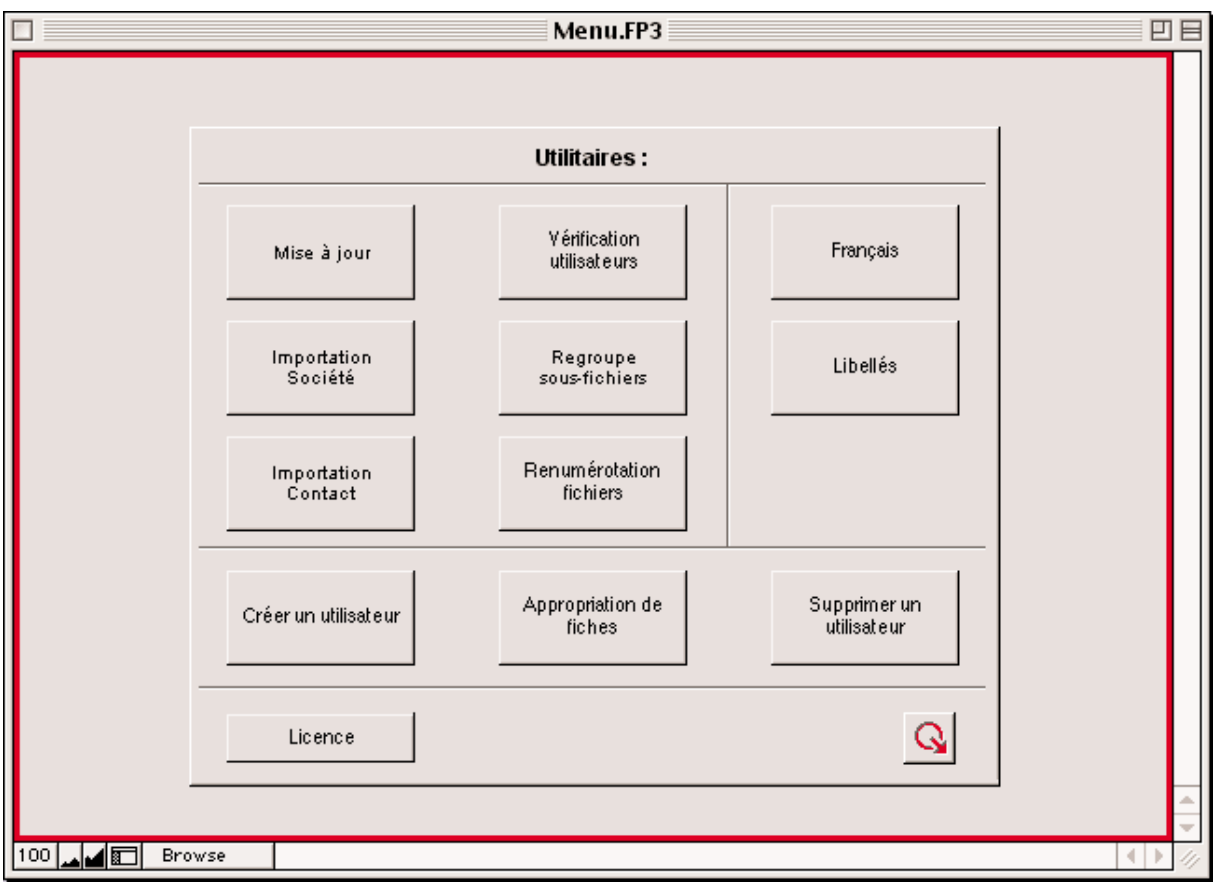

## 2. Imports (Sociétés et Contacts)

Les boutons d'importations «Société» et «Contact» permettent d'importer des fiches dans Réciproque. Consultez l'annexe pour le format supporté.

Après l'appui sur un des deux boutons, Réciproque vous demandera de localiser le fichier à importer. Une fois l'import terminé, Réciproque affichera la liste des fiches importées.

## ATTENTION :

Il n'y a pas de tests de doublons, c'est à dire qu'il est possible d'importer des sociétés ou des contacts déjà présents. Vous devez gérer vous-même ces situations grâce au module de recherche.

Le lien entre les contacts et les sociétés se fait par le nom de la société. Si vous désirez importer un lot complet (Sociétés et Contacts), importez d'abord les Sociétés puis les Contacts.

## 3. Mise à jour fichier ancienne version

Si vous avez pris les précautions nécessaires, cliquez sur le bouton «Continuer». Réciproque vous tiendra informé de l'évolution de la mise à jour. Il est impossible de donner un temps moyen car cela dépend du nombre de fiches de vos fichiers.

|             | Menu.FP3                                                                                                   |        |
|-------------|----------------------------------------------------------------------------------------------------|--------|
| <u>Réci</u> | <u>proque 4.38</u>                                                                                         |        |
|             | Mise à jour => 4.38                                                                                        |        |
|             | ATTENTION : Vous allez procéder à la mise à jour de<br>votre base.                                         |        |
|             | Les nouveaux fichiers seront effacés et les fiches<br>des anciens fichiers importées.                      |        |
|             | Vos anciens fichiers doivent avoir l'extension .OLD<br>au lieu de .USR et se trouver dans le même dossier. |        |
|             | Avez-vous pensé à faire une SAUVEGARDE ?                                                                   |        |
|             | Post Traitements : 🛛                                                                                       |        |
|             | Annuler Continuer                                                                                          |        |
|             |                                                                                                    | ▲<br>▼ |
|             | owse                                                                                                    |        |

La case à cocher Post-Traitements permet d'éviter les traitements de cohérence effectués après une mise à jour. Vous avez accès à ces routines dans les utilitaires de l'administrateur.

### 4. Utilitaires (Vérification, Regroupement et Renumérotation)

Ces trois boutons permettent de «nettoyer» votre base de données.

- Vérification : Vérifie si les fiches sont bien rattachées à un utilisateur existant. Si une fiche orpheline est trouvée elle sera attribuée à l'administrateur.
- Regroupe: Lors des traitements de mailing, Récipproque fait apppel à des zones cachées qui doivent être à jour pour. Si vous constatez que vos critères de mailing ne sélectionnent pas toutes les fiches escomptées, faites passer cette routine. La durée de traitement est assez longue.
- Renumérote: Vos fiches sont numérotées. Ces numéros sont pris en comppte dans certains traitements, en particulier lors de la mise à jour. Si ces numéros sont très important (50 000, etc) ces traitements ppeuvent

durer très longtemps. Cette routine est dangereuse car elle peut «casser» vos fichier en cas d'interruption ou si des fiches ont une structure incorrecte. Veillez à réaliser une sauvegarde avant le traitement.

### 5. Utilisateurs : Informations

Vous pouvez cliquer sur le mot infos de la sous-fenêtre d'information du Menu Principal ou bien dans le bouton Infos Utilisateurs.

| Mei                                                  | nu.FP3 🛛 🗉 🗄       |
|------------------------------------------------------|--------------------|
| Malo de l                                            | Lastelle           |
| Numéro : 1                                           | Francais           |
| Prénom : Malo                                        |                    |
| Nom : de Lastelle                                    | Signature :        |
| Mot de passe :                                       |                    |
| Société : Tribord<br>26, rue Pagès<br>92150 Suresnes |                    |
| Télécopie : Cheyenne Fax Serve et Outlook            |                    |
| <u>Télé-Action</u>                                   | Prospection        |
| O Standard                                           | ⊠ Contact          |
| Contact Positif & Contact Utile                      | 🛛 Société          |
| O Contact Positif & Contact Inutile                  | Туре               |
| O Contact Utile & Contact Inutile                    | Action             |
| O Contact Positif & Contact Utile & Contact Inutile  | Mailing            |
|                                                      | Retombée et Encart |
| Opération : Storqua                                  | Terminer           |
| 100 Browse                                           |                    |

Cet écran vous permet de modifier les préférences de chaque utilisateur et inclu, si possible, une signature qui sera automatiquement utilisée dans les courriers.

# 6. Utilisateurs : Appropriation

Cet écran permet à l'administrateur de «donner» des fiches à un utilisateur. Il vous faut d'abord effectuer une sous-sélection dans le fichier désiré.

|               |                                            | Menu.FP3                                                                |                | U B     |
|---------------|--------------------------------------------|-------------------------------------------------------------------------|----------------|---------|
| Récip         | roque 4.38                                 |                                                                         |                |         |
|               | Арр                                        | ropriation de fiches                                                    |                |         |
|               | Choissisez le<br>Les fiches sélec<br>l'uti | s fichiers et l'utilisate<br>tionnées seront attrib<br>lisateur choisi. | eur.<br>Jués à |         |
|               | Contact : 🛛                                | Société : 🗌                                                             | Mailing : 🗌    |         |
|               | Malo de Lastelle                           | Français                                                                | 1 企            |         |
|               | Utilisateur Simple                         | Français                                                                | 9              |         |
|               | Sample User                                | Français                                                                | 10             |         |
|               |                                            |                                                                         |                |         |
|               |                                            |                                                                         |                |         |
|               |                                            |                                                                         | 10             |         |
|               | Annuler                                    | Γ                                                                       | Continuer      |         |
|               |                                            |                                                                         |                |         |
|               |                                            |                                                                         |                | -       |
| 100 🞿 🖬 🖬 Bri | owse                                       |                                                                         |                | ▲ ▶ 4// |

Sélectionnez d'abord le ou les fichiers désirés puis l'utilisateur et cliquez sur Continuer.

## X. Langues

Chaque utilisateur peut avoir une configuration différente. Vous pouves choisir entre quatre configuration que nous avons intitulés Français, Anglais, Allemand et Espagnol. Nous pouvons implanter toute autre langue à votre demande.

La totalité des écrans sont dynamiques ainsi que les impressions.

Les langues ne sont pas forcément présentes sur votre version et vous pouvez donc vous servir de ces configurations pour que chaque utilisateur ai des écrans correspondant à son utilisation.

La modification des libellés s'effectue au niveau de l'utilisateur en passant par le bouton libellés du menu utilitaires.

| Mens JP3                            |                               |                |             |             |
|-------------------------------------|-------------------------------|----------------|-------------|-------------|
| Réciproque 4.3                      | 38                            | G              |             |             |
| here and the second second          |                               |                | Burld       |             |
| Prosperium                          | Francis                       | Criptin        | Coperor     |             |
| Jarfulli                            | 49.41                         |                |             |             |
| à Paine                             | i faire                       | Telle          |             |             |
| Riciprotus                          | Bidgerman                     | Exclastopue    | Dicionation | Okigradas   |
| Services                            | Sankas                        | Samitras       | dienkoes    | Sanicas     |
| Dut+                                | Deta                          |                |             |             |
| Relation                            | Reincas                       |                |             |             |
| Type                                | T10+                          |                |             |             |
| Relative / Bate + : 30              |                               |                |             |             |
| à.f.ain                             | A.Fain                        | To De          |             |             |
| Aproper                             | A propert                     | About          | Gepagnel    | Allward     |
| Action                              | Auton                         | Autoral        |             |             |
| Accompages                          | Accompages                    |                |             |             |
| Admite                              | Advers                        | Address        | See.        | ~           |
| Agenta                              | Agentita                      | Diary          | Repagnet    | Alternation |
| Apost                               | A junci                       |                |             |             |
| Ajorder un contact have either tion | Ajeste on contact ten obtains |                |             |             |
| Affectation an Inte                 | Afteriation on lists          |                |             |             |
| An sular                            | Annular .                     | Cannal         |             |             |
| Appel                               | Appel                         | Cult           |             |             |
| Aves                                | Ave.                          | wm             |             |             |
| Orbite In                           | Criside No.                   | Countiers date |             |             |
| Calurdier                           | Calendrier                    | Culendar       | Gepagneli   | Alternation |
| Enregistrar on counter              | Enrepither se onumer          |                |             |             |
| Furmula de politetan                | Fomule de politage            |                |             |             |
| Dedban del courtest                 | OwnBon des southest           |                |             |             |
| Dialore                             | Citations                     |                |             |             |
| Dville                              | Civilla                       | Civility       |             |             |
| Continuer                           | Confinuer                     | Continue       |             |             |
| Colléges                            | Collágue                      | Collingue      |             |             |
| Commaniaire                         | Commentaire                   | Command        |             |             |
| Comepondance                        | Comagonitance                 | Correspondence |             |             |
| Countier                            | Courtier                      | Courier        |             |             |
| 0P                                  | CP                            | 5p             |             |             |
| DrBre                               | Critica                       | Criteria       |             |             |
| Contact                             | Costant                       | Cwritert       | Grpaper     | Alliamond   |
| Contacti                            | Contanté                      |                |             |             |
| Cedex                               | Cedex                         |                |             |             |
| D-B-M                               | Didut                         |                |             |             |
| Desument                            | Document                      | Document       |             |             |

# XI. Divers

# 1. À Propos

Cet écran vous donne des informations sur votre configuration :

| Menu.FP3                                                                                                    |                                                                                                    |  |  |  |
|----------------------------------------------------------------------------------------------------|----------------------------------------------------------------------------------------------------|--|--|--|
| Plate Forme : Apple      Version du système : 8,5      Version application : Pro 4.1v1      Résolution écran : Milliers de couleurs      Largeur écran : 1152      Hauteur écran : 870      Nom utilisateur : Malo de Lastelle      Nom imprimante : Sabord d'impression,LaserWriter,Tribord      Nombre d'utilisateurs : 1      Multi utilisateur : 0 - Mono      Mode actuel : 0      Langage : French                                                                                                    | Version 4.38<br>Construction N° : 283<br><b>TRIBORD</b><br>Téléphone : (33) 1 41 38 29 49<br>Télécopie : (33) 1 41 38 29 51<br>Serveur : www.tribord.fr<br>eMail : reciproque@tribord.fr<br><b>Membre du FSA</b> |  |  |  |
| (FileMaker Solution Alliance)<br>Ne pas donner accès au fichier<br><u>AVERTISSEMENT :</u> La licence vous autorise à installer et utiliser ce logiciel sur autant d'ordinateurs que vous avez de<br>licences. Vous ne pouvez pas, en tout ou en partie, décompiler, désosser, désassembler, modifier,<br>louer, prêter, concéder des licences, diffuser ou créer des produits dérivés à partir du logiciel<br>Réciproque ou transmettre ce logiciel par un réseau ou d'un ordinateur à un autre.<br>Cette solution contient un ou plusieurs mots de passe; seul Tribord est habilité à les communiquer.<br>Réciproque ne peut être modifié. Si vous souhaitez personnaliser le programme, veuillez nous<br>contacter.<br><u>eMail : reciproque@tribord.fr - Toile : www.tribord.fr</u><br>26, rue Pagès - 92150 Suresnes - Téléphone : (33) 1 41 38 29 49 - Télécopie : (33) 1 41 38 29 51 |                                                                                                    |  |  |  |
| 100 Browse                                                                                                    |                                                                                                    |  |  |  |

Vous pouvez ainsi déterminer la source d'éventuels problèmes. Notez que pour fonctionner au mieux de ses possibilités, Réciproque nécessite un écran affichant au minimum 256 couleurs simultanées. Si vos possibilités sont moindres (16 couleurs ou moins), certaines couleurs seront converties mais sans que cela gène Réciproque.

# 2. Licence

Cliquez sur le bouton «Licence» pour entrer vos informations de licence et pour configurer les éléments nécessaires au faxing.

|                             |                    | Menu.FP3                                   |          | <u> </u> |
|-----------------------------|--------------------|--------------------------------------------|----------|----------|
| <u>Réci</u>                 | <u>proque 4.38</u> |                                            |          |          |
|                             |                    | Licence                                    |          |          |
|                             | Numéro Licence :   | XXXX-WAAN/-S                               |          |          |
|                             | Société / Nom :    | Tribord                                    |          |          |
|                             | Société :          | Tribord<br>26, rue Pagès<br>92150 Suresnes |          |          |
|                             | Télécopie :        | Cheyenne Fax Serve et Outlook              |          |          |
|                             |                    | [                                          | Terminer |          |
| Remise à zéro o<br>fichiers | les                |                                            |          | *        |
| 100 🞿 🖬 📰 🛛 Bro             | owse               |                                            |          | ▲ ▶ 4/j  |

Attention au bouton «Remise à zéro» car il supprime toutes les fiches présentes dans vos fichiers. Ne l'utilisez qu'à bon escient.
# A - Formats de fichiers

### 1. Import Sociétés

Le fichier doit être au format TEXTE. Chaque ligne est considérée comme une fiche complète. Les champs sont séparés par une TABULATION et sont de longueur variable. Toutes les colonnes sont obligatoires.

- A Nom de la Société
- B Téléphone 1
- C Téléphone 2
- D Télécopie 1
- E Télécopie 2
- F Critère 1 Sous la forme Catégorie=Valeur
- G Critère 2 S'il n'y a pas de signe égal alors
- H Critère 3 traité comme Catégorie uniquement.
- I Critère 4 (pas d'espace avant et après égal).
- J Adresse 1
- K Adresse 2 Ajoutée après adresse 1
  - Nom responsable Mis en commentaire
- M Code postal
- N Ville

L

- O Cedex
- P Pays
- Q Région
- R Commentaire
- S # N° de Référence
- T Tél Responsable Mis en commentaire
- U eMail
- V Site sur la toile / Web
- W (ZR N° Unique) Inutilisé
- X (ZR Action) Inutilisé
- Y Critère 5
- Z Critère 6
- AA Critère 7
- AB Critère 8
- Ajoutée après adresse 1&2
- AC Adresse 3 AD Activité
- AE ZR
- AF ZR
- AG ZR
- AH Critère 09
- Al Critère 10
- AJ Critère 11
- AK Critère 12
- AL Critère 13
- AL Critere 13
- AM Critère 14
- AN Critère 15

AO Critère 16 AP Critère 17 AQ Critère 18 AR Critère 19 AS Critère 20

### 2. Import Contacts

Le fichier doit être au format TEXTE. Chaque ligne est considérée comme une fiche complète. Les champs sont séparés par une TABULATION et sont de longueur variable. Toutes les colonnes sont obligatoires.

- А Nom de la société
- В Nom du contact
- С Prénom
- D Civilité M., Madame, etc.
- Е Fonction
- F Adresse perso ou soc Envoi à adr perso s'il y a une valeur
- G Adresse
- H Code postal
- Ville L
- Pays
- Κ Commentaire
- Date de création L
- M Téléphone 1
- N Critère 01 Sous la forme Catégorie=Valeur
- O Critère 02 [Cf. le format société]
- Р (ZR N° Unique) Inutilisé
- Q Télécopie 1
  - (ZR Action) Si synchronisation et valeur X alors destruction
  - # N° de Référence Ex. : Cher, Chère, ...
- U eMail

R

S

Т

V Critère 03

Déférence

- W Critère 04
- Х Critère 05
- Critère 06 Υ
- Ζ Critère 07
- AA Critère 08
- AB Téléphone 2
- AC Portable
- AD Adresse 2
- AE Adresse 3
- AF N° Société
- AG Web
- AH Critère 09
- Al Critère 10
- AJ Critère 11
- AK Critère 12

Ajoutée après adresse 1

Ajoutée après adresse 1&2

Utilisée lors d'une synchronisation

AL Critère 13 AM Critère 14 AN Critère 15 AO Critère 16 AP Critère 17 AQ Critère 18, AR Critère 19 AS Critère 20

## 3. Import Retombée / Commercial

Le fichier doit être au format TEXTE. Chaque ligne est considérée comme une fiche complète. Les champs sont séparés par une TABULATION et sont de longueur variable.

| Format | Commercial                                                                                                    | Presse                                                                                                    | Commentaires                                                                                                    |
|--------|----------------------------------------------------------------------------------------------------|----------------------------------------------------------------------------------------------------|----------------------------------------------------------------------------------------------------|
| Nombre | 0                                                                                                    | 1                                                                                                    |                                                                                                    |
| Nombre | N° Société                                                                                                    | N° Société                                                                                                    | Doit exister ou à blanc                                                                                                    |
| Texte  | N° Référence Soc                                                                                                    | N° Référence Soc                                                                                                    |                                                                                                    |
| Nombre | N° Contact                                                                                                    | N° Contact                                                                                                    | Doit exister ou à blanc                                                                                                    |
| Texte  | N° Référence Ctc                                                                                                    | N° Référence Ctc                                                                                                    |                                                                                                    |
| Date   | Date de Création                                                                                                    | Date de Création                                                                                                    |                                                                                                    |
| Date   | Date de Modification                                                                                                    | Date de Modification                                                                                                    |                                                                                                    |
| Texte  | Produit                                                                                                    | Désignation                                                                                                    |                                                                                                    |
| Texte  | Туре                                                                                                    | Nature                                                                                                    |                                                                                                    |
| Nombre | Quantité                                                                                                    | Numéro                                                                                                    |                                                                                                    |
| Nombre | Marge                                                                                                    | Page                                                                                                    |                                                                                                    |
| Nombre | Prix                                                                                                    | Citations                                                                                                    |                                                                                                    |
| Date   | Date Devis                                                                                                    |                                                                                                    |                                                                                                    |
| Date   | Date Reçu                                                                                                    | Date de parution                                                                                                    |                                                                                                    |
| Date   | Date Payé                                                                                                    | -                                                                                                    |                                                                                                    |
| Texte  | Résumé                                                                                                    | Résumé                                                                                                    |                                                                                                    |
| Texte  |                                                                                                    | Mots Clefs                                                                                                    | ££ (Cf. infra)                                                                                                    |
| Texte  |                                                                                                    | Impact                                                                                                    |                                                                                                    |
| Nombre |                                                                                                    | Lignes                                                                                                    |                                                                                                    |
| Nombre |                                                                                                    | Lectorat                                                                                                    |                                                                                                    |
|        | Format<br>Nombre<br>Nombre<br>Texte<br>Nombre<br>Date<br>Date<br>Texte<br>Nombre<br>Nombre<br>Date<br>Date<br>Date<br>Date<br>Date<br>Texte<br>Texte<br>Texte<br>Texte<br>Nombre | FormatCommercialNombre0NombreN° SociétéTexteN° Référence SocNombreN° ContactTexteN° Référence CtcDateDate de CréationDateDate de CréationDateDate de ModificationTexteProduitTexteTypeNombreQuantitéNombrePrixDateDate DevisDateDate ReçuDateDate ReçuTexteRésuméTexteRésuméTexteNombreNombreNombreNombreNombreNombreNombreNombreNombreNombreNombreNombreNombreNombreNombreNombreNombreNombreNombreNombreNombreNombreNombreNombreNombreNombreNombreNombreNombreNombreNombreNombreNombreNombreNombre | FormatCommercialPresseNombre01NombreN° SociétéN° SociétéTexteN° Référence SocN° Référence SocNombreN° ContactN° ContactTexteN° Référence CtcN° Référence CtcDateDate de CréationDate de CréationDateDate de ModificationDate de ModificationTexteProduitDáte de ModificationTexteTypeNatureNombreQuantitéNuméroNombrePrixCitationsDateDate DevisDate de parutionDateDate ReçuDate de parutionDateRésuméKésuméTexteRésuméKésuméTexteRésuméImpactNombreLignesLectorat |

Les symboles ££ accolés seront remplacés par un retour chariot (nouvelle ligne).

# 4. Export Réciproque

Le fichier est aux formats suivant :

| Format            | Mac | PC        | Explications                         |
|-------------------|-----|-----------|--------------------------------------|
|                   |     | Extension |                                      |
| Tab               | х   | .TAB      | Les champs sont séparés par des      |
|                   |     |           | tabulations, les enregistrements par |
|                   |     |           | des retour chariot (entrée)          |
| Virgule           | х   | .CSV      | Idem mais la séparation est          |
|                   |     |           | la virgule.                          |
| SYLK              | х   | .SLK      | Format d'échange standard            |
| DBF               | х   | .DBF      | Format dBase                         |
| DIF               | х   | .DIF      | Format d'échange standard            |
| WKS               | х   | .WK1      | Format Lotus                         |
| BASIC             | х   | .BAS      | Format Basic                         |
| Mailing           | х   | .MER      | Idem Virgule mais avec titre         |
| _                 |     |           | des colonnes                         |
| Tableau HTML      | х   | .HTM      | Format InterNet                      |
| FileMaker Pro     | х   | .FP3      | Fichier FileMaker                    |
| Fichier d'édition | х   |           | Publier / Abonner (mac)              |

| # Société           | N° de la société [Interne]     |
|---------------------|--------------------------------|
| # Contact           | N° du Contact [Interne]        |
| Civilité            | Monsieur, Madame, etc.         |
| Déférence           | Cher, etc.                     |
| Prénom              |                                |
| Nom                 |                                |
| Adresse             |                                |
| Code Postal         |                                |
| Ville               |                                |
| Pays                |                                |
| Fonction            |                                |
| # Référence         | N° ou référence fixée par vous |
| Budget              |                                |
| Cible 1             |                                |
| Cible 2             |                                |
| Cible 3             |                                |
| Cible 4             |                                |
| Cible 5             |                                |
| Cible 6             |                                |
| Cible 7             |                                |
| Cible 8             |                                |
| Cible 9             |                                |
| Cible 10            |                                |
| Phase               |                                |
| État & Relance      |                                |
| État & Relance Date |                                |

État & Relance Heure Chances Date probable Commentaire # Société Correspondance [Interne] Contact Téléphone 01 Contact Téléphone Num 01 Contact Téléphone 02 Contact Téléphone Num 02 Contact Téléphone 03 Contact Téléphone Num 03 Contact Téléphone 04 Contact Téléphone Num 04 Contact Téléphone 05 Contact Téléphone Num 05 Contact Téléphone 06 Contact Téléphone Num 06 Contact Téléphone 07 Contact Téléphone Num 07 Contact Téléphone 08 Contact Téléphone Num 08 Contact Téléphone 09 Contact Téléphone Num 09 Contact Téléphone 10 Contact Téléphone Num 10 Contact Téléphone 11 Contact Téléphone Num 11 Contact Téléphone 12 Contact Téléphone Num 12 Contact Téléphone 13 Contact Téléphone Num 13 Contact Téléphone 14 Contact Téléphone Num 14 Contact Téléphone 15 Contact Téléphone Num 15 Contact Critères 01 Contact Critères Val 01 Contact Critères Poids 01 Contact Critères 02 Contact Critères Val 02 Contact Critères Poids 02 Contact Critères 03 Contact Critères Val 03 Contact Critères Poids 03 Contact Critères 04 Contact Critères Val 04 Contact Critères Poids 04 Contact Critères 05 Contact Critères Val 05

Contact Critères Poids 05 Contact Critères 06 Contact Critères Val 06 Contact Critères Poids 06 Contact Critères 07 Contact Critères Val 07 Contact Critères Poids 07 Contact Critères 08 Contact Critères Val 08 Contact Critères Poids 08 Contact Critères 09 Contact Critères Val 09 Contact Critères Poids 09 Contact Critères 10 Contact Critères Val 10 Contact Critères Poids 10 Contact Critères 11 Contact Critères Val 11 Contact Critères Poids 11 Contact Critères 12 Contact Critères Val 12 Contact Critères Poids 12 Contact Critères 13 Contact Critères Val 13 Contact Critères Poids 13 Contact Critères 14 Contact Critères Val 14 Contact Critères Poids 14 Contact Critères 15 Contact Critères Val 15 Contact Critères Poids 15

#### Informations société

| Société     | Nom de la société principale |
|-------------|------------------------------|
| Adresse     |                              |
| СР          |                              |
| Ville       |                              |
| cedex       |                              |
| Région      |                              |
| Pays        |                              |
| #           | N° de référence              |
| Commentaire |                              |
| Activité    |                              |
| Gamme 1     |                              |
| Gamme 2     |                              |
| Gamme 3     |                              |
| Gamme 4     |                              |
| Gamme 5     |                              |

Phase État & Relance État & Relance Date État & Relance Heure Chances Date probable

Télé-Action société

Col 1 - Choix 1 Col 1 - Choix 2 Col 1 - Choix 3 Col 1 - Choix 4 Col 2 - Choix 1 Col 2 - Choix 2 Col 2 - Choix 3 Col 2 - Choix 4 Col 3 - Choix 1 Col 3 - Choix 2 Col 3 - Choix 3 Col 3 - Choix 4 Rebut Télé-Acteur Opération **Tarification** Tarification National Tarification Régional Tarification National 1/32 Tarification National 1/16 Tarification National 1/8 Tarification National 1/4 Tarification National 1/2 Tarification National 1/1 Tarification Régional 1/32 Tarification Régional 1/16 Tarification Régional 1/8 Tarification Régional 1/4 Tarification Régional 1/2 Tarification Régional 1/1 Société Téléphone 01 Société Téléphone Num 01 Société Téléphone 02 Société Téléphone Num 02 Société Téléphone 03 Société Téléphone Num 03 Société Téléphone 04 Société Téléphone Num 04 Société Téléphone 05 Société Téléphone Num 05 Société Téléphone 06 Société Téléphone Num 06 Société Téléphone 07 Société Téléphone Num 07 Société Téléphone 08 Société Téléphone Num 08 Société Téléphone 09 Société Téléphone Num 09 Société Téléphone 10 Société Téléphone Num 10 Société Téléphone 11 Société Téléphone Num 11 Société Téléphone 12 Société Téléphone Num 12 Société Téléphone 13 Société Téléphone Num 13 Société Téléphone 14 Société Téléphone Num 14 Société Téléphone 15 Société Téléphone Num 15 Société Critères 01 Société Critères Valeur 01 Société Critères 02 Société Critères Valeur 02 Société Critères 03 Société Critères Valeur 03 Société Critères 04 Société Critères Valeur 04 Société Critères 05 Société Critères Valeur 05 Société Critères 06 Société Critères Valeur 06 Société Critères 07 Société Critères Valeur 07 Société Critères 08 Société Critères Valeur 08 Société Critères 09 Société Critères Valeur 09 Société Critères 10 Société Critères Valeur 10 Société Critères 11 Société Critères Valeur 11 Société Critères 12 Société Critères Valeur 12 Société Critères 13 Société Critères Valeur 13 Société Critères 14 Société Critères Valeur 14 Société Critères 15

Société Critères Valeur 15 Correspondance Société Correspondance Adresse Correspondance CP Correspondance Ville Correspondance cedex Correspondance Pays

Informations Mailing

Mailing VColonne VMailing DColonne DMailing CColonne CMailing NombreNombre de personnesMailing LangueMailing CommentaireMailing État & Relance DateMailing État & Relance Heure

5. Information écran

Le bas de chaque écran comprend des zones spéciales :

100 💶 🖬 Utilisation

Ce sont les icônes de zoom. 100 indique l'échelle actuelle.

Diminue l'échelle

Augmente l'échelle

Utilisation Indique le mode actuel. Vous ne devriez voir que le mode Recherche «Utilisation» et le mode «Recherche».

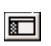

Affiche un panneau informatif

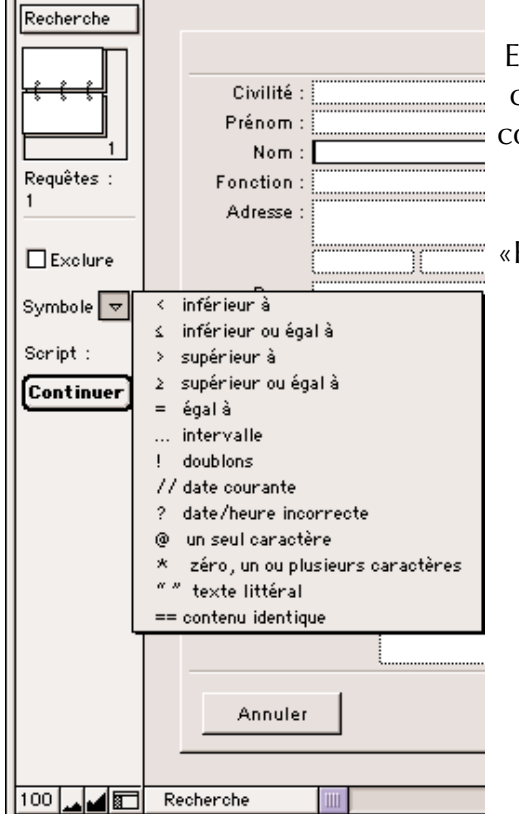

En mode recherche, cela vous permet d'accéder aux codes spéciaux. Vous avez aussi la possibilité de cocher Exclure, ce qui est identique à Ignorer.

Le bouton «Continuer» correspond au bouton «Rechercher».

| Liste                                            | En mode u        | utilisation, ce panneau vous informe de :                                                                                                    |
|--------------------------------------------------|------------------|----------------------------------------------------------------------------------------------------|
|                                                  | Liste            | Indique le format d'écran utilisé par Réciproque.                                                                                                    |
| Fiches :<br>51<br>Trouvées :<br>41<br>Non triées |                  | Indique la position de la fiche active au sein de la sélection. Vous<br>pouvez utiliser le petit onglet pour vous déplacer, cliquer sur la<br>page du haut pour revenir d'une fiche en arrière, cliquer sur la<br>page du bas pour avancer d'une fiche, cliquer sur le chiffre, y indi-<br>quer un numéro et appuyer sur entrée pour vous positionner sur<br>cette fiche. |
|                                                  | Fiches :<br>51   | Indique le nombre de fiches. Un seul chiffre correspond à la tota-<br>lité du fichier tandis que deux indique qu'une sélection partielle<br>est active.                                                                                                    |
|                                                  | Trouvées :<br>41 | Indique si votre sélection est triée ou non.                                                                                                    |
| 100                                              | j                |                                                                                                    |

TRIBORD • 26, rue Pagès • 92150 Suresnes Téléphone : 1 41 38 29 49 • Télécopie : 1 41 38 29 51 eMail : reciproque@tribord.fr • Toile : www.tribord.fr